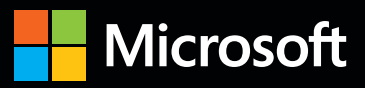

# Inside OUT

The ultimate, in-depth reference Hundreds of timesaving solutions Supremely organized, packed with expert advice

Companion eBook + sample files

# Microsoft Excel 2013

Mark Dodge Microsoft Office + Excel expert | Craig Stinson Microsoft Excel + Windows expert

PUBLISHED BY Microsoft Press A Division of Microsoft Corporation One Microsoft Way Redmond, Washington 98052-6399

Copyright © 2013 by Mark Dodge and Craig Stinson

All rights reserved. No part of the contents of this book may be reproduced or transmitted in any form or by any means without the written permission of the publisher.

Library of Congress Control Number: 2013935730 ISBN: 978-0-7356-6905-5

Printed and bound in the United States of America.

**First Printing** 

Microsoft Press books are available through booksellers and distributors worldwide. If you need support related to this book, email Microsoft Press Book Support at mspinput@microsoft.com. Please tell us what you think of this book at http://www.microsoft.com/learning/booksurvey.

Microsoft and the trademarks listed at http://www.microsoft.com/en-us/legal/IntellectualProperty/Trademarks/ EN-US.aspx are trademarks of the Microsoft group of companies. All other marks are property of their respective owners.

The example companies, organizations, products, domain names, email addresses, logos, people, places, and events depicted herein are fictitious. No association with any real company, organization, product, domain name, email address, logo, person, place, or event is intended or should be inferred.

This book expresses the authors' views and opinions. The information contained in this book is provided without any express, statutory, or implied warranties. Neither the authors, Microsoft Corporation, nor its resellers or distributors will be held liable for any damages caused or alleged to be caused either directly or indirectly by this book.

Acquisitions Editor: Rosemary Caperton Developmental Editor: Valerie Woolley Project Editor: Valerie Woolley Editorial Production: Curtis Philips, Publishing.com Technical Reviewer: Rozanne Whalen; Technical Review services provided by Content Master, a member of CM Group, Ltd. Copyeditor: Roger LeBlanc Indexer: William Meyers Cover: Twist Creative • Seattle For Roger

—Mark Dodge

For Kathy

-CRAIG STINSON

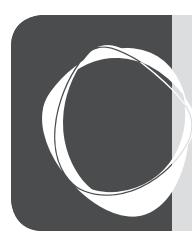

# Contents at a glance

# Part 1: Examining the Excel environment

| Chapter 1<br>What's new in Microsoft Excel 2013 3 |
|---------------------------------------------------|
| Chapter 2 Exploring Excel fundamentals15          |
| Chapter 3 Custom-tailoring the Excel workspace75  |
| Chapter 4 Security and privacy105                 |

#### Part 2: Building worksheets

| Chapter 5                         |     |
|-----------------------------------|-----|
| Planning your worksheet design    | 123 |
| Chapter 6 How to work a worksheet | 131 |
| Chapter 7 How to work a workbook  | 173 |

# Part 3: Formatting and editing worksheets

| Chapter 8                       |     |
|---------------------------------|-----|
| Worksheet editing techniques    | 191 |
| Chapter 9                       |     |
| Worksheet formatting techniques | 285 |

#### Part 4: Adding graphics and printing

| Chapter 10                       |     |
|----------------------------------|-----|
| Creating and formatting graphics | 371 |
| Chapter 11                       |     |
| Printing and presenting          | 437 |

# Part 5: Creating formulas and performing data analysis

| Chapter 12                                                  |    |
|-------------------------------------------------------------|----|
| Building formulas46                                         | 57 |
| Chapter 13<br>Using functions52                             | 27 |
| Chapter 14<br><b>Everyday functions</b> 53                  | 37 |
| Chapter 15<br>Formatting and calculating date<br>and time56 | 55 |
| Chapter 16<br>Functions for financial analysis              | 33 |
| Chapter 17<br>Functions for analyzing statistics 60         | 01 |
| Chapter 18<br><b>Performing a what-if analysis63</b>        | 33 |

#### Part 6: Creating charts

| Chapter 19                      |     |
|---------------------------------|-----|
| Designing charts                | 667 |
| Chapter 20<br>Formatting charts | 697 |
| Chapter 21 Using sparklines     | 711 |

# Part 7: Managing databases and tables

| Chapter 22                             |       |
|----------------------------------------|-------|
| Managing information in tables         | . 721 |
| Chapter 23                             |       |
| Analyzing data with PivotTable reports | . 767 |

| Chapter 24                    |     |
|-------------------------------|-----|
| An introduction to PowerPivot | 805 |
| Chapter 25                    |     |
| Working with external data    | 839 |

#### Part 8: Using Excel collaboratively

| Chapter 26                             |     |
|----------------------------------------|-----|
| Collaborating on a network or by email | 879 |
| Chapter 27                             |     |
| Working in the cloud                   | 895 |

#### Part 9: Automating Excel

| Creating custom functions<br>Chapter 30<br>Debugging macros and custom | 935 |
|------------------------------------------------------------------------|-----|
| Chapter 29 Creating custom functions                                   | 935 |
| Recording macros                                                       |     |
| Chapter 28                                                             |     |

# Part 10: Integrating and extending Excel

Chapter 31 Linking, hyperlinking, and embedding . . . . . 961 Chapter 32 Using Excel data in Word documents . . . . . . 977

#### Appendixes

| Appendix A<br>Menu-to-ribbon command reference 997 |
|----------------------------------------------------|
| Appendix B<br>Keyboard shortcuts                   |
| Appendix C Function reference1033                  |

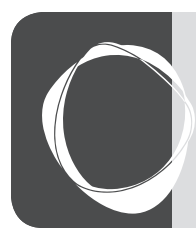

# Table of contents

| xxiii |
|-------|
| xxiii |
| xxiii |
| xxv   |
| xxv   |
| XXV   |
|       |

#### Part 1: Examining the Excel environment

| Chapter 1: | What's new in Microsoft Excel 2013  |    |
|------------|-------------------------------------|----|
|            | New and improved for 2013           |    |
|            | New templates                       |    |
|            | Quick analysis                      |    |
|            | Flash Fill.                         |    |
|            | Recommended charts                  |    |
|            | New chart-formatting controls       |    |
|            | Timeline                            |    |
|            | Other improvements                  |    |
|            | Retired in 2013                     |    |
|            | If you missed the last upgrade      |    |
|            | If you missed the last two upgrades |    |
|            | Moving onward with Office 2013      |    |
| Chapter 2: | Exploring Excel fundamentals        | 15 |
|            | Examining the Excel 2013 workspace  |    |
|            | Facts about worksheets              |    |
|            | Using the workbook window           |    |
|            | Exploring the ribbon                |    |

#### What do you think of this book? We want to hear from you!

Microsoft is interested in hearing your feedback so we can continually improve our books and learning resources for you. To participate in a brief online survey, please visit:

microsoft.com/learning/booksurvey

|            | Using the Quick Access Toolbar                                                                                                    | . 30                                                                                                    |
|------------|----------------------------------------------------------------------------------------------------|----------------------------------------------------------------------------------------------------|
|            | Accessing commands with the keyboard                                                                                                    | . 31                                                                                                    |
|            | The joy of shortcut menus                                                                                                    | . 32                                                                                                    |
|            | Using the Quick Analysis tool                                                                                                    | . 33                                                                                                    |
|            | Meet the formula bar                                                                                                    | . 34                                                                                                    |
|            | Facts about the status bar                                                                                                    | . 37                                                                                                    |
|            | Introducing Backstage view                                                                                                    | . 39                                                                                                    |
|            | Exploring file-management fundamentals                                                                                                    | . 40                                                                                                    |
|            | Creating workbooks                                                                                                    | . 40                                                                                                    |
|            | Saving files                                                                                                    | . 44                                                                                                    |
|            | Opening files                                                                                                    | . 57                                                                                                    |
|            | Importing and exporting files                                                                                                    | . 61                                                                                                    |
|            | Importing and exporting files.                                                                                                    | . 62                                                                                                    |
|            | Sharing data with Excel for the Macintosh                                                                                                    | . 63                                                                                                    |
|            | Sharing data beyond Excel                                                                                                    | . 64                                                                                                    |
|            | Using the Help system                                                                                                    | . 67                                                                                                    |
|            | Help on the surface                                                                                                    | . 67                                                                                                    |
|            | Help in depth                                                                                                    | . 68                                                                                                    |
|            | Recovering from crashes                                                                                                    | . 71                                                                                                    |
|            | Understanding AutoRecover                                                                                                    | . 71                                                                                                    |
|            | Managing versions                                                                                                    | . 72                                                                                                    |
| -          |                                                                                                    |                                                                                                    |
| Chapter 3: | Custom-tailoring the Excel workspace                                                                                                    | 75                                                                                                    |
| Chapter 3: | Custom-tailoring the Excel workspace                                                                                                    | <b>75</b>                                                                                                    |
| Chapter 3: | Custom-tailoring the Excel workspace                                                                                                    | 75<br>. 75<br>. 78                                                                                                    |
| Chapter 3: | Custom-tailoring the Excel workspace                                                                                                    | 75<br>75<br>78<br>78<br>79                                                                                                    |
| Chapter 3: | Custom-tailoring the Excel workspace                                                                                                    | 75<br>75<br>78<br>78<br>79<br>80                                                                                                    |
| Chapter 3: | Custom-tailoring the Excel workspace                                                                                                    | 75<br>75.78<br>78.79<br>80.80                                                                                                    |
| Chapter 3: | Custom-tailoring the Excel workspace                                                                                                    | 75<br>. 75<br>. 78<br>. 79<br>. 80<br>. 81<br>. 83                                                                                                    |
| Chapter 3: | Custom-tailoring the Excel workspace                                                                                                    | 75<br>75<br>78<br>79<br>80<br>81<br>81<br>83<br>84                                                                                                    |
| Chapter 3: | Custom-tailoring the Excel workspace<br>Customizing the ribbon<br>Identifying items in the Customize Ribbon and Quick Access Toolbar categories.<br>Creating a custom ribbon tab<br>Creating a custom command group<br>Adding existing command groups to custom tabs.<br>Resetting and recycling your customizations<br>Customizing the Quick Access Toolbar<br>Positioning the toolbar                                                                                                    | 75<br>78<br>78<br>79<br>80<br>81<br>81<br>83<br>84<br>84                                                                                                    |
| Chapter 3: | Custom-tailoring the Excel workspace<br>Customizing the ribbon<br>Identifying items in the Customize Ribbon and Quick Access Toolbar categories.<br>Creating a custom ribbon tab<br>Creating a custom command group<br>Adding existing command groups to custom tabs.<br>Resetting and recycling your customizations<br>Customizing the Quick Access Toolbar<br>Positioning the toolbar<br>Adding tools to the toolbar.                                                                                                    | 75<br>75<br>78<br>79<br>80<br>81<br>81<br>83<br>84<br>84<br>84<br>84                                                                                             |
| Chapter 3: | Custom-tailoring the Excel workspace<br>Customizing the ribbon<br>Identifying items in the Customize Ribbon and Quick Access Toolbar categories.<br>Creating a custom ribbon tab<br>Creating a custom command group<br>Adding existing command groups to custom tabs.<br>Resetting and recycling your customizations<br>Customizing the Quick Access Toolbar<br>Positioning the toolbar<br>Adding tools to the toolbar.<br>Creating your own buttons.                                                                                                    | 75<br>. 75<br>. 78<br>. 80<br>. 81<br>. 83<br>. 84<br>. 84<br>. 86<br>. 90                                                                                       |
| Chapter 3: | Custom-tailoring the Excel workspace<br>Customizing the ribbon<br>Identifying items in the Customize Ribbon and Quick Access Toolbar categories.<br>Creating a custom ribbon tab<br>Creating a custom command group<br>Adding existing command groups to custom tabs.<br>Resetting and recycling your customizations<br>Customizing the Quick Access Toolbar<br>Positioning the toolbar<br>Adding tools to the toolbar.<br>Creating your own buttons<br>Saving and resetting your custom Quick Access Toolbar                                                                                                    | 75<br>. 75<br>. 78<br>. 79<br>. 80<br>. 81<br>. 81<br>. 84<br>. 84<br>. 84<br>. 86<br>. 90<br>. 91                                                               |
| Chapter 3: | Custom-tailoring the Excel workspace<br>Customizing the ribbon<br>Identifying items in the Customize Ribbon and Quick Access Toolbar categories.<br>Creating a custom ribbon tab<br>Creating a custom command group<br>Adding existing command groups to custom tabs.<br>Resetting and recycling your customizations<br>Customizing the Quick Access Toolbar<br>Positioning the toolbar<br>Adding tools to the toolbar.<br>Creating your own buttons.<br>Saving and resetting your custom Quick Access Toolbar<br>Restoring the toolbar.                                                                                                    | 75<br>. 75<br>. 78<br>. 79<br>. 80<br>. 81<br>. 83<br>. 84<br>. 84<br>. 84<br>. 84<br>. 84<br>. 90<br>. 91<br>. 92                                               |
| Chapter 3: | Custom-tailoring the Excel workspace<br>Customizing the ribbon<br>Identifying items in the Customize Ribbon and Quick Access Toolbar categories .<br>Creating a custom ribbon tab<br>Creating a custom command group<br>Adding existing command groups to custom tabs.<br>Resetting and recycling your customizations<br>Customizing the Quick Access Toolbar<br>Positioning the toolbar<br>Adding tools to the toolbar.<br>Creating your own buttons.<br>Saving and resetting your custom Quick Access Toolbar<br>Restoring the toolbar<br>Exploring other toolbar and ribbon options                                                                                                    | 75<br>. 75<br>. 78<br>. 79<br>. 80<br>. 81<br>. 83<br>. 84<br>. 84<br>. 84<br>. 84<br>. 84<br>. 90<br>. 91<br>. 92<br>. 94                                       |
| Chapter 3: | Custom-tailoring the Excel workspace<br>Customizing the ribbon<br>Identifying items in the Customize Ribbon and Quick Access Toolbar categories .<br>Creating a custom ribbon tab<br>Creating a custom command group<br>Adding existing command groups to custom tabs.<br>Resetting and recycling your customizations<br>Customizing the Quick Access Toolbar<br>Positioning the toolbar<br>Adding tools to the toolbar.<br>Creating your own buttons.<br>Saving and resetting your custom Quick Access Toolbar<br>Restoring the toolbar<br>Exploring other toolbar and ribbon options<br>Controlling other elements of the Excel 2010 interface                                                                                                    | <b>75</b><br>. 75<br>. 78<br>. 79<br>. 80<br>. 81<br>. 83<br>. 84<br>. 84<br>. 84<br>. 84<br>. 84<br>. 90<br>. 91<br>. 92<br>. 94<br>. 95                        |
| Chapter 3: | Custom-tailoring the Excel workspace<br>Customizing the ribbon                                                                                                    | <b>75</b><br>. 75<br>. 78<br>. 79<br>. 80<br>. 81<br>. 83<br>. 84<br>. 84<br>. 84<br>. 84<br>. 90<br>. 91<br>. 92<br>. 94<br>. 95<br>. 97                        |
| Chapter 3: | Custom-tailoring the Excel workspace<br>Customizing the ribbon .<br>Identifying items in the Customize Ribbon and Quick Access Toolbar categories .<br>Creating a custom ribbon tab<br>Creating a custom command group .<br>Adding existing command groups to custom tabs.<br>Resetting and recycling your customizations .<br>Customizing the Quick Access Toolbar .<br>Positioning the toolbar .<br>Adding tools to the toolbar.<br>Creating your own buttons .<br>Saving and resetting your custom Quick Access Toolbar .<br>Restoring the toolbar .<br>Exploring other toolbar and ribbon options .<br>Controlling other elements of the Excel 2010 interface .<br>Displaying underlying formulas .<br>Hiding zeros .                                                   | <b>75</b><br>. 75<br>. 78<br>. 79<br>. 80<br>. 81<br>. 83<br>. 84<br>. 86<br>. 90<br>. 91<br>. 92<br>. 94<br>. 95<br>. 97<br>. 98                                |
| Chapter 3: | Custom-tailoring the Excel workspace<br>Customizing the ribbon .<br>Identifying items in the Customize Ribbon and Quick Access Toolbar categories .<br>Creating a custom ribbon tab<br>Creating a custom command group .<br>Adding existing command groups to custom tabs.<br>Resetting and recycling your customizations .<br>Customizing the Quick Access Toolbar .<br>Positioning the toolbar .<br>Adding tools to the toolbar.<br>Creating your own buttons .<br>Saving and resetting your custom Quick Access Toolbar .<br>Restoring the toolbar .<br>Exploring other toolbar and ribbon options .<br>Controlling other elements of the Excel 2010 interface .<br>Displaying underlying formulas .<br>Hiding zeros .<br>Enhancing accessibility .                      | <b>75</b><br>. 75<br>. 78<br>. 79<br>. 80<br>. 81<br>. 83<br>. 84<br>. 84<br>. 84<br>. 84<br>. 90<br>. 91<br>. 92<br>. 95<br>. 97<br>. 98<br>. 99                |
| Chapter 3: | Custom-tailoring the Excel workspace<br>Customizing the ribbon .<br>Identifying items in the Customize Ribbon and Quick Access Toolbar categories .<br>Creating a custom ribbon tab<br>Creating a custom command group .<br>Adding existing command groups to custom tabs.<br>Resetting and recycling your customizations .<br>Customizing the Quick Access Toolbar .<br>Positioning the toolbar .<br>Adding tools to the toolbar.<br>Creating your own buttons .<br>Saving and resetting your custom Quick Access Toolbar .<br>Restoring the toolbar .<br>Exploring other toolbar and ribbon options .<br>Controlling other elements of the Excel 2010 interface .<br>Displaying underlying formulas .<br>Hiding zeros .<br>Enhancing accessibility .<br>Installing apps . | <b>75</b><br>. 75<br>. 78<br>. 79<br>. 80<br>. 81<br>. 83<br>. 84<br>. 84<br>. 84<br>. 84<br>. 90<br>. 91<br>. 92<br>. 94<br>. 95<br>. 97<br>. 98<br>. 99<br>101 |

| Chapter 4: | Security and privacy                                        | 105 |
|------------|-------------------------------------------------------------|-----|
|            | The Trust Center.                                           |     |
|            | Trusted publishers, locations, and documents                | 107 |
|            | App catalogs, add-ins, ActiveX settings, and macro settings |     |
|            | Message bar                                                 |     |
|            | External content                                            |     |
|            | File block settings                                         |     |
|            | Privacy options                                             |     |
|            | File security.                                              |     |
|            | Removing personal information from your workbooks           |     |
|            | Using digital signatures                                    |     |
|            | Other security features                                     | 120 |

#### Part 2: Building worksheets

| Chapter 5: | Planning your worksheet design                      | 123 |
|------------|-----------------------------------------------------|-----|
|            | Which data should be in rows, and which in columns? |     |
|            | Will you need to print the worksheet?               |     |
|            | Who is the audience?                                |     |
|            | Would your worksheet survive without you?           |     |
|            | Does the worksheet rely on imported data?           |     |
|            | Do you need more than one worksheet?                |     |
|            | Have you allowed room for new data?                 |     |
| Chapter 6: | How to work a worksheet                             |     |
|            | Moving around regions                               | 131 |
|            | Navigating regions with the keyboard                |     |
|            | Navigating regions with the mouse                   |     |
|            | Navigating with special keys                        |     |
|            | Understanding selection                             |     |
|            | Selecting with the mouse                            |     |
|            | Using the find and select commands                  | 138 |
|            | Selecting with Go To Special                        | 139 |
|            | Techniques for entering data                        | 143 |
|            | Making entries in cells and in the formula bar      | 143 |
|            | Making entries in ranges                            | 151 |
|            | Editing and undoing entries                         | 152 |
|            | Managing worksheets                                 | 154 |
|            | Inserting and deleting worksheets                   |     |
|            | Naming and renaming worksheets                      | 156 |
|            | Moving and copying worksheets                       | 156 |
|            | Viewing worksheets                                  | 159 |
|            | Splitting worksheets into panes                     | 159 |
|            | Freezing panes                                      |     |
|            | Zooming worksheets                                  | 162 |
|            | Using custom views                                  |     |

|            | Protecting worksheets                            |     |
|------------|--------------------------------------------------|-----|
|            | Unlocking individual cells                       |     |
|            | Protecting the workbook                          |     |
|            | Allowing password access to specific cell ranges |     |
|            | Hiding cells and worksheets                      | 170 |
|            | Using passwords                                  |     |
| Chapter 7: | How to work a workbook                           | 173 |
|            | Managing multiple workbooks                      |     |
|            | Navigating between open workbooks                |     |
|            | Arranging workbook windows                       |     |
|            | Comparing worksheets side by side                |     |
|            | Opening multiple windows for the same workbook   |     |
|            | Useful inconsistencies of new windows.           |     |
|            | Hiding and protecting workbooks                  |     |
|            | Hiding workbooks.                                |     |
|            | Protecting workbooks                             |     |
|            | Encrypting workbooks                             |     |
|            | Saving workbooks or windows as hidden            |     |
|            | Hiding worksheets                                |     |
|            | Marking as final                                 | 185 |
|            |                                                  |     |

#### Part 3: Formatting and editing worksheets

| Chapter 8: | Worksheet editing techniques                           |  |
|------------|--------------------------------------------------------|--|
|            | Copying, cutting, and pasting                          |  |
|            | Copying and pasting                                    |  |
|            | Cutting and pasting                                    |  |
|            | Pasting hyperlinks                                     |  |
|            | Moving and copying with the mouse                      |  |
|            | Inserting and deleting.                                |  |
|            | Inserting columns and rows                             |  |
|            | Inserting cells                                        |  |
|            | Deleting cells, columns, and rows                      |  |
|            | Clearing cells                                         |  |
|            | Inserting, deleting, and clearing cells with the mouse |  |
|            | Dragging with the right mouse button.                  |  |
|            | Undoing previous actions                               |  |
|            | Redoing what you've undone                             |  |
|            | Repeating your last action                             |  |
|            | Editing cell contents                                  |  |
|            | Editing in cells or in the formula bar                 |  |
|            | Editing options                                        |  |
|            | Filling cells and creating data series                 |  |
|            | Controlling automatic formatting                       |  |
|            | Finding and replacing stuff                            |  |
|            | Finding formatting                                     |  |

|            | Specifying variables using wildcard characters                                                                                                    | 242                      |
|------------|----------------------------------------------------------------------------------------------------|--------------------------|
|            | Replacing what you find                                                                                                    | 242                      |
|            | Getting the words right                                                                                                    | 244                      |
|            | Fixing errors as you type                                                                                                    | 244                      |
|            | Letting Excel help with typing chores                                                                                                    | 247                      |
|            | Cheking yer speling                                                                                                    | 249                      |
|            | Research resources                                                                                                    | 250                      |
|            | Editing multiple worksheets                                                                                                    | 253                      |
|            | Grouping worksheets for editing                                                                                                    | 253                      |
|            | Filling a group                                                                                                    | 258                      |
|            | Auditing and documenting worksheets                                                                                                    | 259                      |
|            | Tracing cell references                                                                                                    | 264                      |
|            | Adding comments to cells                                                                                                    | 269                      |
|            | Outlining worksheets                                                                                                    | 271                      |
|            | Outlining a worksheet with nonstandard layout                                                                                                    | 273                      |
|            | Extending the outline to new worksheet areas                                                                                                    | 274                      |
|            | Hiding an outline                                                                                                    | 274                      |
|            | Collapsing and expanding outline levels                                                                                                    | 274                      |
|            | Displaying a specific outline level                                                                                                    | 275                      |
|            | Ungrouping and grouping columns and rows                                                                                                    | 276                      |
|            | Consolidating worksheets                                                                                                    | 276                      |
|            | Consolidating by position                                                                                                    | 278                      |
|            | Consolidating by category                                                                                                    | 280                      |
|            |                                                                                                    |                          |
| (hantar Q· | Worksheet termatting techniques                                                                                                    | 285                      |
| Chapter 9: | Worksheet formatting techniques                                                                                                    | 285                      |
| Chapter 9: | Worksheet formatting techniques           Formatting fundamentals.                                                                                                    | 285                      |
| Chapter 9: | Worksheet formatting techniques         Formatting fundamentals.         Formatting tables         Pointing formatting                                                                                                    | 285<br>286<br>288        |
| Chapter 9: | Worksheet formatting techniques         Formatting fundamentals.         Formatting tables         Painting formats                                                                                                    | 285<br>286<br>288<br>296 |
| Chapter 9: | Worksheet formatting techniques         Formatting fundamentals.         Formatting tables         Painting formats         Using themes and cell styles                                                                                                    |                          |
| Chapter 9: | Worksheet formatting techniques         Formatting fundamentals.         Formatting tables         Painting formats         Using themes and cell styles         Formatting with themes         Formatting attriage                                                                                                    |                          |
| Chapter 9: | Worksheet formatting techniques         Formatting fundamentals.         Formatting tables         Painting formats         Using themes and cell styles         Formatting with themes         Formatting with cell styles.                                                                                                    |                          |
| Chapter 9: | Worksheet formatting techniques         Formatting fundamentals.         Formatting tables         Painting formats         Using themes and cell styles         Formatting with themes         Formatting with cell styles.         Formatting conditionally                                                                                                    |                          |
| Chapter 9: | Worksheet formatting techniques         Formatting fundamentals.         Formatting tables         Painting formats         Using themes and cell styles         Formatting with themes         Formatting conditionally         Creating conditional formatting rules                                                                                                    |                          |
| Chapter 9: | Worksheet formatting techniques         Formatting fundamentals.         Formatting tables         Painting formats         Using themes and cell styles         Formatting with themes         Formatting with cell styles.         Formatting conditionally         Creating conditional formatting rules.         Managing conditional formatting rules                                                                                                    |                          |
| Chapter 9: | Worksheet formatting techniques         Formatting fundamentals.         Formatting tables         Painting formats         Using themes and cell styles         Formatting with themes         Formatting with cell styles.         Formatting conditionally         Creating conditional formatting rules         Managing conditional formatting formulas                                                                                                    |                          |
| Chapter 9: | Worksheet formatting techniques         Formatting fundamentals.         Formatting tables         Painting formats         Using themes and cell styles         Formatting with themes         Formatting with cell styles.         Formatting conditionally         Creating conditional formatting rules         Managing conditional formatting formulas         Formatting in depth         Formatting in depth                                                                                                    |                          |
| Chapter 9: | Worksheet formatting techniques         Formatting fundamentals.         Formatting tables         Painting formats         Using themes and cell styles         Formatting with themes         Formatting with cell styles.         Formatting conditionally         Creating conditional formatting rules.         Managing conditional formatting formulas         Formatting in depth         Formatting individual characters         Formatting individual characters                                                                                                    |                          |
| Chapter 9: | Worksheet formatting techniques         Formatting fundamentals.         Formatting tables         Painting formats         Using themes and cell styles         Formatting with themes         Formatting with cell styles.         Formatting conditionally         Creating conditional formatting rules.         Managing conditional formatting formulas         Formatting in depth         Formatting as you type                                                                                                    |                          |
| Chapter 9: | Worksheet formatting techniques         Formatting fundamentals.         Formatting tables         Painting formats         Using themes and cell styles         Formatting with themes         Formatting with cell styles.         Formatting conditionally         Creating conditional formatting rules.         Managing conditional formatting formulas         Formatting in depth         Formatting as you type         Understanding the General format                                                                                                    |                          |
| Chapter 9: | Worksheet formatting techniques         Formatting fundamentals.         Formatting tables         Painting formats         Using themes and cell styles         Formatting with themes         Formatting with cell styles.         Formatting conditionally         Creating conditional formatting rules.         Managing conditional formatting rules         Creating conditional formatting formulas         Formatting in depth         Formatting in depth         Formatting as you type         Understanding the General format         Formatting numbers.         Aligning data in cells                                                                                                    |                          |
| Chapter 9: | Worksheet formatting techniques         Formatting fundamentals.         Formatting tables         Painting formats         Using themes and cell styles         Formatting with themes         Formatting with cell styles.         Formatting conditionally         Creating conditional formatting rules.         Managing conditional formatting rules.         Creating conditional formatting formulas         Formatting in depth         Formatting as you type         Understanding the General format         Formatting numbers.         Aligning data in cells                                                                                                    |                          |
| Chapter 9: | Worksheet formatting techniques Formatting fundamentals. Formatting tables Painting formats Using themes and cell styles Formatting with themes Formatting with cell styles. Formatting conditionally Creating conditional formatting rules. Managing conditional formatting rules. Creating conditional formatting formulas Formatting in depth Formatting individual characters Formatting as you type Understanding the General format Formatting numbers. Aligning data in cells Aligning text vertically                                                                                                    |                          |
| Chapter 9: | Worksheet formatting techniques Formatting fundamentals. Formatting tables Painting formats Using themes and cell styles Formatting with themes Formatting with cell styles. Formatting conditionally Creating conditional formatting rules. Managing conditional formatting rules. Creating conditional formatting formulas Formatting in depth Formatting individual characters Formatting as you type Understanding the General format Formatting numbers. Aligning data in cells Aligning text vertically Using fonts. Curtomizing hordorr                                                                                                    |                          |
| Chapter 9: | <ul> <li>Worksheet formatting techniques</li> <li>Formatting fundamentals.</li> <li>Formatting tables</li> <li>Painting formats</li> <li>Using themes and cell styles</li> <li>Formatting with themes</li> <li>Formatting with cell styles.</li> <li>Formatting conditionally</li> <li>Creating conditional formatting rules.</li> <li>Managing conditional formatting rules.</li> <li>Creating conditional formatting formulas</li> <li>Formatting in depth</li> <li>Formatting as you type</li> <li>Understanding the General format</li> <li>Formatting numbers.</li> <li>Aligning data in cells</li> <li>Aligning text vertically</li> <li>Using fonts</li> <li>Customizing borders</li> <li>Anabiae colors and patterne</li> </ul>                                          |                          |
| Chapter 9: | <ul> <li>Worksheet formatting techniques</li> <li>Formatting fundamentals.</li> <li>Formatting tables</li> <li>Painting formats</li> <li>Using themes and cell styles</li> <li>Formatting with themes</li> <li>Formatting with cell styles.</li> <li>Formatting conditionally</li> <li>Creating conditional formatting rules.</li> <li>Managing conditional formatting rules</li> <li>Creating conditional formatting formulas</li> <li>Formatting in depth</li> <li>Formatting as you type</li> <li>Understanding the General format</li> <li>Formatting numbers.</li> <li>Aligning text vertically</li> <li>Using fonts.</li> <li>Customizing borders</li> <li>Applying colors and patterns</li> </ul>                                                                         |                          |
| Chapter 9: | <ul> <li>Worksheet formatting techniques</li> <li>Formatting fundamentals.</li> <li>Formatting tables</li> <li>Painting formats</li> <li>Using themes and cell styles</li> <li>Formatting with themes</li> <li>Formatting with cell styles.</li> <li>Formatting conditionally</li> <li>Creating conditional formatting rules.</li> <li>Managing conditional formatting rules</li> <li>Creating conditional formatting formulas</li> <li>Formatting in depth</li> <li>Formatting as you type</li> <li>Understanding the General format</li> <li>Formatting numbers.</li> <li>Aligning data in cells</li> <li>Aligning text vertically.</li> <li>Using fonts.</li> <li>Customizing borders</li> <li>Applying colors and patterns</li> <li>Controlling the size of cells</li> </ul> |                          |

#### Part 4: Adding graphics and printing

| Chapter 10: | Creating and formatting graphics                     | 371 |
|-------------|------------------------------------------------------|-----|
|             | Using the Shapes tools                               |     |
|             | Drawing constrained objects                          |     |
|             | Drawing freehand lines and polygons                  |     |
|             | Working with text boxes                              |     |
|             | Working with shapes                                  |     |
|             | Creating WordArt                                     |     |
|             | Creating SmartArt                                    |     |
|             | Inserting other graphics                             |     |
|             | Inserting online pictures and clip art               | 393 |
|             | Inserting pictures                                   | 394 |
|             | Inserting other objects                              |     |
|             | Formatting graphics                                  |     |
|             | Using picture tools                                  |     |
|             | Using drawing tools                                  | 405 |
|             | Using SmartArt tools                                 | 407 |
|             | Formatting text in graphics                          | 407 |
|             | Applying compression to pictures                     | 409 |
|             | Using advanced object formatting effects             | 410 |
|             | Formatting embedded objects                          | 419 |
|             | Working with graphic objects                         | 420 |
|             | Selecting and grouping objects                       | 420 |
|             | Positioning objects                                  | 422 |
|             | Protecting objects                                   | 428 |
|             | More tricks with graphic objects                     | 429 |
|             | Assigning macros to objects                          | 429 |
|             | Creating screenshots or pictures of your worksheets. | 430 |
| Chapter 11: | Printing and presenting                              | 437 |
|             | Controlling the appearance of your pages             | 437 |
|             | Setting page options                                 | 437 |
|             | Working in Page Layout view                          |     |
|             | Setting margins                                      |     |
|             | Creating a header and footer                         |     |
|             | Setting worksheet options                            | 451 |
|             | Controlling what and where to print                  | 455 |
|             | Adjusting page breaks                                | 457 |
|             | Using Page Break Preview                             | 457 |
|             | Inserting and removing manual page breaks            | 458 |
|             | Using Print Preview                                  | 459 |
|             | Creating portable documents                          | 461 |

#### Part 5: Creating formulas and performing data analysis

| Chapter 12: | Building formulas                                 |     |
|-------------|---------------------------------------------------|-----|
|             | Formula fundamentals                              |     |
|             | Understanding the precedence of operators         |     |
|             | Using cell references in formulas                 |     |
|             | Editing formulas                                  |     |
|             | Understanding error values.                       |     |
|             | Using functions: A preview                        |     |
|             | Using the Sum button                              |     |
|             | Inserting a function                              |     |
|             | Using Formula AutoComplete                        |     |
|             | Working with formulas                             |     |
|             | Naming cells and cell ranges                      |     |
|             | Getting explicit about intersections.             |     |
|             | Creating three-dimensional formulas               |     |
|             | Formula-bar formatting                            |     |
|             | Using structured references                       |     |
|             | Worksheet calculation.                            | 505 |
|             | Recalculating manually                            | 506 |
|             | Calculating part of a formula                     | 507 |
|             | Working with circular references                  | 508 |
|             | Understanding the precision of numeric values     | 511 |
|             | Using arrays.                                     |     |
|             | One-dimensional arrays.                           | 512 |
|             | Array formula rules                               | 514 |
|             | Two-dimensional arrays                            | 514 |
|             | Single-cell array formulas                        | 515 |
|             | Using array constants                             | 516 |
|             | Understanding array expansion                     | 517 |
|             | Linking workbooks                                 | 517 |
|             | Saving linked workbooks                           | 518 |
|             | Opening a dependent workbook                      | 519 |
|             | Editing links                                     | 519 |
|             | Copying, cutting, and pasting in linked workbooks |     |
|             | Creating conditional tests                        | 521 |
|             | Using conditional functions                       |     |
|             | Using lookup functions                            | 525 |
| Chapter 13: | Using functions                                   |     |
|             | Using the built-in function reference in Excel.   |     |
|             | Exploring the syntax of functions                 |     |
|             | Expressions as arguments                          | 531 |
|             | Types of arguments                                | 532 |
|             | Inserting functions.                              | 533 |
|             | Inserting references and names                    | 536 |
|             |                                                   |     |

| Chapter 14: | Everyday functions                              | 537 |
|-------------|-------------------------------------------------|-----|
|             | Understanding mathematical functions            | 537 |
|             | Using the SUM function                          | 537 |
|             | Using selected mathematical functions           | 538 |
|             | Using the rounding functions                    | 542 |
|             | Understanding text functions                    | 545 |
|             | Using selected text functions                   | 545 |
|             | Using the substring text functions.             | 548 |
|             | Understanding logical functions.                | 551 |
|             | Using selected logical functions.               | 551 |
|             | Understanding information functions             | 554 |
|             | Using the IS information functions              | 554 |
|             | Understanding lookup and reference functions    | 556 |
|             | Using selected lookup and reference functions   | 556 |
|             |                                                 |     |
| Chapter 15: | Formatting and calculating date and time        | 565 |
|             | Understanding how Excel records dates and times | 565 |
|             | Entering dates and times                        | 566 |
|             | Entering a series of dates                      | 568 |
|             | Formatting dates and times                      | 571 |
|             | Creating your own date and time formats         | 5/2 |
|             | Calculating with date and time                  | 5/6 |
|             | Working with specialized date functions         | 5// |
|             |                                                 | 575 |
| Chapter 16: | Functions for financial analysis                | 583 |
|             | Calculating investments                         | 583 |
|             | The PV function                                 | 584 |
|             | The NPV function                                | 585 |
|             | The FV function                                 | 586 |
|             | The PMT function                                | 586 |
|             | The IPMT function.                              | 587 |
|             |                                                 | 588 |
|             |                                                 | 588 |
|             |                                                 | 588 |
|             |                                                 | 569 |
|             | Calculating depreciation                        | 590 |
|             | The SLN function                                | 591 |
|             | The DDB and DB functions                        | 591 |
|             | The VDB function                                | 592 |
|             | The SYD function                                | 592 |
|             | Analyzing securities                            | 593 |
|             | The DOLLARDE and DOLLARFR functions             | 594 |
|             | The ACCRINT and ACCRINTM functions              | 594 |
|             | The INTRATE and RECEIVED functions              | 595 |
|             | The PRICE, PRICEDISC, and PRICEMAT functions    | 595 |

|             | The YIELD, YIELDDISC, and YIELDMAT functions.                                                                                                    | 596                                                                                                    |
|-------------|----------------------------------------------------------------------------------------------------|----------------------------------------------------------------------------------------------------|
|             | The TBILLEQ, TBILLPRICE, and TBILLYIELD functions                                                                                                    | 596                                                                                                    |
|             | The COUPDAYBS, COUPDAYS, COUPDAYSNC, COUPNCD,                                                                                                    |                                                                                                    |
|             | COUPNUM, and COUPPCD functions                                                                                                    | 597                                                                                                    |
|             | The DURATION and MDURATION functions                                                                                                    | 597                                                                                                    |
|             | Using the Euro Currency Tools add-in                                                                                                    | 598                                                                                                    |
| Chapter 17: | Functions for analyzing statistics                                                                                                    | 601                                                                                                    |
|             | Analyzing distributions of data                                                                                                    | 601                                                                                                    |
|             | Using built-in statistical functions                                                                                                    |                                                                                                    |
|             | Using functions that analyze rank and percentile                                                                                                    | 604                                                                                                    |
|             | Using sample and population statistical functions                                                                                                    | 607                                                                                                    |
|             | Understanding linear and exponential regression.                                                                                                    | 608                                                                                                    |
|             | Calculating linear regression.                                                                                                    | 609                                                                                                    |
|             | Calculating exponential regression                                                                                                    | 615                                                                                                    |
|             | Using the Analysis Toolpak data analysis tools                                                                                                    | 616                                                                                                    |
|             | Installing the Analysis Toolpak                                                                                                    | 616                                                                                                    |
|             | Using the Descriptive Statistics tool                                                                                                    | 617                                                                                                    |
|             | Creating histograms                                                                                                    | 619                                                                                                    |
|             | Using the Rank And Percentile tool                                                                                                    | 622                                                                                                    |
|             | Generating random numbers                                                                                                    | 625                                                                                                    |
|             | Sampling a population of numbers                                                                                                    | 629                                                                                                    |
|             | Calculating moving averages                                                                                                    | 630                                                                                                    |
|             | 5 5 5                                                                                                    |                                                                                                    |
| Chapter 18: | Performing a what-if analysis                                                                                                    | 633                                                                                                    |
| Chapter 18: | Performing a what-if analysis                                                                                                    | 633                                                                                                    |
| Chapter 18: | Performing a what-if analysis<br>Using data tables<br>Data tables based on one input variable                                                                                                    | 633                                                                                                    |
| Chapter 18: | Performing a what-if analysis<br>Using data tables<br>Data tables based on one input variable<br>Single-variable tables with more than one formula                                                                                                    | 633<br>633<br>633<br>636                                                                                     |
| Chapter 18: | Performing a what-if analysis.<br>Using data tables .<br>Data tables based on one input variable<br>Single-variable tables with more than one formula<br>Data tables based on two input variables                                                                                                    | 633<br>633<br>636<br>636                                                                                     |
| Chapter 18: | Performing a what-if analysis.<br>Using data tables .<br>Data tables based on one input variable .<br>Single-variable tables with more than one formula .<br>Data tables based on two input variables .<br>Editing tables .                                                                                                    | 633<br>633<br>633<br>636<br>636<br>638                                                                       |
| Chapter 18: | Performing a what-if analysis.<br>Using data tables .<br>Data tables based on one input variable .<br>Single-variable tables with more than one formula .<br>Data tables based on two input variables .<br>Editing tables .<br>Using the Scenario Manager .                                                                                                    | 633<br>633<br>633<br>636<br>636<br>638<br>639                                                                |
| Chapter 18: | Performing a what-if analysis.<br>Using data tables .<br>Data tables based on one input variable .<br>Single-variable tables with more than one formula .<br>Data tables based on two input variables .<br>Editing tables .<br>Using the Scenario Manager .<br>Defining scenarios.                                                                                                    | 633<br>633<br>633<br>636<br>636<br>638<br>639<br>641                                                         |
| Chapter 18: | Performing a what-if analysis.<br>Using data tables .<br>Data tables based on one input variable .<br>Single-variable tables with more than one formula .<br>Data tables based on two input variables .<br>Editing tables .<br>Using the Scenario Manager .<br>Defining scenarios .<br>Browsing your scenarios .                                                                                                    | 633<br>633<br>633<br>636<br>636<br>638<br>639<br>641<br>643                                                  |
| Chapter 18: | Performing a what-if analysis.<br>Using data tables .<br>Data tables based on one input variable .<br>Single-variable tables with more than one formula .<br>Data tables based on two input variables .<br>Editing tables .<br>Using the Scenario Manager .<br>Defining scenarios .<br>Browsing your scenarios .<br>Adding, editing, and deleting scenarios .                                                                                                    | 633<br>633<br>633<br>636<br>636<br>638<br>639<br>641<br>643<br>644                                           |
| Chapter 18: | Performing a what-if analysis.<br>Using data tables .<br>Data tables based on one input variable .<br>Single-variable tables with more than one formula .<br>Data tables based on two input variables .<br>Editing tables .<br>Using the Scenario Manager .<br>Defining scenarios .<br>Browsing your scenarios .<br>Adding, editing, and deleting scenarios .<br>Routing and merging scenarios .                                                                                                    | 633<br>633<br>636<br>636<br>638<br>639<br>641<br>643<br>644                                                  |
| Chapter 18: | Performing a what-if analysis.<br>Using data tables .<br>Data tables based on one input variable .<br>Single-variable tables with more than one formula .<br>Data tables based on two input variables .<br>Editing tables .<br>Using the Scenario Manager .<br>Defining scenarios .<br>Browsing your scenarios .<br>Adding, editing, and deleting scenarios .<br>Routing and merging scenarios .<br>Creating scenario reports .                                                                                                    | 633<br>633<br>636<br>636<br>638<br>639<br>641<br>643<br>644<br>644                                           |
| Chapter 18: | Performing a what-if analysis.         Using data tables         Data tables based on one input variable         Single-variable tables with more than one formula.         Data tables based on two input variables         Editing tables.         Using the Scenario Manager         Defining scenarios.         Browsing your scenarios.         Adding, editing, and deleting scenarios.         Routing and merging scenarios.         Creating scenario reports         Using the Goal Seek command.                                                                                                    | 633<br>633<br>636<br>636<br>636<br>638<br>641<br>641<br>644<br>644<br>644<br>646<br>649                      |
| Chapter 18: | Performing a what-if analysis.         Using data tables         Data tables based on one input variable         Single-variable tables with more than one formula.         Data tables based on two input variables         Editing tables.         Using the Scenario Manager         Defining scenarios.         Browsing your scenarios         Adding, editing, and deleting scenarios.         Routing and merging scenarios         Creating scenario reports         Using the Goal Seek command         Precision and multiple solutions.                                                                                                    | 633<br>633<br>636<br>636<br>636<br>638<br>639<br>641<br>643<br>644<br>644<br>644<br>644<br>649<br>651        |
| Chapter 18: | Performing a what-if analysis.<br>Using data tables .<br>Data tables based on one input variable .<br>Single-variable tables with more than one formula .<br>Data tables based on two input variables .<br>Editing tables .<br>Using the Scenario Manager .<br>Defining scenarios .<br>Browsing your scenarios .<br>Adding, editing, and deleting scenarios .<br>Routing and merging scenarios .<br>Creating scenario reports .<br>Using the Goal Seek command .<br>Precision and multiple solutions.                                                                                                    | 633<br>633<br>636<br>636<br>636<br>638<br>639<br>641<br>643<br>644<br>644<br>644<br>646<br>649<br>651<br>652 |
| Chapter 18: | Performing a what-if analysis.<br>Using data tables .<br>Data tables based on one input variable .<br>Single-variable tables with more than one formula .<br>Data tables based on two input variables .<br>Editing tables .<br>Using the Scenario Manager .<br>Defining scenarios .<br>Browsing your scenarios .<br>Adding, editing, and deleting scenarios .<br>Routing and merging scenarios .<br>Creating scenario reports .<br>Using the Goal Seek command .<br>Precision and multiple solutions.<br>Using the Solver .<br>Stating the objective.                                                                                                    | 633<br>633<br>636<br>636<br>636<br>638<br>639<br>641<br>643<br>644<br>644<br>644<br>645<br>652<br>652        |
| Chapter 18: | Performing a what-if analysis.         Using data tables         Data tables based on one input variable         Single-variable tables with more than one formula         Data tables based on two input variables         Editing tables.         Using the Scenario Manager         Defining scenarios.         Browsing your scenarios         Adding, editing, and deleting scenarios.         Routing and merging scenarios         Creating scenario reports         Using the Goal Seek command         Precision and multiple solutions.         Using the Solver         Stating the objective.         Specifying variable cells.                                                                                                    | 633<br>633<br>636<br>636<br>636<br>638<br>639<br>641<br>644<br>644<br>644<br>644<br>645<br>652<br>655<br>655 |
| Chapter 18: | Performing a what-if analysis.         Using data tables         Data tables based on one input variable         Single-variable tables with more than one formula         Data tables based on two input variables         Editing tables.         Using the Scenario Manager         Defining scenarios.         Browsing your scenarios         Adding, editing, and deleting scenarios.         Routing and merging scenarios.         Creating scenario reports         Using the Goal Seek command         Precision and multiple solutions.         Using the Solver         Stating the objective.         Specifying variable cells.         Specifying constraints.                                                                                             |                                                                                                    |
| Chapter 18: | Performing a what-if analysis.<br>Using data tables .<br>Data tables based on one input variable .<br>Single-variable tables with more than one formula .<br>Data tables based on two input variables .<br>Editing tables .<br>Using the Scenario Manager .<br>Defining scenarios .<br>Browsing your scenarios .<br>Adding, editing, and deleting scenarios .<br>Routing and merging scenarios .<br>Creating scenario reports .<br>Using the Goal Seek command .<br>Precision and multiple solutions.<br>Using the Solver .<br>Stating the objective.<br>Specifying variable cells .<br>Specifying constraints .<br>Other Solver options .                                                                                                    |                                                                                                    |
| Chapter 18: | Performing a what-if analysis.<br>Using data tables .<br>Data tables based on one input variable .<br>Single-variable tables with more than one formula .<br>Data tables based on two input variables .<br>Editing tables .<br>Using the Scenario Manager .<br>Defining scenarios .<br>Browsing your scenarios .<br>Adding, editing, and deleting scenarios .<br>Routing and merging scenarios .<br>Creating scenario reports .<br>Using the Goal Seek command .<br>Precision and multiple solutions.<br>Using the Solver .<br>Stating the objective .<br>Specifying variable cells .<br>Specifying constraints .<br>Other Solver options .<br>Saving and reusing the Solver parameters.                                                                                  |                                                                                                    |
| Chapter 18: | Performing a what-if analysis.<br>Using data tables .<br>Data tables based on one input variable .<br>Single-variable tables with more than one formula .<br>Data tables based on two input variables .<br>Editing tables .<br>Using the Scenario Manager .<br>Defining scenarios .<br>Browsing your scenarios .<br>Adding, editing, and deleting scenarios .<br>Routing and merging scenarios .<br>Creating scenario reports .<br>Using the Goal Seek command .<br>Precision and multiple solutions.<br>Using the Solver .<br>Stating the objective.<br>Specifying variable cells.<br>Specifying variable cells.<br>Specifying constraints .<br>Other Solver options .<br>Saving and reusing the Solver parameters.<br>Assigning the Solver results to named scenarios . |                                                                                                    |

#### Part 6: Creating charts

| Chapter 19: | Designing charts                                |     |
|-------------|-------------------------------------------------|-----|
|             | Selecting data for your chart                   |     |
|             | Creating a new chart                            |     |
|             | Changing the chart type                         |     |
|             | Assigning a series to a secondary axis          |     |
|             | Switching rows and columns                      |     |
|             | Choosing a chart layout                         |     |
|             | Choosing a chart style                          |     |
|             | Moving the chart to a separate chart sheet      |     |
|             | Adding, editing, and removing a chart title     |     |
|             | Adding, editing, and removing a legend          |     |
|             | Adding and positioning data labels              |     |
|             | Adding a data table                             |     |
|             | Adding and removing gridlines                   |     |
|             | Adding and editing axis titles                  |     |
|             | Working with axes                               |     |
|             | Changing the scale of a value axis              |     |
|             | Changing the scale of a category axis           | 685 |
|             | Modifying a chart's data                        |     |
|             | Using the mouse to add data points              |     |
|             | Filtering chart data                            |     |
|             | Plotting noncontiguous source ranges            |     |
|             | Adding moving averages and other trendlines     |     |
|             | Adding error bars                               |     |
| Chapter 20: | Formatting charts                               | 697 |
| ·           | Formatting charts with the Chart Styles gallery |     |
|             | Selecting chart elements                        |     |
|             | Repositioning chart elements with the mouse     |     |
|             | Formatting lines and borders                    |     |
|             | Formatting areas                                |     |
|             | Choosing a solid fill                           |     |
|             | Filling an area with a color gradient           |     |
|             | Filling an area with a texture or picture       |     |
|             | Making areas transparent                        |     |
|             | Formatting text                                 |     |
|             | Using WordArt                                   |     |
|             | Changing the rotation of axis labels            |     |
|             | Changing the interval between axis labels       |     |
|             | Changing the position of axis labels            |     |
|             | Changing the numeric format used by axis labels |     |
|             | Adding arrows, shapes, and text                 |     |

| Chapter 21: | Using sparklines                        | 711 |
|-------------|-----------------------------------------|-----|
|             | Creating sparklines                     |     |
|             | Creating groups of sparklines           |     |
|             | Expanding a set of sparklines           |     |
|             | Customizing sparklines                  |     |
|             | Changing the sparkline color and weight |     |
|             | Emphasizing particular points           |     |
|             | Customizing axes                        | 715 |
|             | Adding text to sparklines               | 717 |
|             | Removing sparklines                     |     |

#### Part 7: Managing databases and tables

| Chapter 22: | Managing information in tables              |  |
|-------------|---------------------------------------------|--|
|             | How to organize a table                     |  |
|             | Creating a table                            |  |
|             | Overwriting default headers                 |  |
|             | Turning a table back into an ordinary range |  |
|             | Naming a table                              |  |
|             | Expanding a table                           |  |
|             | Adding totals to a table                    |  |
|             | Sorting tables and other ranges             |  |
|             | Sorting on a single column                  |  |
|             | Sorting on more than one column             |  |
|             | Sorting only part of a list                 |  |
|             | Sorting by column                           |  |
|             | Sorting cells that contain formulas         |  |
|             | Sorting months, weekdays, or custom lists   |  |
|             | Performing a case-sensitive sort            |  |
|             | Filtering a list or table                   |  |
|             | Using filters                               |  |
|             | Using the Advanced Filter command           |  |
|             | Removing duplicate records                  |  |
|             | Using formulas with tables                  |  |
|             | Referencing the total row                   |  |
|             | Explicitly referencing the current row      |  |
|             | Referencing parts of a table                |  |
|             | Formatting tables                           |  |
|             | Using themes to change style appearance     |  |
|             | Customizing table styles                    |  |

| Chapter 23:             | Analyzing data with PivotTable reports                 |     |
|-------------------------|--------------------------------------------------------|-----|
|                         | Introducing PivotTables                                |     |
|                         | Creating a PivotTable                                  |     |
|                         | Rearranging PivotTable fields                          |     |
|                         | Refreshing a PivotTable                                |     |
|                         | Changing the numeric format of PivotTable data         |     |
|                         | Choosing report layout options                         |     |
|                         | Formatting a PivotTable                                |     |
|                         | Customizing the display of empty or error cells        |     |
|                         | Merging and centering field labels                     |     |
|                         | Hiding outline controls                                |     |
|                         | Hiding the Row Labels and Column Labels headings.      |     |
|                         | Displaying totals and subtotals                        |     |
|                         | Customizing subtotals                                  |     |
|                         | Sorting PivotTable fields                              |     |
|                         | Filtering Pivol Table Tields                           |     |
|                         | Filtering with dicore                                  | 796 |
|                         | Formatting slicers                                     | 787 |
|                         | Filtering in the PivotTable Fields pape                | 788 |
|                         | Changing PivotTable calculations                       | 792 |
|                         | Using a different summary function                     | 792 |
|                         | Applying multiple summary functions to the same field. |     |
|                         | Using custom calculations                              |     |
|                         | Using calculated fields and items.                     |     |
|                         | Grouping and ungrouping data                           |     |
|                         | Creating ad hoc item groupings                         |     |
|                         | Grouping items in date or time ranges                  |     |
|                         | Displaying the details behind a data value             |     |
|                         | Creating PivotCharts                                   |     |
|                         | Moving beyond PivotTables                              |     |
| Chapter 24 <sup>.</sup> | An introduction to PowerPivot                          |     |
|                         | Using a PivotTable on an Excel table                   | 806 |
|                         | Using PowerPivot in Office 2013                        | 808 |
|                         | Adding information to the Excel table                  | 810 |
|                         | Creating a data model with many tables                 |     |
|                         | Understanding relationships                            | 814 |
|                         | Understanding the data model.                          |     |
|                         | Querying the data model                                |     |
|                         | The PowerPivot add-in                                  |     |
|                         | Creating a Power View report                           | 822 |
|                         | Loading data from external sources                     |     |
|                         | Using the DAX language                                 |     |
|                         | Creating a calculated column                           |     |
|                         | Creating a calculated field                            | 835 |
|                         | Refreshing the PowerPivot data model                   | 837 |

| Chapter 25: | Working with external data                                  | 839 |
|-------------|-------------------------------------------------------------|-----|
|             | Using and reusing Office Data Connections                   | 839 |
|             | Setting refresh options                                     |     |
|             | Requiring or not requiring a password to refresh            | 842 |
|             | Refreshing on demand                                        | 842 |
|             | Opening an entire Access table in Excel                     | 843 |
|             | Working with data in text files.                            | 844 |
|             | Using the Text Import Wizard                                | 844 |
|             | Parsing Clipboard text                                      | 848 |
|             | Working with XML files                                      | 848 |
|             | Creating an ad hoc mapping of XML elements to table columns |     |
|             | Importing XML data using an existing XML structure          |     |
|             | Using Microsoft Query to import data                        | 852 |
|             | Choosing tables and fields (columns)                        | 854 |
|             | Filtering records                                           | 854 |
|             | Sorting records                                             | 856 |
|             | Working directly with Microsoft Query                       | 857 |
|             | Using a web query to return Internet data                   | 872 |
|             | Using an existing web query                                 | 872 |
|             | Creating your own web query                                 | 874 |
|             |                                                             |     |

#### Part 8: Using Excel collaboratively

| Chapter 26: | Collaborating on a network or by email                | 879 |
|-------------|-------------------------------------------------------|-----|
|             | Saving and retrieving files over a network            |     |
|             | Sharing workbooks on a network                        |     |
|             | Using advanced sharing options                        |     |
|             | Tracking changes.                                     |     |
|             | Protecting the change history                         |     |
|             | Reviewing changes                                     |     |
|             | Canceling the shared workbook session.                |     |
|             | Combining changes made to multiple workbooks          |     |
|             | Distributing workbooks and worksheets by email        | 892 |
|             | Sending an entire workbook as an email attachment     | 892 |
|             | Sending a worksheet, chart, or range by email         | 893 |
|             | Sending a workbook for review                         | 894 |
| Chapter 27: | Working in the cloud                                  | 895 |
|             | Using SkyDrive                                        |     |
|             | Working with the SkyDrive application.                |     |
|             | Saving workbooks to and retrieving them from SkyDrive |     |
|             | Working with your cloud-based SkyDrive                |     |
|             | Using Microsoft Office Web Apps                       |     |
|             | How the Web App handles unsupported features          |     |
|             |                                                       |     |

#### Part 9: Automating Excel

| Chapter 28: | Recording macros.                                                        | 913 |
|-------------|--------------------------------------------------------------------------|-----|
|             | Configuring macro security                                               | 914 |
|             | Using the macro recorder.                                                | 917 |
|             | Recording with relative references                                       | 918 |
|             | What to do when the macro recorder does not give you what you expect     | 919 |
|             | Introducing the Visual Basic Editor                                      | 920 |
|             | Learning the basics of Visual Basic                                      | 921 |
|             | Objects, methods, and properties                                         | 921 |
|             | The Object Browser                                                       | 923 |
|             | Collections of objects                                                   | 924 |
|             | Manipulating an object's properties without selecting the object         | 926 |
|             | Naming arguments to methods                                              | 926 |
|             | Adding code to or editing recorded macros                                | 927 |
|             | Using subroutines in macros                                              | 930 |
|             | Using the Personal Macro Workbook                                        | 932 |
|             | Going on from here                                                       | 932 |
| Chapter 29: | Creating custom functions                                                | 935 |
|             | Creating a simple custom function                                        | 935 |
|             | Using custom functions                                                   | 937 |
|             | Understanding custom function rules                                      | 939 |
|             | Using VBA keywords in custom functions                                   | 939 |
|             | Documenting macros and custom functions                                  | 940 |
|             | Creating custom functions with optional arguments                        | 941 |
|             | Making your custom functions available anywhere                          | 943 |
| Chapter 30: | Debugging macros and custom functions                                    | 947 |
|             | Using design-time tools                                                  | 947 |
|             | Catching syntax errors                                                   |     |
|             | Catching misspelled variable names                                       |     |
|             | Stepping through code                                                    | 950 |
|             | Setting breakpoints with the Toggle Breakpoint command                   | 951 |
|             | Setting conditional breakpoints using Debug Assert                       | 952 |
|             | Using the Watch Window to monitor variable values and object properties. | 953 |
|             | Using the Immediate window                                               | 954 |
|             | Dealing with run-time errors                                             | 955 |

#### Part 10: Integrating and extending Excel

| Chapter 31: | Linking, hyperlinking, and embedding                           |  |
|-------------|----------------------------------------------------------------|--|
|             | Linking and embedding with OLE technology                      |  |
|             | Embedding vs. linking                                          |  |
|             | Embedding vs. static pasting                                   |  |
|             | Embedding and linking from the Clipboard                       |  |
|             | Embedding and linking with the Object command                  |  |
|             | Managing links                                                 |  |
|             | Linking with hyperlinks                                        |  |
|             | Creating a hyperlink in a cell                                 |  |
|             | Linking to a website or local file                             |  |
|             | Assigning a hyperlink to a shape, image, or chart              |  |
|             | Selecting a cell or an object without triggering the hyperlink |  |
|             | Using formulas to create hyperlinks                            |  |
| Chapter 32: | Using Excel data in Word documents                             |  |
|             | Using Excel tables in Word documents                           |  |
|             | Pasting an Excel table from the Clipboard                      |  |
|             | Using Paste Special to control the format of your table        |  |
|             | Using the Object command                                       |  |
|             | Using Excel charts in Word documents                           |  |
|             | Using Excel to supply mail-merge data to Word                  |  |

#### Appendixes

| Appendix A: | Menu-to-ribbon command reference              |      |
|-------------|-----------------------------------------------|------|
|             | Excel 2003 File menu                          |      |
|             | Excel 2003 Edit menu                          |      |
|             | Excel 2003 View menu                          |      |
|             | Excel 2003 Insert menu                        |      |
|             | Excel 2003 Format menu                        |      |
|             | Excel 2003 Tools menu                         |      |
|             | Excel 2003 Data menu                          |      |
|             | Excel 2003 Chart menu                         |      |
|             | Excel 2003 Window menu                        |      |
|             | Excel 2003 Help menu                          |      |
|             | Excel 2003 Standard toolbar                   |      |
|             | Excel 2003 Formatting toolbar                 | 1010 |
| Appendix B: | Keyboard shortcuts                            |      |
|             | Shortcuts by key: Function keys               |      |
|             | Shortcuts by key: Control and navigation keys |      |
|             | Shortcuts by key: Numeric keys.               |      |
|             | Shortcuts by key: Symbol keys and keypad      |      |
|             | Shortcuts by key: Letter keys                 |      |

|             | Shortcuts by task: Insert charts                             |  |
|-------------|--------------------------------------------------------------|--|
|             | Shortcuts by task: Work in dialog box text boxes             |  |
|             | Shortcuts by task: Work in dialog boxes                      |  |
|             | Shortcuts by task: Edit data                                 |  |
|             | Shortcuts by task: Work with formulas                        |  |
|             | Shortcuts by task: Enter data                                |  |
|             | Shortcuts by task: Select cells                              |  |
|             | Shortcuts by task: Filter tables                             |  |
|             | Shortcuts by task: Work with borders                         |  |
|             | Shortcuts by task: Format data                               |  |
|             | Shortcuts by task: Work with Help                            |  |
|             | Shortcuts by task: Insert, delete, and copy cells            |  |
|             | Shortcuts by task: Work with macros                          |  |
|             | Shortcuts by task: Work with the ribbon                      |  |
|             | Shortcuts by task: Move and scroll in End mode               |  |
|             | Shortcuts by task: Move and scroll in worksheets             |  |
|             | Shortcuts by task: Move within a selected range              |  |
|             | Shortcuts by task: Print                                     |  |
|             | Shortcuts by task: Work in Backstage view                    |  |
|             | Shortcuts by task: Select cells, rows, columns, and objects  |  |
|             | Shortcuts by task: Select cells with special characteristics |  |
|             | Shortcuts by task: Work with outlines                        |  |
|             | Shortcuts by task: Work with options menus                   |  |
|             | Shortcuts by task: Work with task panes                      |  |
|             | Shortcuts by task: Navigate Windows                          |  |
|             | Shortcuts by task: Work with worksheets                      |  |
| Appendix C: | Function reference                                           |  |
|             | Alphabetical list of Excel 2013 functions                    |  |
|             | Index to troubleshooting topics                              |  |
|             | Index                                                        |  |

What do you think of this book? We want to hear from you!

Microsoft is interested in hearing your feedback so we can continually improve our books and learning resources for you. To participate in a brief online survey, please visit:

microsoft.com/learning/booksurvey

ICROSOFT EXCEL 2013 has evolved from being a robust grid-based number-cruncher, to becoming the world's most robust grid-based number-cruncher that also happens to be pretty good at text manipulation, graphics, and many other things that were barely imaginable back in the days of Excel 1.0.

Excel is a tool that can be applied to many business tasks, including statistics, finance, data management, forecasting, analysis, inventory, billing, business intelligence, even word processing and graphic design. Excel is also one of the world's most popular programs for keeping all kinds of business and personal lists, from professional contacts to family addresses to home inventories.

There are a lot of great features to learn about, so let's get started.

#### Who this book is for

This book offers a comprehensive look at the features most people will use in Excel 2013 and serves as an excellent reference for users who need to understand how to accomplish what they need to do. In addition, this book goes a step or two further, providing useful information to advanced users who need to understand the bigger picture.

#### Assumptions about you

The *Inside Out* series is designed for readers who have some experience with Excel and are pretty comfortable finding their way around the program. You don't have to be a power user or an Excel developer.

#### How this book is organized

This book gives you a comprehensive look at the various features you will use. This book is structured in a logical approach to all aspects of using and managing Excel 2013.

Part 1, "Examining the Excel environment," covers the new features in the 2013 release, and also discusses the basics of using Excel.

Part 2, "Building worksheets," covers the details of how to construct and organize worksheets, and how to work with multiple sheets and workbooks. Part 3, "Formatting and editing worksheets," covers all aspects of editing text and data, and applying cosmetics to make your worksheets more user-friendly.

Part 4, "Adding graphics and printing," describes how to work with Excel's full-featured graphics tools and how to prepare your worksheets for printing.

Part 5, "Creating formulas and performing data analysis," explains in detail how to construct formulas, and how to use Excel's sophisticated analysis tools.

Part 6, "Creating charts," shows how to get the most out of Excel's robust charting tools.

Part 7, "Managing databases and tables," covers the special properties of tables and Pivot-Tables, and describes how to work with external data.

Part 8, "Using Excel collaboratively," discusses issues surrounding the use of Excel workbooks and worksheets on the Internet and with email systems, and also covers Office 365.

Part 9, "Automating Excel," covers recording and debugging macros and creating custom functions.

Part 10, "Integrating and extending Excel," discusses the use of hyperlinks, the sharing of data among Office programs, and more.

#### Does your ribbon look different?

The screen images shown in this book were captured at the screen resolution, magnification, and text size that are optimum for publication purposes. The ribbon on your screen might not look the same as the one shown in the book. For example, you might see more or fewer buttons in each of the groups, the buttons you see might be represented by larger or smaller icons than those shown, or the group might be represented by a single button that you click to display the group's commands.

#### About the companion content

We have included this companion content to give you an opportunity to gain hands-on experience with some of the concepts explored in this book. You can download this book's companion content from the following page:

#### http://aka.ms/Excel2013InsideOut/files

The companion content includes sample Excel workbooks and other sample content referred to in the text.

#### Acknowledgments

We are lucky to have the best editorial team in the business, making authors look better than they deserve and facing inevitable issues with grace and thoughtfulness. Many thanks to project manager and shepherd-in-chief Curtis Philips; eagle-eye tech editor Rozanne Whalen; our copy editor, the incessantly nit-picky Roger LeBlanc; our proofreader and last line of defense, Andrea Fox; and the intrepid Valerie Woolley and Rosemary Caperton, cranking the big ol' book-making machine at Microsoft Press. It's always a pleasure to play with the A-team.

#### Support and feedback

The following sections provide information on errata, book support, feedback, and contact information.

#### Errata & support

We've made every effort to ensure the accuracy of this book and its companion content. Any errors that have been reported since this book was published are listed on our Microsoft Press site at oreilly.com:

#### http://aka.ms/Excel2013InsideOut/errata

If you find an error that is not already listed, you can report it to us through the same page.

If you need additional support, email Microsoft Press Book Support at *mspinput@microsoft.com*.

Please note that product support for Microsoft software is not offered through the addresses above.

#### We want to hear from you

At Microsoft Press, your satisfaction is our top priority and your feedback our most valuable asset. Please tell us what you think of this book at

#### http://www.aka.ms/tellpress

The survey is short, and we read every one of your comments and ideas. Thanks in advance for your input!

#### Stay in touch

Let's keep the conversation going! We're on Twitter: http://twitter.com/MicrosoftPress

CHAPTER 3

### Custom-tailoring the Excel workspace

| Customizing the ribbon                                  | 75 |
|---------------------------------------------------------|----|
| Customizing the Quick Access Toolbar                    | 84 |
| Controlling other elements of the Excel 2010 interface. | 95 |

| Enhancing accessibility | •••• | <br> | • • • • • • • |  |
|-------------------------|------|------|---------------|--|
| Installing apps         | •••• | <br> | •••••         |  |

OU NEEDN'T settle for the way the Microsoft Excel 2013 command and control system is organized. You can customize the Quick Access Toolbar and the ribbon, so if you feel that the Microsoft interface designers didn't exactly have you in mind, you can make a lot of adjustments to Excel 2013.

#### Customizing the ribbon

When the ribbon was introduced in Office 2007, it was fixed—you couldn't modify the user interface unless you were conversant in VBA or XML. In Office 2013, the ribbon is open for interpretation; you can freely rearrange command groups; change the order and position of tabs; remove groups; and create custom commands, groups, and tabs. The bad news: you cannot add or delete commands from existing groups, and you cannot delete existing tabs. But this really isn't much of a problem; a truly dedicated customizer can create a whole new set of tabs and stick them in front, forcing the default tabs off the screen, or simply hide all the default tabs.

Start by right-clicking anywhere on the ribbon and selecting the Customize The Ribbon command on the shortcut menu that appears. This opens the Excel Options dialog box with the Customize Ribbon category selected (saving you several mouse clicks), as shown in Figure 3-1.

#### Does your ribbon look different?

The screen images shown in this book were captured at the screen resolution, magnification, and text size that is optimum for publication purposes. The ribbon on your screen might not look the same as the one shown in the book. For example, you might see more or fewer buttons in each of the groups, the buttons you see might be represented by larger or smaller icons than those shown, or the group might be represented by a single button that you click to display the group's commands

|                                                                                             |                                                                                                    | BOOK                                    | I - Excel                      |                                             |        |                                                      | · 🗠 –            |     |
|---------------------------------------------------------------------------------------------|----------------------------------------------------------------------------------------------------|-----------------------------------------|--------------------------------|---------------------------------------------|--------|------------------------------------------------------|------------------|-----|
| FILE HOME INSERT                                                                            | PAGE LAYOUT FORMULAS DA                                                                                                    | TA REVIEW \                             | IEW DEVELOPER                  |                                             | -      | -                                                    | Mark Dodg        | e • |
| Paste V<br>Clipboard IS Fo                                                                  | $\begin{array}{c c} \bullet & 11 & \bullet \\ \hline \bullet & 11 & \bullet \\ \hline \bullet & \bullet \\ \hline \bullet & \\ \hline \bullet & \bullet \\ \hline \bullet & \bullet \\ \hline$ | General<br>General<br>S ~ % *<br>Number |                                | Format as Cell<br>Table * Styles *<br>tyles | Ensert | ∑ × A<br>Z ▼ I<br>Sort & F<br>Filter × So<br>Editing | ind &<br>elect * | ^   |
|                                                                                             | Excel C                                                                                                    | Options                                 |                                | ?                                           | ×      |                                                      |                  |     |
| General<br>Formulas<br>Proofing                                                             | Customize the Ribbon.                                                                                                    | Cu<br>L                                 | stomize the Ri <u>b</u> bon: ③ |                                             |        |                                                      |                  |     |
| Save                                                                                        | Popular Commands                                                                                                    | M                                       | ain Tabs                       | *                                           |        |                                                      |                  |     |
| Language<br>Advanced<br>Customize Ribbon<br>Quick Access Toolbar<br>Add-Ins<br>Trust Center | III Chart Types         Borders         Borders         Calculate Now         Calculate Now         Conditional Formatting         Conditional Formatting         Conditional Formatting         Conditional Formatting         Councetions         Councetions         Cutown Sort         Cut         Delete Sheet Columns         Delete Sheet Rows         Email         Filter         Font Size         Format Cells         Format Cells         Format Printer         Format Cells         Format Cells         Thinser Function                                                                                                    | Add >><br><                             | ala Tabs                       | Rename                                      | •      |                                                      |                  |     |
| ٢.                                                                                          |                                                                                                    | -                                       |                                |                                             | >      |                                                      |                  |     |
|                                                                                             |                                                                                                    |                                         |                                | ОК Са                                       | ancel  |                                                      |                  |     |

Figure 3-1 The outline on the right side of the dialog box controls the ribbon's structure.

The Customize Ribbon category in the Excel Options dialog box displays two scrollable lists. The Choose Commands From list on the left displays commands you can use to create your own command groups and tabs. The list on the right shows the current contents of the ribbon as a collapsible outline, making it easy to see the ribbon's structure. The first level of the outline represents tabs, and the second level of the outline represents command groups, corresponding to the labels at the bottom of each group (Clipboard, Font, Alignment, and so on) on the ribbon. Click the plus sign icons to reveal the subordinate groups and commands. Many groups have additional plus signs that expose another level of commands. For example, Figure 3-2 shows the outline for the Font group fully expanded. There are a lot of commands in this one group—more than you can see at once.

#### Note

Some items in the outline might be wider than can be displayed in the dialog box at its default size. Just drag any border of the dialog box to make it wider or deeper. The next few figures were created after making the dialog box a bit larger for ease of viewing.

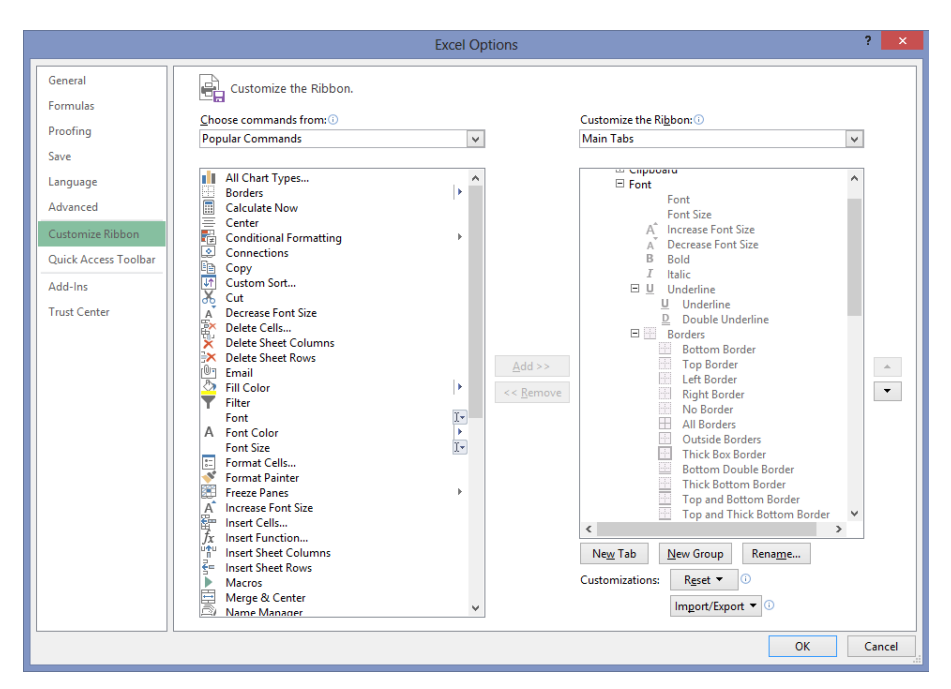

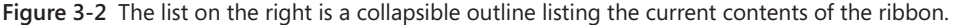

The drop-down list boxes above each list contain categories you use to filter the list of displayed commands. For example, Figure 3-3 shows the drop-down list with one of the more interesting categories selected: Commands Not In The Ribbon. This category is fun to browse just to see what you've been missing.

#### Note

You can clear the check box next to a tab in the outline to hide it on the ribbon; select it to display it. Note that many tabs are dynamic, such as the Add-Ins tab in Figure 3-1, and all of the Tool tabs in Figure 3-3. Even if they are selected in the outline, they do not appear on the ribbon until they're needed.

On the right side of the dialog box in Figure 3-3, the Tool Tabs option is selected in the drop-down list. This displays a wealth of hidden tabs and groups on the ribbon that are normally invisible but that appear dynamically when the appropriate object or tool is selected.

|                                                                                                    | Excel Opt                                                                                                    | tions                                                                                                    | ? ×       |
|----------------------------------------------------------------------------------------------------|----------------------------------------------------------------------------------------------------|----------------------------------------------------------------------------------------------------|-----------|
| General<br>Formulas<br>Proofing<br>Save<br>Language<br>Advanced<br>Customize Ribbon<br>Quick Access Toolbar<br>Add-Ins<br>Trust Center | Customize the Ribbon.  Commands Not in the Ribbon  Popular Commands  Commands Not in the Ribbon  All Commands  Commands Not in the Ribbon  All Commands  Commands Not in the Ribbon  All Commands  Custom Tabs and Groups  AutoCorrect Options  AutoCorrect Options  AutoCorrect Options  AutoCorrect Options  Builets and Numbering  Bring Forward  Bring Forward  Bring Forward  Bring Forward  Bring Forward  Cancera  Check Box (Form Control)  Check for Updats  Close All  Close All  Close All  Conceral  Conceran  Conceran  Conceran  Conc | Customize the Rigbon: ①<br>Tool Tabs<br>SmartArt Tools<br>H □ Design<br>H □ Design<br>H □ Permat<br>Chart Tools<br>H □ Permat<br>Drawing Tools<br>H □ Permat<br>Picture Tools<br>H □ Permat<br>Picture Tools<br>H □ Design<br>Header & Footer Tools<br>H □ Design<br>Header & Footer Tools<br>H □ Design<br>Header & Footer Tools<br>H □ Design<br>Header & Footer Tools<br>H □ Design<br>Header & Footer Tools<br>H □ Design<br>Header & Footer Tools<br>H □ Design<br>Header & Footer Tools<br>H □ Design<br>Header & Footer Tools<br>H □ Design<br>Header & Footer Tools<br>H □ Design<br>Header & Footer Tools<br>H □ Design<br>H □ Design<br>H □ Desi |           |
|                                                                                                    |                                                                                                    |                                                                                                    | OK Cancel |

Figure 3-3 Choose options from the drop-down lists above to filter the contents of the scrollable lists below.

#### Identifying items in the Customize Ribbon and Quick Access Toolbar categories

Most of the items you can see in the command list on the left side of the Customize Ribbon category in the Excel Options dialog box are buttons. That is, clicking the command button on the ribbon executes the associated command immediately. You can see that some items also have a small icon to the right of the command name in the dialog box. These are called *command modifiers*, and they tell you that although the item might still be a button, it is also something more, as detailed in Table 3-1. (Note that this also applies to the Quick Access Toolbar category in the Excel Options dialog box. The controls are almost identical to those in the Customize Ribbon category.)

The Quick Access Toolbar is discussed later in "Customizing the Quick Access Toolbar."

If you want a little more information about the commands in the command list, rest the pointer on any command to display a ScreenTip.

| Item           | Description                                                                                                    | Image |
|----------------|----------------------------------------------------------------------------------------------------|-------|
| Drop-down list | A control that displays a menu or palette from which<br>you select an option, such as the Conditional Formatting<br>button on the Home tab                                       | Þ     |
| Split button   | A two-part item—one side looks and acts like a button,<br>and the other side has a small arrow that displays a drop-<br>down list, such as the Font Color button on the Home tab | ×     |
| Edit control   | A control you can type into—for example, the Font drop-<br>down list on the Home tab                                                                                             | 1-    |

| TABLE 3-1 | Command | modifiers |
|-----------|---------|-----------|
|-----------|---------|-----------|

#### Creating a custom ribbon tab

You can add custom groups to existing tabs, but if you have limited screen real estate, creating your own tabs might make more sense. To do so, first right-click the ribbon, click Customize The Ribbon, and then click the New Tab button. This creates a new top-level outline item provisionally titled New Tab (Custom). Select New Tab (Custom), and then click the Rename button to display the dialog box shown in Figure 3-4. The new tab is inserted below the selected tab in the outline.

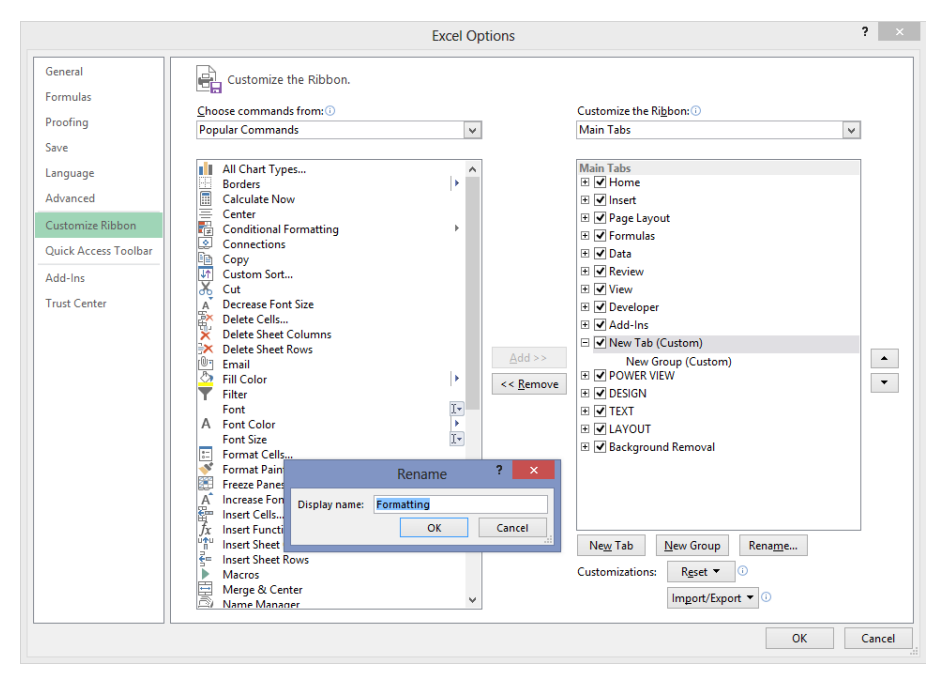

Figure 3-4 Create a new ribbon tab by clicking the New Tab button, and then click Rename to give it a sensible moniker.

After you create a tab, you need a group, because commands can be added only to groups. Helpfully, a custom group is created automatically whenever you create a custom tab, as shown in Figure 3-4. Even after you rename a tab or a group, (Custom) continues to appear, appended in the outline to any title you provide, which helps to quickly identify your own tabs and groups.

You can reposition any tab or group in the outline by simply dragging it to a new location, or you can select it and click the arrow buttons located to the right of the list box. You cannot reposition commands within preset groups, but you can move groups around from tab to tab all you like.

#### Note

The first tab in the Customize The Ribbon outline—even a custom tab—becomes the default tab that is active every time you start Excel.

#### Creating a custom command group

Creating custom command groups is similar to creating custom tabs. First, select the tab where you want the custom group to live, and then click the New Group button in the Excel Options dialog box. (If you created a new tab, a new group already appears on the new tab.) Select your new group, and click the Rename button to display the dialog box shown in Figure 3-5.

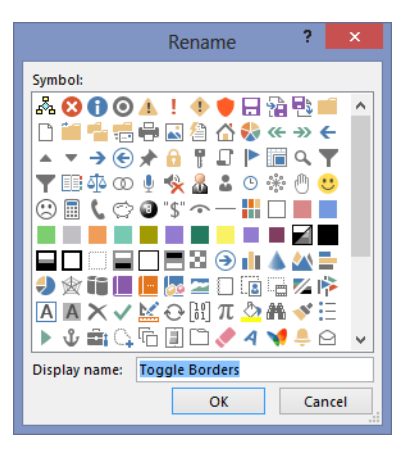

**Figure 3-5** Clicking the Rename button with a group selected allows you to select an icon for the group as well.

As you can see, you can rename your new group and also assign an icon to it, which is visible only when you add the group to the Quick Access Toolbar. If you look at the Home tab on the ribbon, you'll notice that most of the commands do not have labels displayed; they appear as buttons. For example, there are no command labels visible at all in the Font group. The ribbon shown at the top of Figure 3-6 displays a custom Formatting tab populated with border-specific commands with their command labels visible. If you want to create a tab filled with other kinds of Formatting commands, you'll need a lot more space, and hiding the labels helps a lot.

To hide command labels, right-click the ribbon, select Customize The Ribbon, and then right-click any custom group in the outline and select Hide Command Labels. Note that this command appears on the shortcut menu only when you select a custom group. You cannot change the command labels of default groups. The ribbon shown at the bottom of Figure 3-6 shows the result—now there is plenty of space left on the custom Formatting tab for more groups. Notice that hiding the command labels does more than what the command's name implies; the button icons become considerably smaller as well.

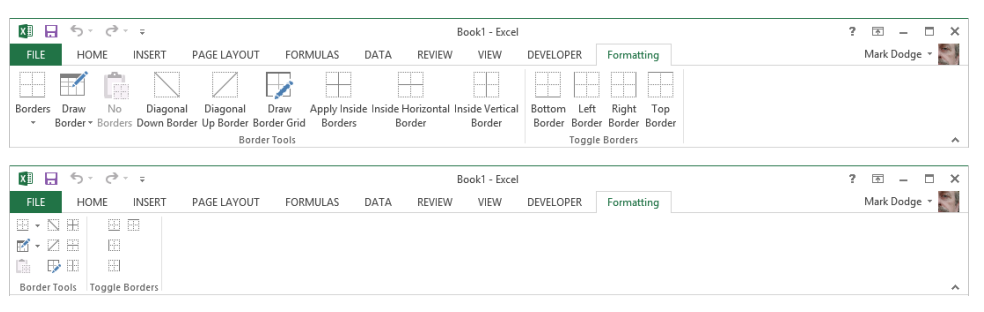

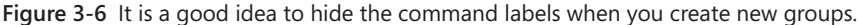

After hiding the command labels so that they are not visible on the ribbon, you can still easily see the command names by resting the mouse pointer over the buttons.

#### Adding existing command groups to custom tabs

When constructing custom tabs, you can take advantage of predefined command groups. Microsoft decided to make the built-in groups noncustomizable partly because a lot of sweat and tears went into creating them as they are today. Decades of usability studies and real-world usage of menus and command trees went into the design of the ribbon, and as such it makes sense for 80 percent of our needs. But we're talking about the other 20 percent here. Because you can create your own groups anyway, there is no harm in having the default groups fixed—and plenty of good reasons for you to take advantage of them.

Right-click the ribbon, and then click Customize The Ribbon. In the Choose Commands From drop-down list, click All Tabs to display an outline of all the predefined command groups, as shown in Figure 3-7.

Figure 3-7 Displaying All Tabs reveals all the predefined command groups.

First, select a tab or group in the outline on the right below which you want to insert a preset group. Next, in the All Tabs list on the left, click the plus sign icons to expand the outline and locate the group you want. Select it, and click the Add button to insert the group into the outline on the right. If you decide you want your inserted groups somewhere else, you can always move them up and down the outline by using the arrow buttons. A wellpopulated custom Formatting tab is shown in Figure 3-8, along with the outline in the Excel Options dialog box that created it.

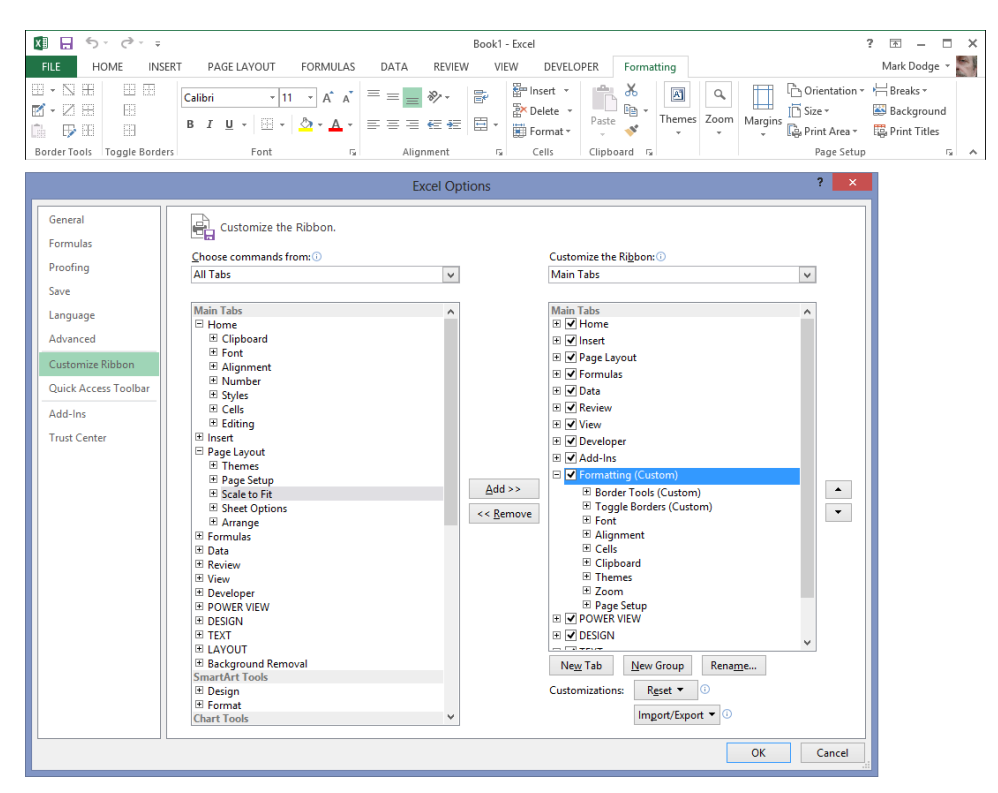

Figure 3-8 The modified outline in the Customize The Ribbon list and its custom tab.

#### Resetting and recycling your customizations

When you customize the ribbon, it stays customized; everything is still there the next time you start Excel. But if you ever joke about "hitting the reset button," well, now you actually have one. In the Customize Ribbon category in the Excel Options dialog box, the Reset button does the eponymous trick, discarding your customizations and returning the ribbon and the Quick Access Toolbar to their original states. The button is also a menu, offering the dual options of resetting only the selected tab (if one is selected) or resetting all customizations (which resets both the ribbon and the Quick Access Toolbar). Before you reset either, though, you might want to save your customization work so that you can retrieve it later. Below the Reset button, the Import/Export button allows you to reuse and recycle your work. This button is also a menu from which you can choose to import or export a special file containing all your customizations. Figure 3-9 shows a version of the File Open dialog box that appears when you select Import Customization File from the Import/Export menu, with a couple of saved customization files. The first file—Excel Customizations. exportedUI—is the rather clunky default name offered. The proprietary extension for the resulting file—.exportedUI—is appended to any file name you supply.

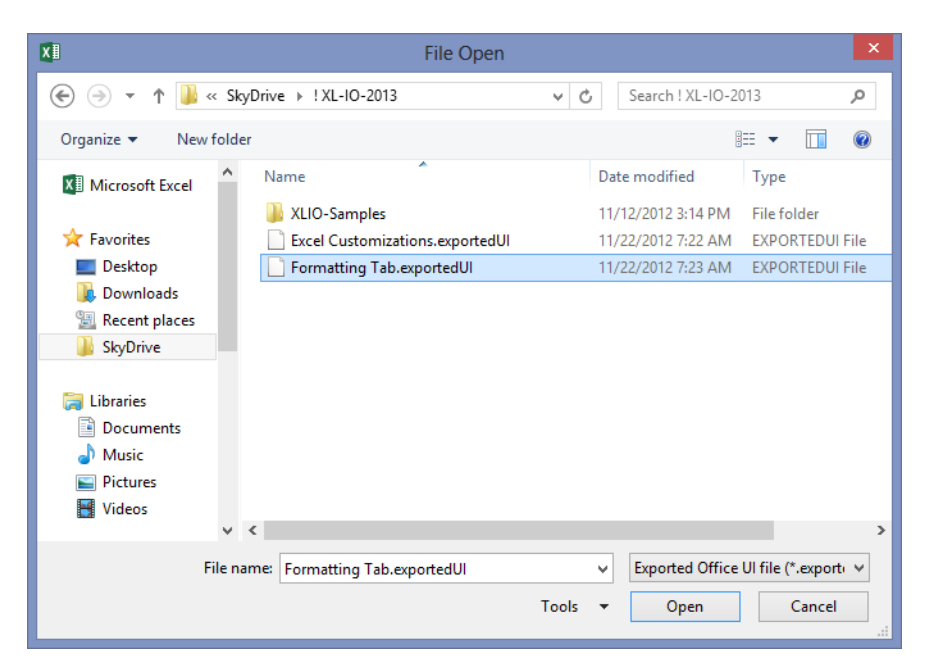

Figure 3-9 You can export any number of ribbon customization files for retrieval later.

Using these exported customization files and a web storage location such as Microsoft SkyDrive, you can store your custom tool sets as well as your workbooks, making them available from any Internet-connected computer in the world running Office 2013.

#### Customizing the Quick Access Toolbar

The Quick Access Toolbar might be small, but you can pack a lot of tools onto it. If you are stuck using a small screen, or if you prefer an uncluttered workspace, you can set up the Quick Access Toolbar as a sort of "ribbon lite" to help free up some screen real estate.

#### Positioning the toolbar

When you first start Excel, the Quick Access Toolbar appears above the ribbon, as shown in Figure 3-10. You can change this so that the toolbar appears below the ribbon. Click the Customize Quick Access Toolbar button (the little arrow at the right end of the toolbar), and click Show Below The Ribbon. If you click the Collapse The Ribbon button, as shown in Figure 3-11, you can reveal several more rows of worksheet.
| XI 🔒      | 5     | · @ · -        |                               |              |             | Book1          | - Excel    |             |             |                  | ? 🕭 – 🗆        | х |
|-----------|-------|----------------|-------------------------------|--------------|-------------|----------------|------------|-------------|-------------|------------------|----------------|---|
| FILE      | н     | DME IN         | Istomize Quick Access Toolbar | MULAS        | DATA REVIEW | / VI           | EW DEVELO  | PER Format  | ting        |                  | Mark Dodge 👻   | - |
| ₩• 🛛      | æ     |                | Calibri • 11 •                | A A          | = = _ %.    | F              | 🖀 Insert 🔹 | <b>*</b> *  | A Q         | Crientation -    | Breaks -       |   |
| M - N     | 1.1.3 |                | B. F. H. LTT. L. B.           |              |             | -              | 🖹 Delete 🔹 | Pacte -     | Themes Zoom | Margins Size *   | 🐸 Background   |   |
| ĥ 🗗       | 99    | 2.9-           | B 1 U +   🔤 +   🐼             | • <u>A</u> • | = = = *= *= | ÷.             | 📰 Format 🕶 |             | * *         | 🗸 🔓 Print Area 🗸 | 😳 Print Titles |   |
| Border To | ols   | Toggle Borders | Font                          | G.           | Alignment   | E <sub>2</sub> | Cells      | Clipboard 🗔 |             | Page Setup       | 5              | ~ |

Figure 3-10 The Quick Access Toolbar usually appears above the ribbon on the title bar.

| <b>V</b> E |         |          |        |                |              |          |                |              | P             | ook1           | Even     |       |                       |        |           |         |                                              | 2 🖂                                              |                           | ~         |
|------------|---------|----------|--------|----------------|--------------|----------|----------------|--------------|---------------|----------------|----------|-------|-----------------------|--------|-----------|---------|----------------------------------------------|--------------------------------------------------|---------------------------|-----------|
| FILE       | н       | OME      | INSERT | PAG            | SE LAYOUT    | FORMUL   | ٩S             | DATA         | REVIEW        | VIE            | EW DEVEL | OPER  | Forma                 | tting  |           |         |                                              | Mark Dod                                         | ge v                      |           |
| •          |         |          | 8      | Calibri<br>B I | -<br>U - U - | 11 - A A | ∧ :            | = = <b>.</b> | %-<br>≣ #≣ [≣ | ¥<br>⊒ +       | Delete × | Paste | . <del>X</del><br>⊪ - | Themes | Q<br>Zoom | Margins | C Orientation                                | Breaks -<br>Backgro                              | und<br>les                |           |
| Borde      | r Tools | Toggle B | orders |                | Font         |          | r <sub>2</sub> | Alignm       | ient          | r <sub>9</sub> | Cells    | Clipb | oard 5                |        |           |         | Page Setu                                    | p                                                | G,                        | ŝ         |
| A1         | A       | ♥ :      | ×      | √ j            | fx D         | E        | F              | G            | Н             |                | I        | J     | К                     | L      |           | м       | Collapse the<br>Need a bit m<br>ribbon so on | Ribbon (Ctrl+<br>ore space? Co<br>ly the tab nam | F1)<br>llapse f<br>es sho | the<br>w. |
| 1<br>2     |         |          |        |                |              |          |                |              |               |                |          |       |                       |        |           |         |                                              |                                                  |                           | -         |

| B                                                                                                    |             |      |         |            |         |       |                                                                                                    | Bos                                                                             | ok1 - Excel |           |           |    |   |   | ? | _ □         | ×      |
|----------------------------------------------------------------------------------------------------|-------------|------|---------|------------|---------|-------|----------------------------------------------------------------------------------------------------|---------------------------------------------------------------------------------|-------------|-----------|-----------|----|---|---|---|-------------|--------|
|                                                                                                    | FILE        | HOME | INSERT  | PAGE LAYOL | JT FORM | VULAS | DATA                                                                                                    | REVIEW                                                                          | VIEW        | DEVELOPER | Formattir | ng |   |   | м | ark Dodge 👻 | 9      |
|                                                                                                    | 1.6         | -    | <u></u> | .(@ 🗅 ABC  | AL ZI   |       |                                                                                                    |                                                                                 |             |           |           | 5  |   |   |   | -           | the of |
|                                                                                                    | 4 5)*<br>A1 | • :  | × v     | fx Q, ✓    | 2↓ A↓   |       | Customize                                                                                                    | Quick Access                                                                    | Toolbar     |           |           |    |   |   |   |             | ~      |
|                                                                                                    | A           | В    | С       | D          | E       | F     | ✓ Open                                                                                                    |                                                                                 |             | J         | К         | L  | М | N | 0 | Р           | *      |
| 1<br>22<br>33<br>44<br>55<br>66<br>77<br>88<br>99<br>10<br>11<br>11<br>11<br>11<br>11<br>11<br>11<br>11<br>11<br>11<br>11<br>11 |             |      |         |            |         |       | <ul> <li>Save</li> <li>Email</li> <li>Quick</li> <li>Print P</li> <li>Spellin</li> <li>Undo</li> <li>Redo</li> <li>Sort A:</li> <li>Sort D:</li> <li>Touch</li> <li><u>More (</u><br/>Show,</li> </ul> | Print<br>g<br>scending<br>scending<br>/Mouse Mode<br>Commands<br>Above the Ribb | ion         |           |           |    |   |   |   |             |        |

Figure 3-11 You can collapse the ribbon and move the Quick Access Toolbar below it.

Moving the Quick Access Toolbar below the ribbon offers you a couple of advantages: it's closer to the action on the worksheet, and more space is available for additional tools, which we discuss in depth next in "Adding tools to the toolbar." Conversely, the advantage of leaving it at the top of the screen is that it can occupy unused space on the title bar.

# Adding tools to the toolbar

You get three tools to start with on the Quick Access Toolbar: Save, Undo, and Redo. These are undeniably heavily used commands, but you perform other tasks often too and might like to have them just a click away, readily available regardless of which ribbon tab is currently visible. It's easy to customize the toolbar, and you have a couple of ways to do it.

#### Adding tools as you work

If you find yourself continually returning to the same tab on the ribbon and using a particular command, you might consider adding it to the Quick Access Toolbar. The easiest way to do this is to right-click the command to display the shortcut menu shown in Figure 3-12.

In Figure 3-12, we added the Switch Windows command to the Quick Access Toolbar by right-clicking the command and clicking Add To Quick Access Toolbar. A button then appears on the toolbar that looks similar to the command on the ribbon. Each new button you add appears to the right of the previous button. Not all toolbar buttons are easy to identify, but you can always rest the pointer on a button to display a ScreenTip explaining its function, as shown at the bottom of Figure 3-12. If you add a lot of buttons, these ScreenTips are indispensable.

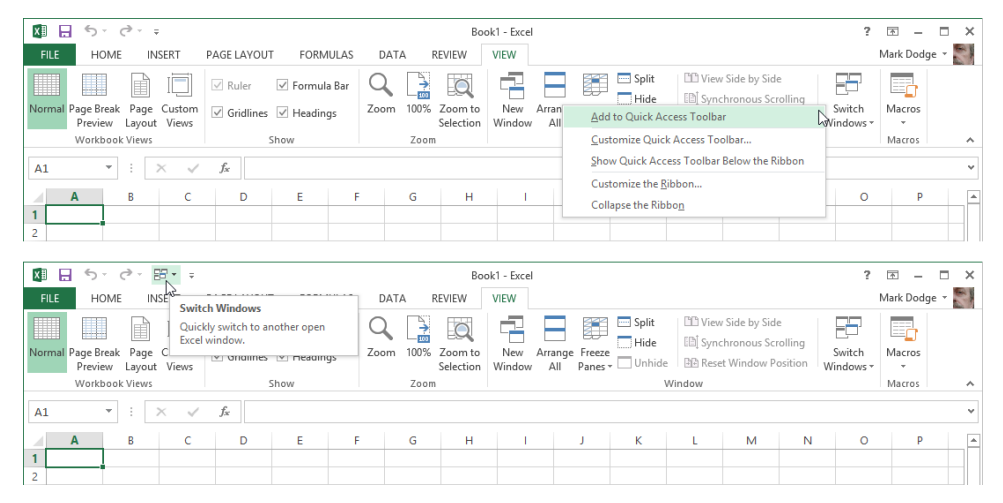

Figure 3-12 Right-click any command or group, and you can add it to the Quick Access Toolbar.

### **Removing tools**

You can remove tools from the Quick Access Toolbar by using the same technique you use to add them. Right-click any tool on the toolbar, and click Remove From Quick Access Toolbar.

## Adding and organizing tools

You can add virtually any command or group to the Quick Access Toolbar by using the right-click technique, but if you want to dig in and really create an organized toolbar, you should use the Excel Options dialog box. Right-click the toolbar, and click Customize Quick Access Toolbar to open the Quick Access Toolbar category in the Excel Options dialog box, shown in Figure 3-13.

As you can see in Figure 3-13, the list on the right shows the buttons currently visible on the toolbar. The controls here work just like the Customize Ribbon category—select any item on the left side, and then click the Add button to add it to the list on the right. Select any item on the right side, and click the Remove button to get rid of it; when you select an item, you can click the up and down arrows to reposition the item in the list. You can always click the Reset button if you want to discard all your changes and return to the original configuration.

|                      | Excel Optic                                | ons                            | ? ×      |
|----------------------|--------------------------------------------|--------------------------------|----------|
| General              | Customize the Quick Access Toolbar.        |                                |          |
| Formulas             | Choose commands from: (1)                  | Customize Quick Access Toolbar |          |
| Proofing             | Popular Commands                           | For all documents (default)    | <b>v</b> |
| Save                 |                                            |                                |          |
| Language             | <separator></separator>                    | - Save                         |          |
| Advand               | Borders                                    | 5 Undo                         | •        |
| Advanced             | Calculate Now                              | C Redo                         |          |
| Customize Ribbon     | E Center                                   |                                |          |
| Quick Access Toolbar | Conditional Formatting                     |                                |          |
| quick recess rooman  | En Conv                                    |                                |          |
| Add-Ins              | Create Chart                               |                                |          |
| Trust Center         | Ur Custom Sort                             |                                |          |
|                      | 🔏 Cut                                      |                                |          |
|                      | Datasheet Formatting                       |                                |          |
|                      | A Decrease Font Size                       | <u>A</u> dd >>                 |          |
|                      | 🕅 Delete Cells                             | << Remove                      | ~        |
|                      | Columns                                    | << Kenove                      |          |
|                      | Delete Sheet Rows                          |                                |          |
|                      | Email                                      |                                |          |
|                      | Thiredon                                   |                                |          |
|                      | Font                                       |                                |          |
|                      | A Font Color                               |                                |          |
|                      | Font Size                                  |                                |          |
|                      | 💉 Format Painter                           |                                |          |
|                      | Freeze Panes                               | Modify                         |          |
|                      | A Increase Font Size                       | Customizations: Reset T        |          |
|                      | Show Quick Access Toolbar below the Ribbon | Customizations. Ngsct          |          |
|                      |                                            | Import/Export 👻 🕕              |          |
|                      |                                            | OK                             | Cancel   |
|                      |                                            | ŬŔ                             | Cancer   |

**Figure 3-13** The Quick Access Toolbar category in the Excel Options dialog box is the command center for the Quick Access Toolbar.

Notice in Figure 3-13 that *Separator* is the first item in the list on the left. This item is first in each command category, and with it you can insert small vertical bars on the Quick Access Toolbar to visually separate groups of related commands. You can add separators and move them up and down the list on the right side of the dialog box, just as you do with commands. (This item is not available for ribbon customization because you create groups first instead of using separators.)

The items in the Choose Commands From drop-down list include an eponymous item for each of the command tabs visible on the ribbon, plus all the other contextual tabs that appear on the ribbon only when an object is selected, as shown in Figure 3-14. Select any item from the drop-down menu, and the corresponding list of commands appears in the list below.

|                                                                                                    | Excel Options                                                                                                    | ? ×       |
|----------------------------------------------------------------------------------------------------|----------------------------------------------------------------------------------------------------|-----------|
| General<br>Formulas<br>Proofing<br>Save<br>Language<br>Advanced<br>Customize Ribbon<br>Quick Access Toolbar<br>Add-Ins<br>Trust Center | Excel Options  Customize the Quick Access Toolbar.  Choose commands from: Popular Commands Commands Commands Not in the Ribbon All Commands Macros File Tab Home Tab Insert Tab Page Layout Tab Formulas Tab Deta Tab Review Tab View Tab Developer Tab Addins Tab POWER VIEW Tab DESIGN Tab EXT Tab LAYOUT Tab EXT Tab LAYOUT Tab SmartArt Tools   Design Tab SmartArt Tools   Design Tab SmartArt Tools   Design Tab Customize Tab Customize Customize Customize Customi |           |
|                                                                                                    | Show Quick Access Toolbar below the Ribbon Import/Export                                                                                                    | OK Cancel |
|                                                                                                    |                                                                                                    | Cancer    |

Figure 3-14 Each item in the Choose Commands From drop-down list corresponds to a tab on the ribbon.

# INSIDE OUT Create a mini ribbon

Here is a trick you can use if it just seems like too much bother to click those tabs at the top of the ribbon, or if you just want to maximize screen space. Saving a click here and there can make quite a difference if you do a lot of repetitive work. The following illustration shows the Quick Access Toolbar displayed below the ribbon (which is minimized) and loaded with buttons that correspond to every group on every default tab on the ribbon:

| ×≣   |         |         |            |                  | F            | Ribbon Grou | p Toolbar.xlsx | - Excel |       |       |        |         | ? [   | a – a       | × |
|------|---------|---------|------------|------------------|--------------|-------------|----------------|---------|-------|-------|--------|---------|-------|-------------|---|
| FILE | HOME IN | ISERT P | PAGE LAYOL | UT FORMULAS      | DATA         | REVIEW      | VIEW           |         |       |       |        |         | М     | ark Dodge 🔻 | 0 |
| 5.   | e 🕆 💼 🗚 | = % A   | / 🗃 AL 🛛   | 🛄 🗟 🔹 💼 😹        | 🔤 🚍 😤 🔺      | 1Ω 🖪        | 6 🗔 🗇 🧎        | fx fx   | 2 🐴 🔳 | 🗈 🔂 🕇 | - CE ( | ا 🗅 😒 🏷 | 1 🖬 🖓 | a, 📲 🚡      | Ŧ |
| A1   | • :     | × v     | $f_X$      | 2                | ?            |             |                |         |       |       |        |         |       |             | ~ |
| A    | в       | с       | D          | PivotTable Recom | mended Table | н           | 1              | J.      | к     | L     | м      | N       | 0     | Р           |   |
| 1    |         |         |            | Table            | 5            |             |                |         |       |       |        |         |       |             |   |
| 2    |         |         |            |                  |              |             |                |         |       |       |        |         |       |             |   |
| 3    |         |         |            |                  |              |             |                |         |       |       |        |         |       |             |   |

The toolbar shown here includes only buttons that correspond to the command groups (not individual commands) on every default tab. Notice that clicking the Tables button displays a drop-down list of commands identical to those in the ribbon group of the same name on the Insert tab. To customize the toolbar this way, use the Excel Options dialog box. Although you can build a similar toolbar using the right-click approach, using the dialog box offers the advantage of being able to insert separators between groups of buttons.

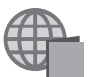

You'll find the Ribbon Group Toolbar.xlsx file on the companion website.

## Too many tools?

It is certainly possible to load more buttons onto the Quick Access Toolbar than can fit across the screen, even if you move the toolbar below the ribbon. If this happens, a More Controls button appears at the right end of the toolbar, looking like a fast-forward button (>>). As shown in Figure 3-15, clicking More Controls displays the hidden controls on a drop-down toolbar.

| XI   |       |       |            |          |        |         | Book | 1 - Excel |      |       |      |     |     | ? 0 | a – 1    | = ×      |
|------|-------|-------|------------|----------|--------|---------|------|-----------|------|-------|------|-----|-----|-----|----------|----------|
| FILE | HOME  | NSERT | PAGE LAYOU | FORM     | ULAS D | DATA RE | VIEW | VIEW      |      |       |      |     |     | Ma  | rk Dodge | - 81     |
| 5.   | e - 1 | A     | % 🎶 i      | i m.   [ | II ⊳ I | i 🗠 🗖   | 8 A  | Ω         | 16 5 | i 🗐 🐂 | fx 🖻 | 1 1 |     | · • |          |          |
| A1   | - :   | × v   | $f_{x}$    |          |        |         |      |           |      | [     | • 68 | V 🖭 | 🗁 🖫 | 🖻 🖓 | à 🖷      | <b>:</b> |
| A    | в     | c     | D          | F        | F      | G       | н    | 1         | L.   | к     | 1    | м   | N   | 0   | р        |          |
| 1    |       |       |            |          |        |         |      |           |      |       | _    |     |     | _   |          |          |
| 2    |       |       |            |          |        |         |      |           |      |       |      |     |     |     |          |          |

Figure 3-15 If you add more buttons than can be displayed, click the More Controls button.

Note that when the More Controls button appears, the Customize Quick Access Toolbar button (the downward-pointing arrow) that usually appears at the right side of the toolbar moves to the "overflow" area of the toolbar.

## Creating your own buttons

Right-click any button on the ribbon, click Customize Quick Access Toolbar, and click the Choose Commands From drop-down list. You'll see a special option listed there: Macros. *Macros* are sequences of commands you can create to help perform repetitive tasks. When you select the Macros option, nothing appears on the left side of the dialog box unless you have opened a macro-enabled workbook and the workbook actually contains macros. All the macros available appear here. Figure 3-16 shows the Customize Quick Access Toolbar list containing a single macro that has been added to the toolbar.

|                                                                                                    | Excel Op                                                       | tions  | ? 🗙       |
|----------------------------------------------------------------------------------------------------|----------------------------------------------------------------|--------|-----------|
| General<br>Formulas<br>Proofing<br>Save<br>Language<br>Advanced<br>Customize Ribbon<br>Quick Access Toolbar<br>Add-Ins<br>Trust Center | Excel Op<br>Customize the Quick Access Toolbar.<br>Macros<br>< | Add >> | Siber: O  |
|                                                                                                    |                                                                |        | OK Cancel |

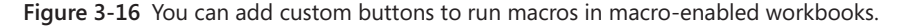

You might notice that the Modify button below the list is active when you add a macro to the list on the right side of the dialog box. By clicking it, you can modify the button image displayed on the toolbar if the default image doesn't do it for you. In case you are wondering, you can modify only custom macro buttons, which is why the Modify button is not available when you select built-in commands. When you click the Modify button, the Modify Button dialog box appears, as shown in Figure 3-17, and you can use it to select a different image.

For more information about macro-enabled workbooks, see "Saving files" in Chapter 2, "Exploring Excel fundamentals." For more information about macros and VBA, see Chapter 28, "Recording macros."

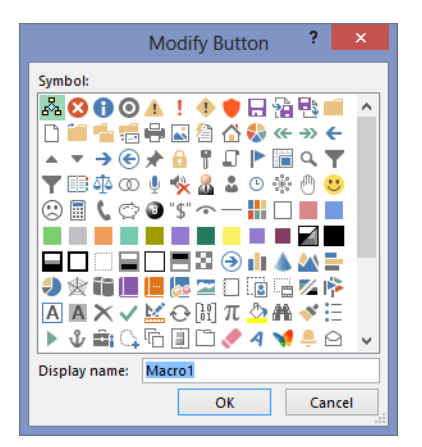

Figure 3-17 You can change the default button image for your custom macro-driven buttons.

# Saving and resetting your custom Quick Access Toolbar

In the Quick Access Toolbar category of the Excel Options dialog box, the default setting in the Customize The Quick Access Toolbar drop-down list is For All Documents. In this case, Excel saves the configuration of the Quick Access Toolbar when you exit the program. If you want to go back to the way things were, click the Reset menu and select Reset Only The Quick Access Toolbar or Reset All Customizations (which resets both the ribbon and the Quick Access Toolbar).

If you want to save your custom toolbar so that you can use it again later, there are two ways to do it. The Import/Export button allows you to save or retrieve a special file containing all your customizations (both toolbar and ribbon). Figure 3-9 earlier in this chapter shows a version of the File Open dialog box that appears when you click Import Customization File from the Import/Export menu, displaying files with the extension *.exportedUI*.

The second way to save a custom toolbar is to attach it to a workbook. To do so, right-click any button or tab, and click Customize Quick Access Toolbar. In the Excel Options dialog box, click the Customize Quick Access Toolbar drop-down list, as shown in Figure 3-18.

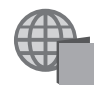

You'll find both a customizations file—MiniRibbon.exportedUI—and a file with an attached toolbar—Ribbon Group Toolbar.xlsx—with the other examples on the companion website.

| General         Formulas         Proofing         Save         Language         Advanced         Customize Ribbon         Customize Ribbon         Ouck Access Toolbar:         Model>>         11         100%         2.3         2.4         3.0         16:10         16:9         2.3         3.2         3.4         3.5         3.0         3.0         3.0         Ouffects         3.0         3.0         2.3         2.4         3.0         0.0         3.0         Diffects         3.0         3.0         0.1         3.0         0.1         1.0         3.0         1.1         1.1         1.10%         2.3         2.4         3.5         3.0         3.0         2.1         3.2         3.3 |                                                                                                    | Exce                                                                                                    | el Options | ;                |                                                                                                    | ?                                                                                           | × |
|----------------------------------------------------------------------------------------------------|----------------------------------------------------------------------------------------------------|----------------------------------------------------------------------------------------------------|------------|------------------|----------------------------------------------------------------------------------------------------|---------------------------------------------------------------------------------------------|---|
| Trust Center       100% Stacked Column         Trust Center       16:10         16:9       Charts         2:3       2:4         3:4                                                                                                    | General<br>Formulas<br>Proofing<br>Save<br>Language<br>Advanced<br>Customize Ribbon<br>Quick Access Toolbar | Exce<br>Customize the Quick Access Toolbar.<br>Choose commands from: ①<br>All Commands<br>Separator><br>T +/- Buttons<br>< No label>><br>100%<br>100% Stacked Bar                                                                                                    | v v        | C<br>F<br>F      | Customize Quick Access Toolbar.<br>For Ribbon Group Toolbar.dsx<br>For all documents (default)<br>For Ribbon Group Toolbar.dsx<br>Alignment<br>Number<br>Styles<br>Editing<br>< Separator><br>Tables                                        | 2<br>2<br>2<br>2<br>2<br>2<br>2<br>2<br>2<br>2<br>2<br>2<br>2<br>2<br>2<br>2<br>2<br>2<br>2 | X |
|                                                                                                    | Add-Ins<br>Trust Center                                                                                     | 100% Stacked Column           16:10           16:9           2:3           3:2           3:4           3:5           3:0 Color           3:0 Effects           3:0 Diffects           3:0 Policule Rotation           3:0 Potation           3:0 Text Rotation           4:3           5:3           c.x           Show Quick Access Toolbar below the Ribbon | *          | \dd >><br>Remove | Illustrations<br>Charts<br>Links<br>Text<br><separator><br/>Themes<br/>Page Setup<br/>Scale to Fit<br/>Sheet Options<br/>Arrange<br/><separator><br/>Modify<br/>Zustomizations:<br/>Reset ▼ ①<br/>Imgort/Export ▼ ①</separator></separator> |                                                                                             | * |

Figure 3-18 You can configure a custom version of the Quick Access Toolbar that travels with a workbook.

The drop-down list shows two items: For All Documents and For <the active workbook name>. If you select the active workbook, the command list starts out blank, and you can begin adding items from the list on the left. (Even though the list starts out blank, the default tools—Save, Undo, and Redo—always appear at the left end of your custom bar.) Any commands you add to the active workbook's toolbar are relevant only to the active workbook; they are saved with the workbook and reappear on the toolbar the next time you open the workbook. To remove a custom toolbar configuration from a workbook, select its name in the Customize Quick Access Toolbar drop-down list and click the Reset button.

# Restoring the toolbar

Now that you've thoroughly scrambled the Quick Access Toolbar, perhaps you're experiencing a bit of remorse. Don't worry—it's easy to return it to normal:

 Restoring the toolbar Select Quick Access Toolbar in the Excel Options dialog box, click the Reset button, and select either Reset Only Quick Access Toolbar or Reset All Customizations (which also resets the ribbon). Click Yes to confirm the restoration, and then click OK.

• **Removing individual buttons** On the Quick Access Toolbar, right-click the button you want to remove and then click the Remove From Quick Access Toolbar command, as shown in Figure 3-19.

| 📓 🗄 5 · C · 🛱               | 1 <del>-</del>                             | Book1 - Exc    | el                                                             | ? 🗉 – 🗆 🗙      |
|-----------------------------|--------------------------------------------|----------------|----------------------------------------------------------------|----------------|
| FILE HOME INSE              | R 😡 Remove from Quick Access Toolbar       | EVIEW VIEW     |                                                                | Mark Dodge 👻 🌅 |
| ABC 224 EEE                 | Customize Quick Access Toolbar             | w/Hide Comment | Protect and Share Workbook                                     |                |
|                             | Show Quick Access Toolbar Below the Ribbon | w All Comments | Allow Users to Edit Ranges                                     |                |
| Spelling Research Thesaurus | Customize the <u>R</u> ibbon               | w lnk          | Protect Protect Share<br>Sheet Workbook Workbook Track Changes |                |
| Proofing                    | Collapse the Ribbon                        |                | Changes                                                        | ^              |
| A1 * : ×                    | √ fx                                       |                |                                                                | ~              |
| A B                         | C D E F G                                  | н              | J K L M N                                                      | 0 P 🔺          |
| 1                           |                                            |                |                                                                |                |
| 2                           |                                            |                |                                                                |                |

Figure 3-19 You can easily remove any button from the Quick Access Toolbar.

# INSIDE OUT What happened to my custom toolbars?

Custom toolbars you created and attached to workbooks in versions of Excel prior to 2007 are still accessible, though you might not think so at first glance. If you open an old workbook with attached toolbars, the toolbars won't appear on the screen. But look at the Add-Ins tab on the ribbon. You might not have seen the Add-Ins tab before, but click this tab, and there they are—your custom toolbars. The following graphic shows an example of having way too many custom toolbars on the Add-Ins tab:

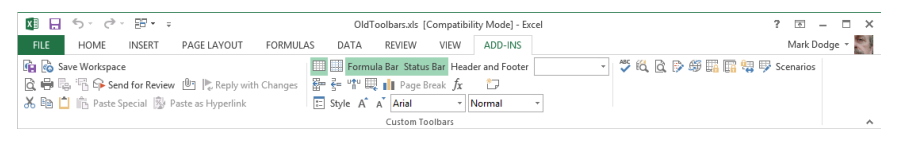

So all your hard work creating custom toolbars is not lost—provided you attached them to workbooks. After you open a workbook containing attached toolbars, the toolbars continue to appear on the Add-Ins tab each time you start Excel. To get rid of them, right-click each toolbar (each row of buttons is a toolbar on the Add-Ins tab) and close it by using the Delete Custom Toolbar command. When you delete the last custom toolbar, if it is the only item on the Add-Ins tab, the Add-Ins tab disappears as well.

# Exploring other toolbar and ribbon options

The following are a few more customization options that are quite helpful. Unless otherwise noted, you can find these options by clicking the File menu, clicking Options, and then selecting the General category:

• **Show Mini Toolbar On Selection** Controls the display of the Mini toolbar whenever you right-click a cell or object where its formatting tools are applicable, as shown in Figure 3-20.

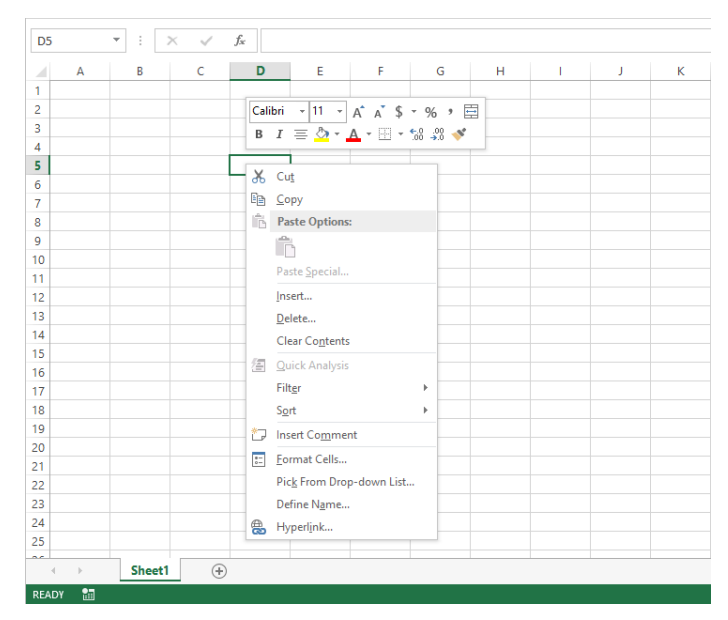

Figure 3-20 You can control whether the Mini toolbar appears when you right-click cells or relevant objects.

- **Enable Live Preview** Allows you to simply rest the pointer on many palette items to show what the effect would look like, without even clicking.
- Office Background Offers several optional "skins;" that is, background graphics that appear in the title bar, formula bar, Quick Access Toolbar, ribbon, sheet tabs, scroll bars, and headings.
- **Office Theme** Applies your choice of three color schemes to window frames and other interface elements: White, Light Gray, or Dark Gray.

• ScreenTip Style Offers three options that apply to the pop-up label that appears when you rest the pointer on any item on the toolbar or the ribbon. You can choose to see only a small label with the name of the item, a larger ScreenTip that includes a description, or no label at all. (For more information, see "Enhancing accessibility" later in this chapter.)

For more information about fonts and formatting and live preview, see Chapter 9, "Work-sheet formatting techniques."

# Controlling other elements of the Excel 2010 interface

In several important locations in Excel, you can control the way your worksheets appear on the screen. These include the View tab on the ribbon, shown in Figure 3-21, and the General and Advanced categories in the Excel Options dialog box. Some options, such as Grid-line Color, are self-explanatory; here we'll talk about options with "issues."

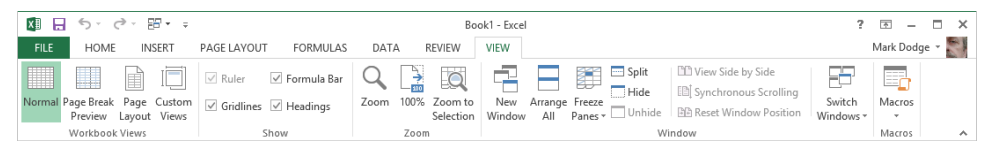

**Figure 3-21** The View tab on the ribbon contains commands you can use to control the appearance of your workbook.

The Show group on the View tab controls the display of the formula bar as well as the appearance of gridlines, column and row headings, and the ruler (which is active only in Page Layout view). These are the options that are most often used, which is why they appear on the ribbon. But you'll discover more ways to tweak your UI when you click the File menu and then click Excel Options.

# For more about Page Layout view, see Chapter 11, "Printing and presenting." For more about security issues, see Chapter 4, "Security and privacy."

The Advanced category in the Excel Options dialog box contains three groups of options, shown in Figure 3-22 (you'll need to scroll down a bit), that control different display behaviors for the program in general and for workbooks and worksheets in particular.

The Display area, shown scrolled to the top of the dialog box in Figure 3-22, offers display options for the program itself. The options in the Display Options For This Workbook area affect only the workbook selected in the drop-down list, which lists all the currently open workbooks; these options do not change the display of any other workbooks, and they do not affect the way the worksheets look when you print them. Similarly, the options in the Display Options For This Worksheet area apply only to the worksheet you select in the drop-down list.

|                                                                                                    | Excel Options                                                                                                    | ? ×    |
|----------------------------------------------------------------------------------------------------|----------------------------------------------------------------------------------------------------|--------|
| General                                                                                                    | Display                                                                                                    | ^      |
| General<br>Formulas<br>Proofing<br>Save<br>Language<br>Advanced<br>Customize Ribbon<br>Quick Access Toolbar<br>Add-Ins<br>Trust Center | Display         Show this number of Recent Workbooks:         Quickly access this number of Recent Workbooks:         Automation         Show this number of unpinned Recent Folders:         Show this number of unpinned Recent Folders:         Show this number of unpinned Recent Folders:         Show formula bar         Show function ScreenTips         Disable hardware graphics acceleration         For cells with comments, show:         No comments or indicators         Indicators only, and comments on hover         Cogments and indicators         Default (incritor):         Bight-to-left         Show horizontal scroll bar         Show yetrical scroll bar         Show vertical scroll bar         Show wetrical scroll bar         Show sheet tabjs         Of form dates in the Autofilter menu |        |
|                                                                                                    | For objects, show:                                                                                                    |        |
|                                                                                                    | Display options for this worksheet:                                                                                                    | ~      |
|                                                                                                    | OK                                                                                                    | Cancel |

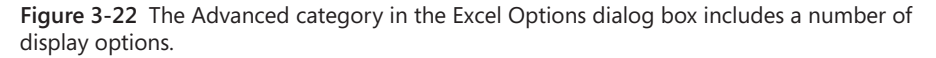

# Displayed vs. printed gridlines and headings

Normally, Excel displays a grid to mark the boundaries of each cell on the worksheet and also displays row and column headings, but these are not printed unless you say so. The grid and headings are usually helpful for selecting and navigating, but you might not want them displayed all the time. The options for these items on the View tab control your screen display, but they do not affect whether these elements will be printed. You can control both display and printing on the Page Layout tab. In the Sheet Options group, select or clear the View and Print check boxes under Gridlines or Headings. For convenience, the View check boxes under Gridlines and Headings on the Page Layout tab are linked to the Gridlines and Headings check boxes on the View tab.

For more about printing a document, see Chapter 11.

# Displaying underlying formulas

Usually, cells containing formulas display the results of that formula, not the formula itself. Similarly, when you format a number, you no longer see the underlying (unformatted) value displayed in the cell. You can see the underlying values and formulas only by selecting individual cells and looking at the formula bar or by double-clicking the cell. But what if you want to see more than one formula at once?

Click the File tab and click Options. In the Advanced category of the Excel Options dialog box, scroll down to the Display Options For This Worksheet group and select the Show Formulas In Cells Instead Of Their Calculated Results check box. This displays underlying values and formulas, only for the worksheet you select in the Display Options For This Worksheet drop-down list. As you can see in the worksheet view shown at the bottom of Figure 3-23, the underlying contents of each cell appear, as in the sum formulas in rows 6 through 10, and all the cells are left aligned. (Excel ignores any alignment formatting when you select the Show Formulas check box.) In addition, the width of each column on the worksheet approximately doubles to accommodate the underlying formulas. (The actual width of the columns remains unchanged; columns appear wider only on the screen.) When you clear the Show Formulas check box, Excel restores all columns to their former widths.

#### Note

You can quickly display and hide formulas in your worksheet by pressing Ctrl+` (accent grave), which is located on the tilde (~) key on most keyboards. To redisplay values, press Ctrl+` again.

| 1  | A | В      | С         | D         | E         | F         | G | Н | 1 | J | К | L | М | N | 0 | Р | Q |      |
|----|---|--------|-----------|-----------|-----------|-----------|---|---|---|---|---|---|---|---|---|---|---|------|
| 2  | T |        | Loan Pa   | yment     | Calculat  | or        |   |   |   |   |   |   |   |   |   |   |   |      |
| 3  |   | Years: | 15        |           |           |           |   |   |   |   |   |   |   |   |   |   |   |      |
| 4  |   |        |           | Loan A    | mount     |           |   |   |   |   |   |   |   |   |   |   |   |      |
| 5  |   | Rate:  | \$ 10,000 | \$ 20,000 | \$ 30,000 | \$ 40,000 |   |   |   |   |   |   |   |   |   |   |   |      |
| 6  |   | 3.00%  | 838       | 1,675     | 2,513     | 3,351     |   |   |   |   |   |   |   |   |   |   |   |      |
| 7  |   | 3.50%  | 868       | 1,737     | 2,605     | 3,473     |   |   |   |   |   |   |   |   |   |   |   |      |
| 8  |   | 4.00%  | 899       | 1,799     | 2,698     | 3,598     |   |   |   |   |   |   |   |   |   |   |   |      |
| 9  |   | 4.50%  | 931       | 1,862     | 2,793     | 3,725     |   |   |   |   |   |   |   |   |   |   |   |      |
| 10 |   | 5.00%  | 963       | 1,927     | 2,890     | 3,854     |   |   |   |   |   |   |   |   |   |   |   |      |
| 11 |   |        |           |           |           |           |   |   |   |   |   |   |   |   |   |   |   | il I |
|    |   |        |           |           |           |           |   |   |   |   |   |   |   |   |   |   |   |      |

| - 21 | A | B                       | C                       | D                       | E                       | F                        | G | H |  |  |  |  |  |  |
|------|---|-------------------------|-------------------------|-------------------------|-------------------------|--------------------------|---|---|--|--|--|--|--|--|
| 1    |   |                         |                         |                         |                         |                          |   |   |  |  |  |  |  |  |
| 2    |   | Loan Payment Calculator |                         |                         |                         |                          |   |   |  |  |  |  |  |  |
| 3    |   | Years:                  | 15                      |                         |                         |                          |   |   |  |  |  |  |  |  |
| 4    |   |                         | l                       | Loan A                  |                         |                          |   |   |  |  |  |  |  |  |
| 5    |   | Rate:                   | 10000                   | 20000                   | 30000                   | 40000                    |   |   |  |  |  |  |  |  |
| 6    |   | 0.03                    | =-PMT(\$B6,\$C\$3,C\$5) | =-PMT(\$B6,\$C\$3,D\$5) | =-PMT(\$B6,\$C\$3,E\$5) | =-PMT(\$B6,\$C\$3,F\$5)  |   |   |  |  |  |  |  |  |
| 7    |   | 0.035                   | =-PMT(\$B7,\$C\$3,C\$5) | =-PMT(\$B7,\$C\$3,D\$5) | =-PMT(\$B7,\$C\$3,E\$5) | =-PMT(\$B7,\$C\$3,F\$5)  |   |   |  |  |  |  |  |  |
| 8    |   | 0.04                    | =-PMT(\$B8,\$C\$3,C\$5) | =-PMT(\$B8,\$C\$3,D\$5) | =-PMT(\$B8,\$C\$3,E\$5) | =-PMT(\$B8,\$C\$3,F\$5)  |   |   |  |  |  |  |  |  |
| 9    |   | 0.045                   | =-PMT(\$B9,\$C\$3,C\$5) | =-PMT(\$B9,\$C\$3,D\$5) | =-PMT(\$B9,\$C\$3,E\$5) | =-PMT(\$B9,\$C\$3,F\$5)  |   |   |  |  |  |  |  |  |
| 10   |   | 0.05                    | =-PMT(\$B10,\$C\$3,C\$5 | =-PMT(\$B10,\$C\$3,D\$5 | =-PMT(\$B10,\$C\$3,E\$5 | =-PMT(\$B10,\$C\$3,F\$5) |   |   |  |  |  |  |  |  |
| 11   |   |                         |                         |                         |                         |                          |   |   |  |  |  |  |  |  |

Figure 3-23 Display underlying values and formulas for easier auditing.

#### Note

If you click the New Window command on the View tab to create two or more windows in which to view the same workbook, you can use different display options in each window. For example, you can display formulas in one window and see the results of those formulas (the usual view) in another window.

The Show Formulas check box is particularly helpful when you need to edit a large worksheet. You can see your formulas without having to activate each cell and view its contents on the formula bar. You can also use the Show Formulas check box to document your work: After you select the Show Formulas check box, you can print your worksheet with the formulas displayed for archiving purposes.

## **Hiding zeros**

Usually, zeros entered in cells, or the results of formulas that produce zero values, display on your worksheet. Sometimes, especially for presentation purposes, it is helpful to eliminate the clutter of excessive zero values on a worksheet. Under the heading Display Options For This Worksheet in the Advanced category of the Excel Options dialog box, clearing the Show A Zero In Cells That Have Zero Value check box causes any such cells to appear as blank cells on the worksheet. The underlying entries are unaffected, of course. If you edit an entry or if the result of a formula changes so that the cell no longer contains a zero value, the value immediately becomes visible. If the Show Formulas check box is also selected, clearing the Show A Zero In Cells That Have Zero Value check box has no effect on the display.

# CAUTION

If you hide zero values, be careful when editing your worksheet. What appears to be an empty cell might actually contain a formula.

# Changing the display font

The display font is not only used for all text and numbers you enter in a workbook, but it also determines the font used in row and column headings. You can select fonts to be used when creating new workbooks with the Use This Font As The Default Font and Font Size drop-down lists in the General category in the Excel Options dialog box. The default display font is Body Font, which uses the font defined as such in the current theme. The new display font does not become active until you exit and restart Excel. When you do, the new font is used in all new workbooks you create. You can learn a lot more about formatting and themes in Chapter 9.

# **Enhancing accessibility**

Excel 2013 and all other Microsoft Office 2013 programs support the Microsoft Active Accessibility (MSAA) specification. This makes various accessibility aids more effective, including screen readers and screen enlargers. For more information, visit the Microsoft Accessibility website at *www.microsoft.com/enable/*.

The following is a list of built-in features that, either by design or by default, enhance the accessibility of Excel:

• **The Accessibility Checker** The most visible accessibility feature appears on the Info screen in Backstage view, and Microsoft calls it the *Accessibility Checker*. Click the File tab, select Info, click the Check For Issues button, and then click Check Accessibility to display the task pane shown in Figure 3-24. This task pane lists all the problematic items identified by the Accessibility Checker in the active workbook; click any item to display an explanation, as shown in Figure 3-24.

| _                    |                                                                     |                    |                    |                   |                   |                 |   |   |                                                                                                    |  |  |  |
|----------------------|---------------------------------------------------------------------|--------------------|--------------------|-------------------|-------------------|-----------------|---|---|----------------------------------------------------------------------------------------------------|--|--|--|
| X                    | 1 🗄 🍤 🔿                                                             | ∌ ∓                |                    |                   | MonthlyClai       | ms.xlsx - Excel |   |   | ? 🖻 — 🗆 🗙                                                                                                    |  |  |  |
| F                    | FILE HOME INSERT PAGE LAYOUT FORMULAS DATA REVIEW VIEW Mark Dodge * |                    |                    |                   |                   |                 |   |   |                                                                                                    |  |  |  |
| Pa                   | $ \begin{array}{c c c c c c c c c c c c c c c c c c c $             |                    |                    |                   |                   |                 |   |   |                                                                                                    |  |  |  |
| A                    | A1 Y : X Y & Monthly Claims                                         |                    |                    |                   |                   |                 |   |   |                                                                                                    |  |  |  |
|                      |                                                                     |                    |                    |                   |                   |                 |   |   |                                                                                                    |  |  |  |
|                      | A B C D E F C H I J KA                                              |                    |                    |                   |                   |                 |   |   |                                                                                                    |  |  |  |
| 1                    | IVION                                                               | thiy Clair         | ms                 |                   |                   |                 |   |   | Inspection Parultz                                                                                                    |  |  |  |
| 3                    |                                                                     | Northern<br>Region | Southern<br>Region | Eastern<br>Region | Western<br>Region |                 |   |   | No accessibility issues found.                                                                                                    |  |  |  |
| 4                    | January                                                             | 123,456            | 111,112            | 137,872           | 173,622           | 546,062         |   |   | People with disabilities should not                                                                                                    |  |  |  |
| 5                    | February                                                            | 243,568            | 121,731            | 270,277           | 227,893           | 863,469         |   |   | have difficulty reading this                                                                                                    |  |  |  |
| 6                    | March                                                               | 153,623            | 188,999            | 136,934           | 123,282           | 602,838         |   |   | WORLDOOK.                                                                                                    |  |  |  |
| 7                    | April                                                               | 207,894            | 125,778            | 133,132           | 255,687           | 722,491         |   |   |                                                                                                    |  |  |  |
| 8                    | May                                                                 | 103,283            | 35,333             | 233,824           | 122,344           | 494,784         |   |   |                                                                                                    |  |  |  |
| 9                    | June                                                                | 235,688            | 155,445            | 244,443           | 118,542           | 754,118         |   |   |                                                                                                    |  |  |  |
| 10                   | July                                                                | 102,345            | 65,500             | 122,024           | 219,234           | 509,103         |   |   |                                                                                                    |  |  |  |
| 11                   | August                                                              | 98,543             | 119,771            | 113,824           | 229,853           | 561,991         |   |   |                                                                                                    |  |  |  |
| 12                   | September                                                           | 199,235            | 15,160             | 158,045           | 107,434           | 479,874         |   |   |                                                                                                    |  |  |  |
| 13                   | October                                                             | 209,854            | 147,565            | 278,157           | 99,234            | 734,810         |   |   |                                                                                                    |  |  |  |
| 14                   | November                                                            | 87,435             | 14,222             | 188,212           | 143,455           | 433,324         |   |   |                                                                                                    |  |  |  |
| 15                   | December                                                            | 79,235             | 10,420             | 242,483           | 263,567           | 595,705         |   |   |                                                                                                    |  |  |  |
| 16                   | TOTAL                                                               | 1,844,159          | 1,111,036          | 2,259,227         | 2,084,147         | 5,054,856       |   |   | Additional Information v                                                                                                    |  |  |  |
| 18<br>19<br>20<br>21 |                                                                     |                    |                    |                   |                   |                 | I |   | Select and fix each issue listed above to<br>make this document accessible for<br>people with disabilities.<br>Read more about making documents |  |  |  |
| 22                   |                                                                     | 0.11               |                    |                   |                   |                 |   |   | accessible                                                                                                    |  |  |  |
|                      | <                                                                   | ummary Policie:    | . (+)              |                   | ÷ •               |                 | _ | • |                                                                                                    |  |  |  |
| RE4                  | IDY 🛗                                                               |                    |                    |                   |                   |                 |   |   | 🗉 💾 – — – + 100%                                                                                                    |  |  |  |

Figure 3-24 The Accessibility Checker lists all the issues found in the current workbook.

• ScreenTips These are the little descriptive labels that appear under toolbar buttons and ribbon controls when you rest the pointer on them. Select one of three display options from the ScreenTip Style drop-down list in the General category in the Excel Options dialog box. For more information, see "Exploring other toolbar and ribbon options" earlier in this chapter.

- Audio feedback The Advanced category in the Excel Options dialog box contains the Provide Feedback With Sound option. Using this option, you hear sounds where you might not expect them, such as when you click the Undo or Redo button. Note that if you select the sound option, you might be prompted to download an add-in from the Microsoft Office website that requires you to exit and restart Excel.
- **Function ScreenTips** This is a type of pop-up label that displays the syntax and arguments for functions as they are entered or selected on the formula bar or in cells. Select the Show Function ScreenTips check box in the Advanced category of the Excel Options dialog box in the Display group. For more information, see Chapter 13, "Using functions."
- **Cell value AutoComplete** When entering data in a column, the AutoComplete feature automatically inserts entries in the same column that match the current entry. This option saves keystrokes, for example, when you are repeatedly typing the same entry. In the Advanced category in the Excel Options dialog box, select the Enable AutoComplete For Cell Values check box in the Editing Options group. For more information, see "Letting Excel help with typing chores" in Chapter 8, "Worksheet editing techniques."
- **Gridline color** You can change the color of gridlines on individual worksheets. Under Display Options For This Worksheet in the Advanced category in the Excel Options dialog box, click the Gridline Color drop-down list and then select a color.
- **Colored sheet tabs** You can apply color to a single worksheet tab to make it easier to find a key worksheet, or you can assign different colors to each tab. Right-click the worksheet tab you want to color, point to Tab Color, and then click the color you want from the palette.
- **Keyboard shortcuts** Keyboard shortcuts give you access to any command in Excel using the keyboard. For more information, see Appendix B, "Keyboard shortcuts."
- **Keyboard access** Pressing the Alt key activates keyboard access, allowing you to issue ribbon commands using the keyboard. Labels appear adjacent to each command, displaying the key you need to press on the keyboard to select that command. For more information, see "Accessing commands with the keyboard," in Chapter 2.
- Scroll and pan If you have a Microsoft IntelliMouse pointing device, you can scroll through a worksheet simply by turning the wheel in the direction you want to scroll. If you press the wheel and drag the mouse, you can pan the worksheet in any direction.
- **Zoom** You can enlarge the worksheet display up to 400 percent by using the Zoom slider in the lower-right corner of the Excel window, by using the Zoom commands

on the View tab on the ribbon, or by holding down Ctrl and turning the wheel on a Microsoft IntelliMouse pointing device.

### Ease of access in Windows 8

Windows 8 (as well as Windows 7 and Windows Vista) includes a number of accessibility options referred to as the *Ease Of Access* options. You can find these by opening the Windows Control Panel and then clicking Ease Of Access Center to display the dialog box shown here:

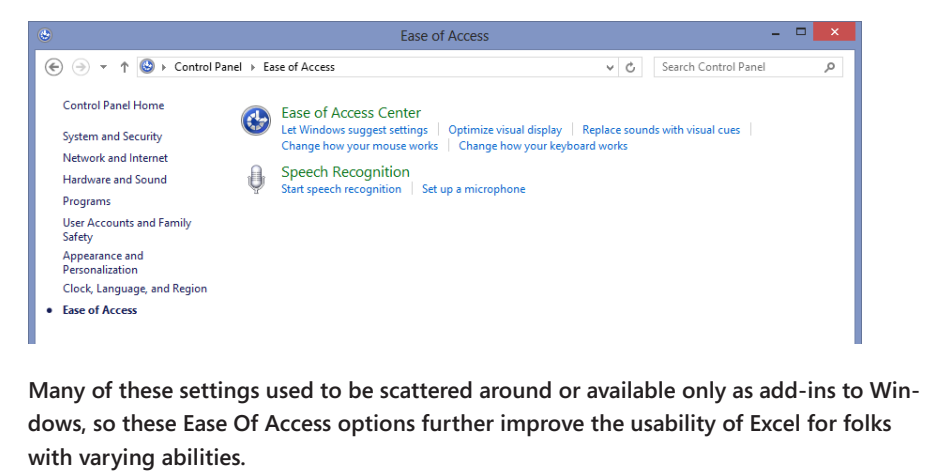

# Installing apps

The term "app," which has become ubiquitous, is just another way of saying "program." Programming languages translate human commands into ones and zeros that the computer machine understands. A *program* is the result of the *application* of a particular programming language to make the machine solve a specific problem. While the term "application" never really caught on, the term "app" is so easy and friendly that we now have apps for phones and TVs and tablets. And in 2013 you can download apps for Office applications, too...apps for apps.

Apps live in the cloud, so the first time you click the Apps For Office button on the Insert menu, you'll probably need to click the See All command, which opens the Office Store in your browser, as shown in Figure 3-25.

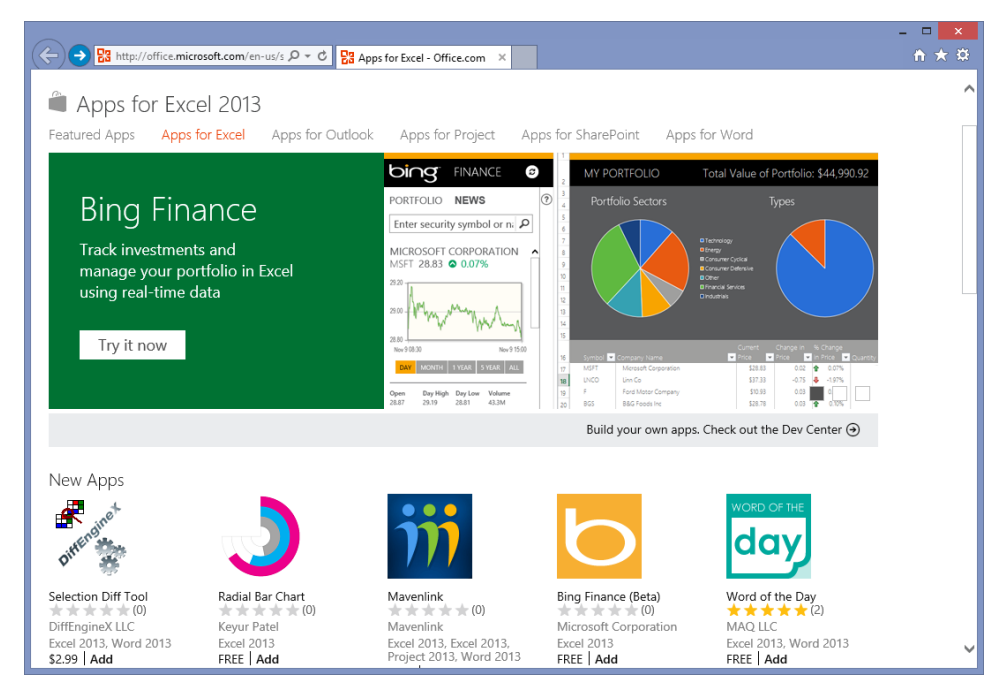

Figure 3-25 Click the See All command to open the Office Store on the web.

Many of the apps listed in the Office Store are free, such as the Radial Bar Chart app shown in Figure 3-25. Click an app to go to a webpage with more information; then if you want it, click the Add button when you're ready. What happens next is...nothing, really. You'll be instructed to go back to Excel and click the Apps For Office button again. This time when you click the See All command, the app you just added is shown in a dialog box, as shown in Figure 3-26.

Select an app in the Apps For Office dialog box, and then click the Insert button to add it to the current worksheet. (You can also click the Featured Apps link in the Apps For Office dialog box to display other apps available from the Office Store.) This is when the actual downloading occurs. Once it is inserted, just follow the app's instructions. After you insert an app, it appears on the Apps For Office menu, as shown in Figure 3-27.

|                                 | ×                          |
|---------------------------------|----------------------------|
| Apps for Office                 | Manage My Apps 🔰 🤂 Refresh |
| Radial Bar Chart<br>Keyur Patel |                            |
|                                 |                            |
|                                 |                            |
|                                 |                            |
| Radial Bar Chart<br>Keyur Patel | Insert                     |

**Figure 3-26** After you add an app in the Office Store, it shows up in the dialog box that appears when you click the Office Apps button and click the See All command.

| XI         | 5.0.       | Ŧ                   |                         |                           |             |                 | Во       | ok1 - Excel |
|------------|------------|---------------------|-------------------------|---------------------------|-------------|-----------------|----------|-------------|
| FILE       | HOME       | HOME INSERT         |                         | UT FORM                   | ULAS DA     | DATA REVIEW     |          | VIEW        |
| Ş          | 2          |                     | $\overline{\mathbb{Q}}$ | 5                         | <b>!</b> ?  | <b>   - =</b> - | ir (g) - |             |
| PivotTable | Recommend  | ed Table            | Illustrations           | Apps for Rec              | commended   | fed             |          | ivotChart   |
|            | PivotTable | s                   | Ť                       | Office *                  | Charts "    |                 |          | *           |
|            | Tables     |                     |                         | Recently Used Apps Charts |             |                 |          |             |
| A1         | <b>*</b> : | $\times \checkmark$ | $f_x$                   | Radii<br>Char             | al Bar<br>t |                 |          |             |
| A          | В          | С                   | D                       | See All                   |             | G               | н        | 1           |
| 1          |            |                     |                         |                           |             |                 |          |             |
| 2          |            |                     |                         |                           |             |                 |          |             |
| 3          |            |                     |                         |                           |             |                 |          |             |

Figure 3-27 After you insert an app, it appears on the Apps For Office menu.

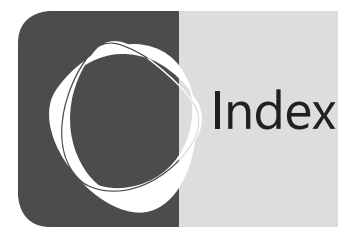

#### Symbols and numbers

(accent grave), 1019 & (ampersand), 478-479 ' (apostrophe), apostrophe (') \* (asterisk). See asterisk (\*) @ (at symbol). See at symbol (@) \ (backslash). See backslash (\) ^ (caret), 149-150 : (colon), 501-502 , (comma). See comma (,) . (decimal point). See decimals \$ (dollar sign). See dollar sign (\$) = (equal sign). See equal sign (=) > (greater than). See greater than (>) ######... (insufficient column space indicators), 147, 360, 577 < (less than), 522, 742-744 - (minus sign), 144-145. See also subtraction # (number sign), 332 % (percent sign). See percent sign (%) + (plus sign), 144-145, 467-468. See also addition ? (question mark). See question mark (?) " (quotation marks), 478 ; (semicolon), 1019 / (slash). See slash (/) \_ (underscore character), 333, 926 { } (curly braces), 513-514, 516 () parentheses. See parentheses () ... (ellipsis) buttons, 18, 25 1 through 9 keys, shortcut commands with, 1018 3-D controls for graphics formatting, 402, 407, 414-417 3-D names, 491-492 3-D references, 496-497 3-D View command, 2003 Chart menu, 1007 15-digit precision limit, 146 24-hour (military) time convention, 567, 572 64-bit Excel, 11 2003 menu commands, 2013 ribbon equivalents Chart menu, 1007 Data menu, 1005-1007 Edit menu, 999 File menu, 997-998 Format menu, 1003 Formatting toolbar, 1010–1011 Help menu, 1008 Insert menu, 1002 Standard toolbar, 1008–1009 Tools menu, 1003-1005

View menu, 1000–1001 Window menu, 1008

#### A

A1 cell, jumping to, 19, 134 ABS function (absolute value), 1034 absolute references, 470, 474-475 accent grave (`), 1019 Access, Microsoft importing an entire table from, 843-844 querying. See Microsoft Query accessibility Accessibility Checker, 99 Alt key for keyboard commands, 100 cell value AutoComplete option, 100 Ease Of Access options, 101 gridline colors, 100 MSAA, 99 panning options, 100 Provide Feedback With Sound option, 100 ScreenTips options, 99-100 scrolling options, 100 worksheet tab color options, 100 zooming options for, 100-101 Account command, 39-40 accounting Accounting formats, 323-326, 335, 543 billing formats, custom, 336 depreciation and amortization. See depreciation functions GAAP (generally accepted accounting principles), 326 investments. See investment functions units for. See currency ACCRINT functions, 594-595, 1034 accuracy, 15-digit standard, 511-512 ACOS function, 1034 ACOSH function, 1034 ACOT function, 1034 ACOTH function, 1034 Across Worksheets command, 230, 258 Activate Product command, 1008 active areas of worksheets. 20, 131 active cells definition of, 15 fill handles, turning on, 131 moving within a selection, 141 selection of, 134

ActiveX, Trust Center options for, 108-110 Add (keypad) keyboard shortcut, 1019 Add To Selection mode (Shift+F8), 133 add-ins Add-Ins tab, 93 availability check boxes for, 943-944 PowerPivot add-in, 819-822 Trust Center options for, 108-109 addition + (plus sign) for, 467-468 Add option, Paste Special operations, 200 functions for. See SUM functions IMSUM function, 1060 ADDRESS function, 560, 1035 Adobe Reader, PDF files for, 461-464 Advanced category, Options dialog box Display area, 95–96 editing options, 219-220 fill handles, enabling, 131 formulas, showing in cells, 97-98 gridlines, printing, 96 Nothing (Hide Objects) option, 429 zeros, hiding, 98 Advanced Filter blank cells in criteria range, 748 capabilities of, 744 cell references for computed criteria, 750-752 computed criteria, 750-752 Copy To ranges, 752–753 criteria ranges for, specifying, 744-745 AND criteria specification, 747 duplicate row removal, 753-754 extracting filtered rows, 752-753 extraction to separate worksheets, 744 multiple criteria in same column, 750 OR and AND on multiple columns, 749 refining filter sets, 749 relational operators with, 747 three OR criteria on a single column, 748 two columns joined by OR, 744-748 Unique Records Only option, 753 AdventureWorks database, source for, 809 After Pressing Enter, Move Selection option, 35, 220 AGGREGATE function, 539-540, 604, 1035 aggregates in Microsoft Query, 867-870 Alert The User When A Potentially Time-Consuming **Operation Occurs**, 222 alignment Align commands, 1010 Alignment group, 339 Alignment tab, Format Cells, 339-340 Bottom option, 344 Center command, 1010 center vertical, 344 centering text across columns, 341-342 Distributed option, 341 filling cells with characters, 341 of graphic objects, 427-428 Horizontal, 340-344 Horizontal Justify option, 343

indenting with, 340-341 iustification. See iustification left alignment, 340-341 Merge & Center command, 342 merging cells, 362-365 orientation controls, 340 prefix characters for, 149-150 right alignment, 340-341 Shrink To Fit check box, 347-348 Text Control check boxes, 340 Text Direction options, 340 text orientation, 344-347 Vertical, 340, 344 Vertical Justify option, 343 wrapping text, 342-343 All Caps command, 408 #All structured reference tag, 759-760 Allow Editing Directly In Cells option, 221 Alt, E, D keyboard shortcut, 208 Alt, I, C keyboard shortcut, 208 Alt, I, R keyboard shortcut, 208 Alt key constrained drawing with, 375 keyboard command mode, 31-32, 100 Alt+= keyboard shortcut, 481 Alt+; keyboard shortcut, 142 Alt+Tab keyboard shortcut, 173 alt text descriptions, 402, 426 AMORDEGRC function, 1035 amortization functions, 586-588 ampersand (&) concatenation operator, 478-479 Analysis Toolpak Data Analysis button to launch, 616-617 Descriptive Statistics tool, 617-618 Histogram tool, 619-621 installing, 616-617 legacy versions of, 14, 593 Moving Average tool, 630-632 Random Number Generation tool, 625-629 Rank And Percentile tool, 622-624 Sampling tool, 629 VBA option, 616 AND function, 552-553, 1036 angled borders, 352-353 angled text orientation, 344-347 animation features, 9 annuity calculations, 584-585 apostrophe (') comments commencing with, VBA, 940-941 keyboard shortcuts with, 1019 numeric text entries with, 149-150 sorting of, 737 Apple Macintosh compatibility. See Macintosh compatibility Application object, Round method, 939 Apply Names command, 494-495 apps definition of, 101 installing, 101-103 Office. See Office Web Apps Trusted App Catalogs, 108–109

ARABIC function, 1036 AREAS function, 564, 1036 arguments arrays as, 517, 533 custom functions, of, 937-938, 941-942 expressions for, 531 Function Arguments dialog box, 528-529, 534-535 maximum number of, 531 names as, 533 nested, 261 numeric values as, 532 optional, of custom functions, 941-942 ranges in, 531 Select Arguments dialog box, 534-535 syntax for, 531 text values as, 532 types of, 532-533 VBA, 926-927 Arrange All button, 174–175, 178 array constants, 512, 516-517 array formulas creating, 513 Ctrl+Shift+Enter to enter, 514 definition of, 512 editing, 514 guidelines for, 514 one-dimensional, 512-513 single-cell, 515-516 two-dimensional, 514–515 unified editing rule, 513-514 arrays as arguments in formulas, 517 as arguments in functions, 533 COLUMNS function, 563-564, 1041 creating formulas, 513 definition of, 512 deleting, 514 editing, 514 expansions, 517 formatting, 514 formulas operating on. See array formulas INDEX function, 561-563, 1060 matrices. See matrices MDETERM function, 1065 MINVERSE function, 1066 MUNIT function, 1067 one-dimensional, 512-513 paste values with, 202 ranges, 512 result ranges for, 514 selecting entire with Ctrl+/, 514, 1019 selecting with Go To Special, 140, 142 TRANSPOSE function, 564, 1083 TRIMMEAN function, 1083 two-dimensional, 514-515 arrow key, 144 arrow key shortcuts, 1016-1017 arrows, drawing, 374 arrows in ribbon, 24

Artistic Effects gallery, 402 ASCII functions, 546-547, 1036 ASIN function, 1036 ASINH function, 1036 assignment statements, 938 asterisk (\*) filtering wildcard, 743-744 multiplication symbol, 468 repetition indicator, custom number formats, 333 wildcard character for find and replace, 242 at symbol (@) intersection specifier, 502 structured references with, 757-759 text placeholder, custom number formats, 333 ATAN functions, 1036 ATANH function, 1036 attachments, sending workbooks as, 892-894 audio, Provide Feedback With Sound accessibility option, 100 auditing cell tracers, 264-269 Error Checking button, 259-260 Error Checking options, 260 Evaluate Formula command, 261-262 Formula Auditing group, 259, 1004–1005 watching formulas, 262-264 Auto Fill feature Auto Fill option, Series command, 229 dates, 224, 227 decreasing series, 224 double-clicking fill handles, 226-227 fill handles with, 223-228 limitations, 225 Options menu for, 223-224 right mouse button drag options, 228 selection range values, effects of, 224 suppressing with Ctrl, 225 Auto Outline command, 271–273 AutoCalculate feature, 38 AutoComplete cell value option, 100 Enable AutoComplete For Cell Values, 222 entering repeated entries with, 247-248 Formula AutoComplete feature. See Formula AutoComplete name insertion with, 492 structured references, for, 503 AutoCorrect dialog box actions available online, 247 Actions tab options, 246-247 automatic conversion to hyperlinks, 246 control of AutoFormat with, 236-237 floating option button menus, 246-247 options for, 245 shorthand entries, adding custom, 248 spelling error correction, 244-245 symbols for shortcuts by, 245 AutoFilter command, 1009 AutoFit Column Width command, 360 AutoFit Row Height command, 359, 362

AutoFormat features email to hyperlink, 234, 236 ribbon location of command, 1003, 1011 turning off, 236-237 Automatic font color option, 350 Automatically Flash Fill, 222 Automatically Insert A Decimal Point option, 220-221, 223 AutoRecover, 71-73 AutoShapes, 1002 AutoSum command, 1009, 1023 AVEDEV (average deviation) function, 1036 averages Above Average filter, 742 AVERAGE functions, 539, 544, 602-603, 1037 AVERAGEIF functions, 602-603 DAVERAGE function, 1047 **GEOMEAN** function, 1056 HARMEAN function, 1056 Microsoft Query generation of, 867-870 axes, chart category axes, formatting, 685-688 date options, 685-690 display formatting, 685 intersection points of, editing, 684-685 label intervals for, 707-708 label numeric formats, 709 label positioning, 708-709 logarithmic scaling of, 685 reversing scales for, 685 scaling, 684-687 secondary axes, 674-675 tick mark spacing, 684 titles of, 683 types of, 683 type options, 686-687 value axes, formatting, 684-685 visibility options, 683

#### В

background graphics for worksheets, 358 Background menu, 40, 94 background removal tool for images, 404 backslash (\) literal demarcation character for formats, 333 text alignment with, 149-150 Backspace entry correction with, 152 keyboard shortcut combinations using, 1015 Backstage view capabilities of, 39-40 Export command, 62 File tab, relation to, 10 keyboard shortcuts for, 1029 Open screen, 57-58 Print Preview window, 459-461 Print screen, 455 printing option access, 437-439. See also printing

Save As screen, 44 Share options, 892-894 backups automatic setting for, 52-53 AutoRecover backups, 71 backward compatibility, 47-50 BAHTTEXT function, 1037 banding, automatic, 290-292 BASE function, 1037 basis argument for securities, 593 Begins With text filters, 742 Bernoulli distributions, generating, 627 BESSEL functions, 1037-1038 BETA functions, 1038 Bevel control, 3-D, 415 BI (Business Intelligence) add-in. See PowerPivot billing formats, custom, 336 binary numbers BIN2 (binary conversion) functions, 1038 DEC2BIN function, 1048 HEX2BIN function, 1056 OCT2BIN function, 1069 BINOM functions, 1038-1039 binomial distributions, generating, 627 bins, histogram, 619-621 BIT comparison functions, 1039 blank cells COUNTBLANK function, 554 as criteria for filters, 741 ISBLANK function, 554-555, 1061 sorting of, 737 Blank Workbook command, 40 Body font, 762-763 Bold command, 348, 1010 bond yield functions, 596-597, 1087. See also securities analysis functions borders angled, 352-353 applying, 353 Borders button, 348, 350 Borders tab, Format Cells, 350-351 chart, formatting, 699-701 default color of, 353 Draw Border Grid command, 353 Draw Borders command, 353 erasing, 353 Inside button, 353 keyboard shortcuts for, 1025 Line Color gallery, 353 Line Style gallery, 353 line style selection, 353 More Borders command, 350–351 None button, 353 Outline button, 353 pasting none, option for, 196, 199 remove all, keyboard shortcut, 1019 solid gray line in preview area, 350 Bottom alignment, 344 bottom n times, filtering, 741 braces ({}), keyboard shortcuts with, 1019

brackets [[]) elapsed time codes, 574–576 keyboard shortcuts with, 1019 in table formulas, 756 break mode, Visual Basic Editor, 948–949, 951–953 brightness, image, 400–401 Bring Forward button, 422–423 browsers, opening files in, 59 built-in custom format codes, table of, 334 bullet lists, SmartArt, 392 Business Intelligence (BI) add-in. *See* PowerPivot buttons adding to Quick Access Toolbar, 86–90 creating for macros, 90–91 customization of, 78–79

#### С

calculated columns, 499 calculated fields, Microsoft Query, 870 calculation. See recalculation Calculation Options command, 506-507 callouts. 383-384 Camera button, 434-435 Cancel button, formula bar, 144 candlestick charts, 688-691 capacities of Excel, 12-13 Caps Lock AutoCorrect, 245 Caps Lock mode, 133 caret (^), text alignment with, 149-150 case Capitalize options, AutoCorrect, 245 changing with Flash Fill, 235-236 Correct TWo INitial CApitals option, 245 functions for manipulating, 547-548 LOWER function, 547-548, 1064 Match Case option, Find command, 238 names, insensitivity to, 487 sorting, sensitivity to, 738-739 UPPER function, 547-548, 1084 cash flow functions. See investment functions CEILING function, 543, 1039-1040 CELL function, 1039 cell references (apostrophe), 477 \$ (dollar sign), 470 absolute references, 470, 474-475 clicking to enter, 469 closed workbooks, to, 477 copying, effect on, 473-476 cutting source cells, changes resulting from, 197 editing, 477 effects of, 469 external references, 471-472 F4 command, 470 functions, inserting in, 536 mixed references, 470, 475-476 names, changing for, 487 names, replacing with, 494-495

to other workbooks, 471-472 to other worksheets, 471 #REF! error value, 480 relative references, 470, 473-474, 491 renamed workbooks and sheets, 477 row-column reference style, 472 sorting issues, 735-736 text values in cells, 478-479 tracers for, 264-269 Cell Styles. See also styles applying, 301 attributes affected by, 300 Cell Styles button and gallery, 300-301 copying between workbooks, 304-305 custom, creating, 301-304 Data And Model category, 300 deleting, 305 Duplicate command, 303-304 Format Cells dialog box, 302 Good, Bad And Neutral category, 300 merging, 305 modifying style definitions, 303-304 Normal, 304 Number Format category, 301 shortcut menu for, 302 Style dialog box, 301-304 style-by-example procedure, 302-303 Themed Cell Styles category, 301 themes, relation to, 299 Titles And Headings category, 300 cell tracers, 264-269 cells active, 15, 131 alignment of data in. See alignment Allow Editing Directly In Cells option, 221 AutoComplete option, 100 CELL function, 1039 Cell Mode, 38 Cells command, Excel 2003 Formatting toolbar, 1011 Cells command, Format menu, 1003 Comment command, 127 copying. See copying COUNTBLANK function, 554 data entry directly in, 143-144 deleting, 210-212 direct cell manipulation, 204-206 displaying formulas in, 97-98 double-clicking to edit, 219-220 Edit mode, 152-153 editing contents of. See editing empty, COUNTBLANK function, 554 entering formulas, options for selected cell after, 35 Esc to restore contents, 152-153 formatting. See Format Cells dialog box; formatting green warning triangles in, 213 Highlight Cells Rules conditional formatting, 306–310 inserting. See inserting cells insertion points, 143 last, selecting with Go To Special, 140 merging, 362-365

cells, continued naming, 484-485. See also names property links in, 56 ranges of. See ranges references to. See cell references REPT function, filling with, 1076 selection of, 134 selection of, keyboard shortcuts for, 1024 size of, controlling, 359-365 splitting data with Justify command, 231 Styles. See Cell Styles text boxes linked to, 382 visible only, selecting with Go To Special, 140, 142 center alignment, 341-342 center vertical alignment, 344 centering printouts, 445 change tracking accepting changes, 888-889 Allow Changes By More Than One User At The Same Time, 889-890 canceled shared sessions, 889 Compare And Merge Workbooks command, 890-892 email distribution methods, 892-894 formatting changes exempted from, 887 Highlight Changes command, 882, 886 highlighting options, 887 history worksheet creation option, 887 preserving change histories, 887 protecting change history, 887-888 ranges for, specifying, 886 reviewing changes, 888-889 Track Changes command, 882, 886 When list options, 886 Who list options, 886 character set conversion CHAR function, 546-547, 737, 1040 CODE function, 546, 1041 UNICODE function, 1084 Character Spacing options, 409 Chart menu, 2003, ribbon equivalents to, 1007 chart sheets, 679 Chart Window command, 1001 charts Add Data command, 1007 Add Trendline command, 1007 adding new data points for, 690-691 All Charts tab, 669 arrowheads, adding to lines, 700 Automatic formatting option, 701 axes, date options, 685-690 axes, display formatting, 685 axes, intersection points of, editing, 684-685 axes, label intervals for, 707-708 axes, label numeric formats, 709 axes, label positioning, 708-709 axes, logarithmic scaling of, 685 axes, reversing scales for, 685 axes, scaling, 684-687 axes, tick mark spacing, 684 axes, titles of, 683

axes, types of, 683 axes, types options, 686-687 axes, visibility options, 683 background fills, 702-705 border formatting, 699-701 Bounds settings, 687-688 capacity limits for, 11 category axes, formatting, 685-688 Change Chart Type command, 672–673 Change Colors command, 698 Chart Elements button, 7, 671, 680, 682, 693 Chart Filters button, 671 Chart Objects list, 698-699 Chart Options command, 1007 Chart Styles button, 7, 671 Chart Styles gallery, 697-698 Chart Styles group, 670 Chart Title check box, 680 Chart Tools tabs, 667, 670 Chart Wizard command, 1009 Charts group options, 668 colors for, 678-679 Column Chart button, 668 combo charts, 672-674 contextual tool sets for, 29 creating new, 668-671 3-D View command, 1007 data labels, 8, 682 data tables, adding, 682 date-labeled axes, 685-690 Design tab, 667, 670-671 empty cells options, 693 error bars, 694-695 Excel 2003 Formatting toolbar command equivalents, 1010 F11 command, 679 Fill And Line button, 700-701 Filter button, 691-692 filter controls for columns, 692-693 Format Axis pane, 684, 687-689 Format Chart Title task pane, 681 Format Error Bars pane, 694-695 Format tab, 667 Format Trendline pane, 693-694 formatting. See charts, formatting galleries of options for, 668-669 geographic data, Power View, 824-827 gradient fills for, 702-703 gridlines for, 682-683, 684 hidden cells options, 693 highlighting series temporarily, 691-692 Horizontal Axis Crosses values, 684-685 hyperlinks to, 974 Insert Charts dialog box, 6-7, 668-669 inserting, 1021 labels for series, 682 layouts, 678 legends for, 681-682 line formatting, 699-701 Location command, 1007 logarithmic scaling, 685

modifying data for, 690-691 Move Chart command, 679 Moving Average tool, 630-632 moving average trendlines, 693-694 noncontiguous data, plotting, 692-693 objects, chart, 669-670 previews, 670 Quick Layout button, 678 Recommended Charts, 6-7, 669 removing series from, 691-692 repositioning elements, 699 scaling axes, 684-687 secondary axes, 674-675 Select Data command, 681-682 selecting data for, 667-668 selecting objects in, 698-699 sheets, moving to separate, 679 Source Data command, 1007, 1010 sparklines, 10 stock open-high-low-close, 688-690 styles, 678-679 Switch Row/Column button, 676-677 tables as source data, 667-668, 690 text boxes, adding to, 709 text formatting, 705–709 themes, effects on styles available, 679 Timeline feature, 8 titles, adding borders to, 700-701 titles for, 680-681 trendlines, 693-694 Units settings, 687-689 value axes, formatting, 684-685 Word, embedding in, 987-989 WordArt in, 705 charts, formatting angle for labels, setting, 706-707 arrowheads, adding to lines, 700 Automatic formatting option, 701 axis labels, 707-709 background fills, 702-705 border formatting, 699-701 Change Colors command, 698 Chart Objects list, 698-699 Chart Styles gallery, 697-698 color, background, 702-703 Compound Type lines, 701 Dash Type lines, 701 Fill And Line button, 700-701 Font group commands for text, 705 Format Chart Area pane, 702–705 gradient option, 701, 702-703 Insert Shapes command, 709 line formatting, 699-701 No Fill option, 704-705 pictures for backgrounds, 703-704 repositioning elements, 699 selecting objects for, 698-699 task panes for, 700-701 text boxes, adding, 709

text formatting, 705-709 textures for backgrounds, 703-704 titles, adding borders to, 700-701 transparent backgrounds for, 704-705 WordArt styles for, 705 Check Compatibility command, 48 Check For Updates command, 1008 Check Out and Check In commands, 998 CHI distribution functions, 1040-1041 Choose A SmartArt Graphic dialog box, 388-392 Choose Format From Cell find option, 241 CHOOSE function, 560, 1041 circles, drawing, 374 circular references, 508-511 classes, VBA, 923-924 CLEAN function, 547, 1041 clearing 2003 Clear menu ribbon equivalents, 999 cells, 214-216 Clear Formats command, 296 conditional formatting, 314 data in cells, 219 Clip Art command, Insert menu, 1002. See also pictures Clipboard charts, embedding in Word, 988-989 Clear All command for, 194 Format Painter command, 296 Home tab commands for, 191 keyboard shortcuts for, 191 multiple items in, 192-196 options for, 192 parsing text in, 848 Paste All command, 194 Paste Special with, 964 pasting Excel tables into Word, 977-978 pasting pictures from, 396-397 task pane, displaying, 192-194 Word Hyperlink option, Paste Special, 985 Clock settings, Control Panel, 567 Close command, 20, 40, 44 closing windows, effect of order of, 181 cloud computing, 895. See also Office Web Apps; SkyDrive CMA (Competitive Market Analysis), 612–613 CODE function, 546, 1041 Collapse Formula Bar button, 36 collation, 456 Collect And Copy feature, 192–196 collections, VBA, 924-925 colon (:) structured reference range operator, 501-502 color Colors gallery, themes, 296-297 custom fill colors, 356-357 custom formats for, 335-337 dithering of nonstandard, 337 fills. See fill color gridline options, 100 worksheet tabs options, 100 Color Scales conditional formatting, 307, 309 COLUMN function, 563, 1041

columns AutoFit Column Width command, 360 Banded Columns option for tables, 761 banding, automatic, 290-292 calculated columns, 499 calculated columns, PowerPivot, 831-834 Column commands, Format menu, 1003 Column Width command, 359 Columns command, Insert menu, 1002 COLUMNS function, 563-564, 1041 Default Width command, 360 default width of, 359 deleting, 210-212 design considerations, 123-124 differences, selecting, 142-143 displaying hidden, 362 headings of. See headings hiding, 170-171, 362 highlighting of headings, 15 inserting, 206-207, 215 inserting, dangers of, 129 lettering of, 15 pasting widths, 196, 199 Pick From Drop-Down List command, 248 printing headings on every page, 452–453 selecting entire, 136-137 selecting in tables, 726 snapping to widest values, 361 sorting by, 733-735 sorting, single column, 730-731 specifiers, 499, 501-502, 503-505 tables, guidelines for, 723 well-constructed for PivotTables, 771 widths, controlling, 359-361 COMBIN functions, 542, 1042 combo charts, 672-674 comma (,) formatting, 319 interpretation in numeric values, 145 keyboard shortcuts with, 1019 separator for custom formats, 333 structured reference union operator, 501-502 Use System Separators option, 222 Comma Delimited (CSV) files, 65-66, 844 Comma Style button, 325 command groups. See groups, ribbon commands 2003, finding on ribbon. See 2003 menu commands, 2013 ribbon equivalents adding to Quick Access Toolbar, 86-90 Data. See Data tab Developer tab, 1001 dynamic commands, display of, 77-78 edit controls, 79 File tab commands. See File tab Formulas. See Formulas tab Home tab. See Home tab Insert tab. See Insert tab keyboard command mode, 31-32 labels, hiding, 81

modifiers, 78-79 Page Layout. See Page Layout tab Review. See Review tab ribbon, customization of. See ribbon customization ScreenTips for, 78 touch-enabled, 9 View. See View tab comma-separated-values files, 65-66, 844 comments adding to cells, 269-270 clearing cells of, 214-216 Comment command, 127 Comments command equivalent, 1001 deleting, 271 Edit Comment command, 270 options for displaying, 270 pasting, 199 Previous and Next commands, 270 printing, 271, 453-454 red triangle notice of in cells, 270 Show Ink command, 271 showing, 271 VBA, 920, 940-941 common logarithms IMLOG functions, 1059 LOG functions, 1063 Compare And Merge Workbooks command, 890–892, 1004 Compare Side By Side With command, 1008 compatibility Compatibility Checker, 47-48 Compatibility mode, 47-50 of legacy Excel versions, 66 options for, 47-50 table issues in Compatibility mode, 724 Competitive Market Analysis (CMA), 612–613 complex numbers COMPLEX function, 1042 IM functions, 1058-1060 Compress Pictures command, 409-410 concatenation CONCATENATE function, 550-551, 1042 concatenating data with Flash Fill, 233-236 concatenation (&) operator, 478-479 conditional breakpoints, 952–954 conditional formatting clearing, 314 Color Scales, 307, 309 commands, menu of, 306-307 conditional operators in custom formats, 337-338 copying, 314 custom, creating, 311-312 Data Bars, 306, 309-310 A Date Occurring rule, 308 Duplicate Values rule, 308 Edit The Rule Description area, 312 Format All Cells Based On Their Values rule type, 311 Format Only Cells That Contain rule type, 311–312 formulas for, creating custom, 315-316 Highlight Cells Rules, 306-310 Icon Sets, 307, 309, 311

improvements in, 11 managing rules, 312-314 More Rules command, 311–312 New Rule dialog box, 311-312 pasting, 199 precedence of rules, 313-314 . Between rule, 308 rule types, 311-312 selecting all, 315 selecting with Go To Special, 140, 315 Text That Contains rule, 308 Top/Bottom Rules, 306, 309 Use A Formula To Determine Which Cells To Format, 315-316 conditional functions Conditional Sum Wizard discontinued, 522 COUNTIF functions, 523-524, 538, 1043 EXACT function, 547, 1052 logical functions with, 553 SUMIF functions, 523, 538, 552, 1080 Conditional Sum Wizard discontinued, 522 conditional tests conditional functions for. See conditional functions definition for. 521 if. See if condition INDEX and MATCH functions for, 525 logical operators for, table of, 522 TRUE or FALSE results, 522 confidence, Descriptive Statistics tool, 618 CONFIDENCE functions, 1042 connector tools, 383 consolidating worksheet data Add command, 279, 283 capabilities of, 276-277 category, consolidating by, 280-282 closed workbooks, accessing data from, 277-279 Consolidate command, 276-278, 281, 1005 Consolidate dialog box, 276-277 Create Links To Source Data check box, 282–283 default function for, 277 deleting references, 283 functions available for, 277 links to source worksheets, 282-283 position, consolidating by, 278-280 refreshing values, 280 constants naming, 490-491 selecting with Go To Special, 140 types of, 143 Contact Us command, 1008 Contains text filters, 742 contextual tool sets, 29 Contour control, 3-D, 416 contrast, image, 400-401 Control keyboard shortcuts, table of, 1015-1018 Control Toolbox command, 1000 CONVERT function, 1043 copies, opening files as, 59 copying cell references, effect on, 473-476

Clipboard. See Clipboard conditional formatting, 314 Copy As Picture command, 432–433 Copy button, 191 Ctrl+C keyboard shortcut, 192 data in cells, 219 Down command, Fill menu, 230 dragging cells and ranges with mouse, 204-206 fill handle method, 214-216 I-beam insertion points, 205 Insert Copied Cells command, 209 Internet data, 876 Left command, Fill menu, 230 marguees, 191-192 Move Or Copy dialog box, 893 nonadjacent ranges prohibited, 192 Right command, Fill menu, 230 right mouse button drag options, 216-217 structured references, 503-505 Up command, Fill menu, 230 Update Formula To Include Cells option, 213 Visible Cells Only option, 276 worksheets, 157-158 CORREL function, 1043 corrupted workbooks, recovering, 60-61 COS function, 1043 COSH function, 1043 COT (cotangent) function, 1043 COTH (hyperbolic cotangent) function, 1043 countina count, Descriptive Statistics tool, 618 COUNT functions, 539, 604, 1043 COUNTBLANK function, 554 COUNTIF functions, 522-524, 538, 1043 DCOUNT functions, 1048 Microsoft Query generation of counts, 867-870 PivotTable default, 792 with table structured reference tags, 760 COUP (coupon) functions, 597, 1044 coupon rates argument, 593 COVARIANCE functions, 1044-1045 crashes, recovering from, 71-73 **CRITBINOM function, 1045** CSC (cosecant) function, 1045 CSCH (hyperbolic cosecant) function, 1045 CSV (Comma Delimited) files, 65-66, 844 Ctrl key, constrained drawing with, 374-375 Ctrl+ keyboard shortcuts arrow keys for region navigation, 132 Ctrl+` (display/hide formulas), 97 Ctrl+;, 567 Ctrl+/ (array selection), 514 Ctrl+1, 287, 928 Ctrl+Alt+V, 1026 Ctrl+C, 192 Ctrl+D, 230 Ctrl+End, 134 Ctrl+F, 237-238 Ctrl+H, 242 Ctrl+Home (move to A1), 19, 134

Ctrl+ keyboard shortcuts, continued Ctrl+Page Down, 19, 161 Ctrl+Page Up, 161 Ctrl+R, 230 Ctrl+S, 44 Ctrl+Shift+:, 567 Ctrl+Shift+~, 565 Ctrl+Spacebar, 137, 208 Ctrl+T, 723 Ctrl+Tab, 174 Ctrl+V, 192 Ctrl+X, 192 Ctrl+Y, 192, 218-219 Ctrl+Z, 153, 192, 565 Go To Special, list of, 142 macros, assigning to, 917 table by letter keys, 1020 Ctrl+Shift and drag, 205-206 CUBE functions, 1045-1046 CUMIPMT function, 1047 CUMPRINC function, 1047 curly braces () array formula indicator, 513-514, 516 currency \$ (dollar sign), interpretation of, 145 \$ (dollar sign) formatting, 318 Currency format option, 321-322 Currency Style command, 1010 decimal point line-up issue, 337 DOLLAR function, 546, 1049 Euro Currency Tools add-in, 598-599 EUROCONVERT function, 1052 French Canadian dollar format, 337 Set Precision As Displayed option, 511 symbols for Accounting format, 323-324 Currently Open Workbooks command, 1008 curves, drawing, 376-379 Custom Filtering command, 743-744 custom functions adding new to an add-in file, 944-945 arguments of, 937-938 assignment of values to return variables, 939 assignment statements, 938 comments, 940-941 dialog boxes of, 939 documentation, 940-941 error trapping for, 942 Excel Macro-Enabled Workbook, saving files as, 936 Exit Function statements, 942 formulas, using in, 937 Function, End Function statements, 935-937, 939 If...End If blocks, 941-942 indenting code, 936 Insert Function dialog box for, 943-945 making available anywhere, 943-945 naming, 940 procedures, 939 saving in a separate workbook, 943-945 syntax of, 939 using in a worksheet, 937 variables in, 938

VBA basis of, 935 VBA keyword limitations, 939 Custom List feature, 231-232, 737-738 Custom tab, Properties dialog box, 56 Custom Views command, 164, 180-181, 1001 Customer Experience Improvement Program option, 114 Customize command, 1001 Customize The Ribbon command, 75 Cut, Copy, And Sort Inserted Objects With Their Parent Cells option, 223 cutting Ctrl+X keyboard shortcut, 192 Cut button, 191 data in cells, 219 Insert Cut Cells command, 209, 213 marguees, 191 pasting after, 197

#### D

Data Bars, 306, 309-310 data entry alignment prefix flags, 150 Allow Editing Directly In Cells option, 221 AutoComplete for, 247-248 AutoCorrect for, 244-245 clearing cells, 214-216 commands useful for, 219 dates and times, 566-567 decimal options, 223 deleting entries, 152-153 direct cell entry, 143 disabling. See protecting workbooks displayed vs. underlying values, 146-147 E and e (exponent), 145 Edit mode, 152-153 erasing, 152-153 Esc to restore cell contents, 152-153 insertion points, 143 keyboard shortcuts for, 144, 1023-1024 locking in entries, 143-144 numeric text entries, 148 numeric values, entering, 145 options for, 220-223 options for behavior when Enter is pressed, 143-144 Pick From Drop-Down List command, 248 in ranges of adjacent cells, 151-152 series entries. See series special characters in, 145-146 symbol entry, 150-151 text values, entering, 145 types of entries, 143 data labels in charts, new features for, 8 Data menu, 2003, ribbon equivalents to, 1005-1007 data models creating with PivotTables, 816-819 diagram views, 820-822, 830-831 direct external data loads into, 827-831 refreshing in PowerPivot, 837-838

#Data structured reference tag, 759-760 Data tab From Access command, 843-844 Advanced Filter command, 746. See also Advanced Filter Auto Outline command, 271-273 Data Analysis button, 616-617 Edit Links dialog box, 519-520, 966-967 Filter button, 739. See also filtering Group command, Group menu, 273, 276 From Other Sources command, 850 Outline group commands, 1006 Remove Duplicates command, 753-754 Sort buttons, 730. See also sorting From Text command, 844 Text To Columns command, 848 Ungroup command, Group menu, 276 From Web command, 874-876 data tables charts, adding to, 682 copying results of, 638-639 Data Table command, 634 editing tables, 638 input cell specification, 635 multiple output formulas with, 636 one-variable, 633-636 purpose of, 633 selecting, 634 TABLE function, 635 troubleshooting, 638 two-input-variable tables, 636-638 data validation Data Validation command, 1005 selecting with Go To Special, 140 databases components of, 128 connectivity features introduced in 2007, 13 CUBE functions, 1045-1046 data models from. See data models DCOUNT functions, 1048 designs using data imported from, 127-128 DMAX function, 1049 importing data from. See importing data Microsoft Query with. See Microsoft Query New Database Query command, 1006 dates and times ##### displays of, 577 arithmetic peculiarities of, 576-577 Auto Fill series of, 224, 227, 568-570 base date options, 566 chart axes based on, 685-690 Clock settings, Control Panel, 567 concatenation issues, 551 crossover date, two-digit year entry, 568 current date, entering, 567 custom numeric formats for, 330-338, 572-574 cutoffs, using in formulas as, 516 data entry formats for, 566-567 date format, viewing, 565 DATE function, 1047 DATEVALUE function, 579, 1047

DAY function, 579, 1047 DAYS functions, 1047 EDATE function, 579-580, 1051 elapsed time, 572, 574-576 enterina, 566-567 EOMONTH function, 580, 1051 extending existing series, 570-571 filtering, 741-742 formatting options, 571-572 formulas using, 576-577 fractions interpreted as, 146 functions for, 577-582 grouping items by in PivotTables, 799-800 headers and footers, adding to, 446 HOUR function, 579, 1057 hours greater than 9,999, 576 Macintosh compatibility issue, 63, 566 military time convention, 567, 572 MINUTE function, 579, 1066 MONTH function, 579, 1067 NETWORKDAYS functions, 580-582, 1067-1068 NOW function, 577-578, 919, 1069 PivotTable filters for, 790-791 Region settings, Control Panel, 567-568 SECOND function, 579, 1078 serial values for, viewing, 565 series with Auto Fill, 227, 568-570 single numeric representation of data and time, 565 TEXT function conversions of, 551 Time (AM/PM) format keyboard shortcut, 1018 time formats, 567 TIME function, 1082 times greater than 24 hours, 576 TIMEVALUE function, 579, 1082 TODAY function, 577-578, 1083 WEEKDAY function, 578, 1085 WEEKNUM function, 1085 weeks, ISOWEEKNUM function, 1062 WORKDAY functions, 580-582, 1085-1086 YEAR functions, 579, 1086 YEARFRAC function, 580 DAVERAGE function, 1047 DAX programming language calculated column creation, 831-834 calculated field creation, 835-837 purpose of, 805 DAY function, 579, 1047 DAYS functions, 1047 dBase, 852 DCOUNT functions, 1048 DDB and DB functions, 591-592, 1048 debugging by partial calculation of formulas, 507-508 debugging VBA code break mode, 948-949, 951-953 breakpoints, setting, 951-953 compile error messages, 948 conditional breakpoints, 952-954 Err object, 957-958 On Error GoTo statements, 956-958 error trapping for custom functions, 942

debugging VBA code, continued Immediate window, 954-955 Option Explicit statements, 949-950 Quick Watch, 954 run-time errors, 955-958 step commands, 950-951 syntax error alerts, 948 testing strategy, 958 type mismatch errors, 957-958 variables, misspelled, 949-950 Watch Window, 953–954 debugging workbooks. See auditing Decimal (keypad) keyboard shortcut, 1019 decimals . custom formatting symbol, 333 Automatically Insert A Decimal Point option, 220-221, 223 BIN2DEC function, 1038 currency line-up issue, 337 data entry of, 223 DEC2 (decimal to) functions, 1048 DECIMAL function, 1048 Decrease Decimal command, 323 Fixed Decimal mode, 133 FIXED function, 1054 HEX2DEC function, 1056 Increase Decimal command, 323 interpretation of, 145 OCT2DEC function, 1069 Use System Separators option, 222 declining balance functions, 591-592, 1048 Decrease Decimal command, 323 Decrease Font Size button, 348 **DEGREES** function, 1048 deleting. See also clearing cells, 210-212 clearing cells, 214-216 data, 152-153 Delete dialog box keyboard shortcut, 1027 Delete key shortcuts, 1015 Delete Sheet command, 999 files, 58 fill handle method for, 215 worksheets, 154-156 delimiters, data, 845-847 **DELTA function**, 1049 dependents cell tracers, 264, 266–267 definition of, 265 Dependents options, 141-142 depreciation functions AMORDEGRC, 1035 AMORLINC function, 1035 arguments for, 591 DDB and DB functions, 591-592, 1048 location of, 590 SLN function, 591, 1079 SYD function, 592, 1081 VDB function, 592, 1084 Depth control, 3-D, 416 descriptions, alternative Web, 402, 426

Descriptive Statistics tool, 617-618 designing worksheets audiences, considering, 126-127 documentation, 127 imported data considerations, 127-128 landscape orientation, 126 modular design, 129 new data, allowing for, 129 outlining, 124-125 printing issues, 125-126 rows vs. columns, 123-124 summary pages, 125-127, 129 vertical orientation preferred, 123-124 visibility considerations, 123-124 Detect And Repair command, 1008 determinates, MDETERM function, 1065 Developer tab, 1001 DEVSQ function, 1049 DGET function, 1049 diagnostic programs option, 114 Diagram command, 1002 dialog boxes of custom functions, 939 keyboard shortcuts for, 1021-1022 launchers, 24-25 text box keyboard shortcuts, 1021 DIF files, 66 digital signatures, 116-120 Dim statements, VBA, 950 direct cell manipulation, 204-206 DISC (discount rate) function, 596, 1049 discontinued features for 2013, 10 DISCOUNT custom function, 935-937 discrete distributions, generating, 628 **Display options** current workbook only options, 95-96 formulas, showing instead of results option, 97-98 hiding zeros option, 98 workbook vs. worksheet options, 179-180 displayed values high-precision numbers, 511–512 underlying values compared to, 146-147 Distribute commands for objects, 428 Distributed alignment, 341 Distributed vertical alignment, 344 distributing multiple copies for later merging, 890-892 distributions Analysis Toolpak, generating with, 626-629 analyzing. See statistics functions BETA functions, 1038 BINOM functions, 1038-1039 CHI distribution functions, 1040-1041 **CRITBINOM** function, 1045 EXPON.DIST (exponential distributions) function, 1052 F.DIST functions, 1053 F.INV functions, 1053-1054 GAMMA functions, 1055 GAUSS function, 1056 HYPGEOM.DIST function, 1057 KURT function, 1062

LOGNORM functions, 1064 NEGBINOM.DIST function, 1067 NORM functions, 1068-1069 POISSON.DIST function, 1072 STANDARDIZE function, 1079 T.DIST functions, 1081-1082 WEIBULL.DIST function, 1085 Z.TEST function, 1087 #DIV/0! error value, 480 Divide (keypad) keyboard shortcut, 1019 division Divide operation, Paste Special, 201 GCD (greatest common divisor) function, 1056 IMDIV function, 1058 MOD function, 540-541, 1066 QUOTIENT function, 1074 slash (/) key symbol for, 467-468 DMAX function, 1049 DMIN function, 1049 Document Inspector, 115–116 documentation, 127 DOLLAR function, 546, 1049 dollar sign (\$) \$ button, Home tab, 321 absolute reference indicator, 470 formatting currency with, 318 interpretation of, 145 DOLLARDE function, 594, 1050 DOLLARFR function, 594, 1050 double declining balance depreciation, 591-592, 1048 double strikethrough, 408 double-byte character set functions FINDB function, 1053 LEFTB function, 1063 LENB function, 1063 purpose of, 548 **REPLACEB** function, 1076 Down Arrow key shortcuts, 1016 **DPRODUCT** function, 1050 DQY (Microsoft Query) files, 852, 856-858 dragging cells in tables, 292-293 drag-and-drop option, 205 right mouse button drag options, 216-217 drawing Drawing command, 1009 external graphic objects, 396-399 shapes. See Shapes tools Drawing Tools Format tab Shape Effects control, 406 Shape Fill control, 405 Shape Outline control, 406 stack arrangement commands, 422-423 text boxes with, 380-381 WordArt Styles gallery, 386-387 drop-down lists as command modifier, 79 Function drop-down list, 144

live preview, 26–27 self-documentation by, 23 DSTDEV functions, 1050 DSUM function, 1050 duplicate row removal, 753–754 duplicate values, highlighting, 308 DURATION function, 597–598, 1050 DVAR functions, 1051

#### Ε

e (numeric value), 1052 E and e (exponent) conversion of long entries to, 146 for custom formats, 333 display of high-precision numbers, 511-512 keyboard shortcut for, 1018 Scientific format, 328 use in scientific notation, 145 Ease Of Access options, 101 EDATE function, 579-580, 1051 editing Clear menu, Editing group, 214, 296 data input. See data entry Edit Anyway button, Marked As Final workbooks, 186-187 edit controls, 79 Edit Links dialog box, 519-520, 966-967 Edit menu, 2003, ribbon equivalents to, 999 Edit mode, 152-153 Edit state, status bar, 37-38 Fill menu. See Fill menu groups, worksheet, 253-258 images. See graphics formatting keyboard shortcuts for, 1022 in place, 963, 965 tracking changes during. See change tracking EFFECT function, 1051 Effects gallery, themes, 296-297 elapsed time, 572, 574-576 ellipsis (...) buttons, 18, 25 email addresses, 968 automatic hyperlinking of addresses, 234 distribution methods, shared workbooks, 892-894 Send To commands, 998 embedding charts in Word, 988-989 Create From File tab, 965-966 Create New list of object types, 965-966 editing embedded objects, 962-963 editing in place, 963, 965 EMBED formulas, 962 external graphic objects, 396-399 file size issues from, 962 formatting embedded objects, 419-420 icons with, 964, 966 Object command, 964-966 Paste Special feature, 962-964

embedding, continued resizing embedded tables in Word, 986 source data changes, effects of, 961-962 vs. linking, 961-962 vs. static pasting, 962-963 Word, from, 962-963 Word, to. See Word Enable AutoComplete For Cell Values, 222 Enable Automatic Percent Entry, 221-222 Enable Fill Handle And Cell Drag-And-Drop, 221 encryption digital signatures, 116-120 workbook, 184 End Function statements, VBA, 935-936, 939 End key mode, 133-134, 1027 End key shortcuts, 1015-1016 Enter button, formula bar, 34-35, 144 Enter key shortcuts, 1016 Enter options, 143-144 Enter state, status bar, 37-38 entering data. See data entry EOMONTH function, 580, 1051 equal sign (=) assignment statements, VBA, 938 DELTA function, 1049 functions list invoked by, 144 keyboard shortcuts with, 1019 logical operator, 522 numeric text entries with, 149 required for formulas, 467 Equalize Character Height command, 408 Equation Editor, 965 erasing data, 152–153. See also clearing; deleting ERF (error) functions, 1051 Err object, 957-958 error bars for charts, 694-695 Error Checking button, 259-260, 1003 error messages circular references, 508-511 compatibility, 48-49 locked items, attempts to change, 165-166 natural-language formulas feature discontinued, 499 #REF errors, 212 run-time errors, VBA, 955-958 error tracing, 267-268 error trapping for custom functions, 942 error values IFERROR function, 1057 IFNA function, 1058 PivotTable formatting options for, 779 sorting of, 737 table of, 480 errors cell, printing options for, 454 ERROR.TYPE function, 554, 1052 highlighting with conditional formatting, 316 ISERR functions, 554-555, 1061 ISNA function, 1062 ERROR.TYPE function, 554, 1052 Fsc

keyboard shortcuts, 1016

to restore cell contents, 152-153 to void marguees, 192 Euro Currency Tools add-in, 598-599 EUROCONVERT function, 1052 Evaluate Formula command, 1004 EVEN function, 543, 1052 even numbers, ISEVEN function, 555, 1061 EXACT function, 547, 1052 Excel 4 macro sheets, 154-155 Excel Data Model, 9. See also data models Excel Options dialog box. See Options dialog box Excel Web App Open In Excel (desktop) command, 908 opening workbooks in, 907-908 part of Office Web Apps, 907 read-only mode, 907-908 shared workbooks, editing, 909 unsupported features, handling of, 909-910 Exit command, 998 Exit Sub statements, 956-958 EXP function, 1052 Expand Formula Bar button, 36 explicit intersections, 496 exploits, 110 EXPON.DIST (exponential distributions) function, 1052 exponential growth series, 228-229 exponential regression, 609, 615-616 exponential trendlines, 693-694 exponential values. See also scientific notation EXP function, 1052 IMEXP function, 1059 Scientific format, 328 exporting files DIF files, 66 Export command, 39, 44-45, 62 PDF, to, 461-464 SYLK files, 66 text files, exporting to, 65-66 XPS, to, 461-464 expressions as arguments for functions, 531 Extend Data Range Formats And Formulas option, 221 Extend Selection mode (F8), 132 extensions, file capabilities and limitations by, 50-51 Excel extensions, table of, 46 hidden, viewing, 47 visibility of, 367 External Content security options, 111–112 external data, working with. See importing data external references, 471-472 Extract Data button, 60

#### F

F1 (Help), 23, 1013 F2, 152–153, 1014 F3, 1014 F4, 470, 1014 F5, 138–139, 496, 1014 F6, 1014 F7, 250, 1014 F8, 132, 1014-1015 F9, 1015 F10, 1015 F11, 679, 1015 F12, 1015 F (function) keys, table of, 1013-1015 FACT (factorial) functions, 1052-1053, 1067 FALSE function, 1053 FALSE logical value, 532, 551 F.DIST functions, 1053 fields. See also columns calculated, PowerPivot, 835-837 PivotTable, 773-774, 779-783, 785-792 file format attacks, 115 File In Use dialog box, 880 File menu, 2003, ribbon equivalents to, 997–998 File Search command, discontinued, 997 file security digital signatures, 116-120 personal information, managing, 115-116 File tab Backstage view, relation to, 10. See also Backstage view commands, 39-40 Export command, 62 Info screen, 39 linking custom properties to cells, 56 New command, 40 Open command, 57-59, 898 Print command, 455 Print Preview window, 459-461 Properties button, 54-55 Save As command, 879, 898-899 Share options, 892-894 file validation, 114-115 files, Excel backups, automatic, 52-53 backward compatibility, 47-51 default format specification, 52 deletina, 58 exporting, 62 extensions, 46-47, 50-51, 367 File Block Settings, Trust Center, 112 format options, 47, 50-51 importing, 61-62 naming, 46 opening, 57-60 password protections of, 53-54 recovering corrupted, 60-61 summary information, adding to, 54-56 files, non-Excel exporting to, 62-66 File Block Settings, Trust Center, 112 hidden, revealing, 367 fill color Background Color area, 356 Colors dialog box, 356-357 custom colors, 356-357 Fill Colors button, 348, 354-355 Fill control (Picture Tools), 401

Fill Effects, 356-357 Fill tab, Format Cells, 354-355 Format Shape Fill & Line command, 411-413 gradient fills, 356-357 No Color command, 356 overlaying patterns on solid colors, 356 Pattern Style palette, 354-356 Fill commands, 999 fill handles Auto Fill feature, 223-228 cell selection rectangles, relation to, 216 copying and inserting with, 214-216 dates, creating series of, 568-570 double-clicking with Auto Fill, 226-227 Enable Fill Handle And Cell Drag-And-Drop, 221 extending existing date series, 570-571 fill series, 223-226 right mouse button drags with, 228 structured references, copying with, 503-505 turning on, 131 visibility option, 216 Fill menu. See also Auto Fill feature Across Worksheets command, 230, 258 Down command, 230 Flash Fill, 233-236 Justify command, 231, 343 Left command, 230 Series command, 229-230 Up command, 230 fill series, 223-226 filling cells automatically Flash Fill, 5-6, 222, 233-236 structured reference behavior, 503-505 filterina Above Average filter, 742 Advanced Filter command, 744–753 alphabetical ranges of text values, 743-744 AutoFilter command, 1009 automatic filter creation for tables, 739-740 Begins With text filters, 742 blanks as criteria, 741 bottom n times, 741 cell references for computed criteria, 750-752 chart data, 691-692 column selection for, 739-740 computed criteria, 750-752 Contains text filters, 742 criteria for, selecting, 739-740 criteria ranges for, specifying, 744-745 Custom Filtering command, 743-744 data models with, 816-819 dates, 741-742 duplicate row removal, 753-754 extraction to separate worksheets, 744 Filter button, 739–740 Filter commands, 2003 Data menu, 1005 filter tables keyboard shortcuts, 1025 greater/less than relationships, 743-744 lists vs. tables, 739-740 methods available for, 739

filtering, continued Microsoft Query records, 862-867 multiple criteria in multiple columns, 740-741 multiple criteria in same column, 750 number comparisons for, 742 OR and AND on multiple columns, 749 OR option for complex relationships, 743, 744-749 PivotTables, 785-792 Query Wizard records, 854-855 between ranges with, 743 relational operators with, 742-744, 747 removing filters, 740 rows, counting, 740 SUBTOTAL function with, 740, 1080 three OR criteria on a single column, 748 Top 10 command, 741 top *n* times, 741 turning off for tables, 740 two columns joined by OR, 744-748 Unique Records Only option, 753 wildcards with, 743-744 FILTERXML function, 1054 financial analysis. See depreciation functions; investment functions; securities analysis functions Financial drop-down list, 583 Find & Select menu 2003 equivalent on ribbon, 999 selection with, 138-139 finding dialog box expansion, 243 Find & Select menu, 237 Find And Replace dialog box, 237-240 Find command, 237–238 FIND functions, 548, 555, 1053 Find What box, 238 formatting, 240-241 Look In options, 238-239 Match Case option, 238 Match Entire Cell Contents option, 238 Within option, 238 ranges, limiting to, 239 Search by rows or columns option, 238 Search For box, Research task pane, 250-253 wildcard characters for, 242 F.INV functions, 1053-1054 FISHER functions, 1054 Fit Selection option, 162 Fixed Decimal mode, 133 FIXED function, 1054 Flash Fill automatic parsing and concatenation with, 233-236 Automatically Flash Fill option, 222 capabilities of, 5-6 floating option buttons, 154 FLOOR functions, 543, 1054 folders default for saving files, setting, 45 Folder Options dialog box, hidden options, 367 hidden, revealing, 43, 367 trusted locations, as, 107-108

fonts

All Caps command, 408 Automatic font color option, 350 Body font, 762-763 Bold command, 348, 1010 Character Spacing options, 409 charts, setting in, 705 Decrease Font Size button, 348 display, selecting, 96 double strikethrough, 408 Equalize Character Height command, 408 Excel 2003 Formatting toolbar command equivalents, 1010 Font Color button, 348 Font Color command, 1010 Font command, 1010 Font dialog box, 407-409 Font group, 348 Font Size button, 348 Font Size command, 1010 Fonts gallery, themes, 296-297 Format Cells dialog box, 349 graphics, for text in, 407-409 headers and footers, for, 449 Increase Font Size button, 348 Italic command, 348 kerning, 409 live preview, Font drop-down list, 26-27 Offset control, 408 row height, 349 sizes available for, 349 Small Caps command, 408 Underline command, 1010 Windows font colors, 350 footers. See headers and footers For Each...Next control structure, 925 FORECAST function, 614, 1054 Form command, 1005 Format As Table button. See table formatting Format Cells dialog box Accounting formats, 323-326 Alignment tab, 340. See also alignment Borders tab, 350-351. See also borders Cell Styles with, 302 Currency formats, 321-322 customizing number formats, 330-338 Date format options, 571-572 displaying, 25 Font tab, 349. See also fonts Fraction formats, 327-328 hiding cells, 170-171 keyboard shortcut command for, 287 launching, 286-287, 317 Number format option, 320–321 Number tab, 317-318. See also numeric formatting Orientation command, 344-347 Percentage formats, 326-327 Scientific format, 328 Shrink To Fit check box, 347-348 Special formats, 329-330 Text format, 329 Time format options, 571–572
Format menu 2003 version, ribbon equivalents to, 1003 Cell Size commands, 359-360 Format Painter command, 1009 Format Shape task pane 3-D controls, 414-417 Fill & Line command, 411-413 launching, 411 option groups of, 380-381 options of, 380-381 Properties options, 424-425 shadow effects, 413-414 Size commands, 425 text box formatting, 417-418 Format tab, Picture Tools tab of, 399-400. See also Picture Tools formatting , (comma), 319 . (decimal), 319 \$ (dollar sign), 318 % (percent), 319 Accounting formats, 323-326, 335 advantages of using, 285-286 aligning data in cells. See alignment billing formats, custom, 336 built-in custom format codes, table of, 334 characters for, special, 318-319 charts. See charts, formatting clearing cells of, 214-216, 296 coloring cells with Number formats, 335-336 conditional. See conditional formatting conditional operators in custom formats, 337-338 Currency formats, 321-322 custom number formats, creating, 330-338 dates and times, 571-572. See also dates and times edit before formatting guideline, 287 embedded objects, 419-420 Extend Data Range Formats And Formulas option, 221 filling cells with characters, 341 finding, 240-241 Format Painter command, 296 Format Cells dialog box. See Format Cells dialog box Format Shape. See Format Shape task pane four-part custom formats, 334-338 General format, 319-320 graphic objects. See graphics formatting Home tab for basic commands, 286-287 individual characters within cells, 317-318 inserting columns, effects of, 206-207 keyboard shortcuts for, 1025-1026 leading zeros, 319 Live Previews, 12 null formats, 338 Number format option of Number group, 320-321 numbers in PivotTables, 778 painting formats, 296 part number formats, custom, 336 pasting, 196, 199, 317 Percentage formats, 326–327 rules for, 287

slash (/) key, fraction vs. date with, 319 Special formats, 329-330 tables. See table formatting Text format, 329 themes for. See themes underlying values, lack of effect on, 317 Word, Worksheet Object format in, 980-981 worksheet groups, 257 Formatting toolbar, 2003, ribbon equivalents to, 1010-1011 Forms command, 1000 Formula Auditing commands, 1000 Formula AutoComplete = (equal sign) to invoke, 13 advantages of, 483 display triggers, 503 function pop-up lists in, 530 name insertion with, 492 structured references, 503 formula bar cell display values, relation to, 467 components of, 34-35 data entry buttons, 144 editing contents of, 219-220 expanding, 36 formatting in, 497 Formula Bar check box, 1001 fx icon, 482 hiding, 35 Insert Function button, 35 line breaks in, 497 Name box, 484-485 scientific notation, conversion of long entries to, 146 Show group, View tab, 95 spaces in, 497 split handles, 34-35 formulas Analysis Toolpak, 14 AutoComplete. See Formula AutoComplete bar for. See formula bar cell references in, 469-472 cell tracers, 264-269 clearing from cells, 214 conditional formatting, creating custom, 315-316 copying, 219 copving, effect on references, 473-476 custom functions in, 937. See also custom functions dates and times in, 576-577 deleting cells referred to by, 212 dependents. See dependents displaying in cells, 97-98 double-clicking cells to edit, 219-220 editing contents of, 219-220, 477 equal sign (=) requirement, 467 error messages, compatibility, 49 Evaluate Formula command, 261-262 Extend Data Range Formats And Formulas option, 221 finding in a spreadsheet, 238-239 Formula Auditing commands, 1004–1005 FORMULATEXT function, 1054 green warning triangles in cells, 213

formulas, continued hiding, 170-171 Insert Function button, 35 inserting names in, 492-493 ISFORMULA function, 555, 1062 keyboard shortcuts for, 1022-1023 merged cells with, 365 #N/A error value, 480 naming, 491 natural-language formulas feature discontinued, 499 nested, 261-262 numeric text in, 477-478 operators in. See operators order of processing of, 467-468 parentheses () in, 467-468 partial calculation of, 507-508 paste option for, 196, 198–199 pasting only option, 198 precedence of operators, 467-468 precedents for. See precedents quotation marks (") in, 478 selection with Formulas command, 138 Show Formulas option, 97–98 sorting issues, 735-736 tab on ribbon. See Formulas tab table names in, 725 tables with, self-documenting feature, 754-756 tools introduced in 2007, 14 transposed pastes with, 203 Update Formula To Include Cells option, 213 Use In Formula button, 492–493 Watch Window, 262-264 Formulas tab Calculation Options command, 506-507 Define Name button, 485-487 Error Checking button, 509 Evaluate Formula command, 261–262 Formula Auditing group, 259 Insert Function button, 533-534 Lookup & Reference button, 556. See also lookup and reference functions Name Manager, 485–487 Remove Arrows command, 264, 266 Statistical menu, 601-602 Trace commands, 264-269 Use In Formula button, 536 Watch Window, 262-264, 1001 fractions data entry for, 146 formatting for, 327-328 Freeform tool, 376-379 Freeze Panes command, 1008 freezing panes, 160-162 French Canadian dollar format, 337 frequencies, histogram, 619-621 FREQUENCY function, 621-622, 1055 From Text command, 844 F.TEST function, 1054 Full Screen command, 1001

Function Arguments dialog box information about specific functions in, 528-529 information available in, 534-535 Function drop-down list, 144 function (F) keys, table of, 1013-1014 Function Library group, 535 Function statements, VBA, 935-937, 939 functions accessing in VBA, 939 ACCRINT functions, 594-595, 1034 ADDRESS function, 560, 1035 AGGREGATE function, 539-540, 604, 1035 AMORDEGRC, 1035 AMORLINC function, 1035 AND function, 552-553, 1036 AREAS function, 564, 1036 arguments of. See arguments ASIN function, 1036 ASINH function, 1036 ATAN functions, 1036 AVEDEV (average deviation) function, 1036 AVERAGE functions, 544, 602-603, 1037 BASE function, 1037 BESSEL functions, 1037-1038 BIT comparison functions, 1039 categories of, 533-535 CEILING function, 543, 1039-1040 CELL function, 1039 cell references, inserting in, 536 CHAR function, 546-547, 737, 1040 CHOOSE function, 560, 1041 CLEAN function, 547, 1041 CODE function, 546, 1041 COLUMN function, 563, 1041 COLUMNS function, 563-564, 1041 COMBIN functions, 542, 1042 COMPLEX function, 1042 components of, 480 CONCATENATE function, 550-551, 1042 conditional functions, 522-524 CONVERT function, 1043 CORREL function, 1043 COS function, 1043 COSH function, 1043 COT (cotangent) function, 1043 COTH function, 1043 COUNT functions, 539, 604, 1043 COUNTBLANK function, 554 COUP (coupon) functions, 597, 1044 COVARIANCE functions, 1044–1045 CSC (cosecant) function, 1045 CSCH (hyperbolic cosecant) function, 1045 CUBE functions, 1045-1046 CUMIPMT function, 1047 CUMPRINC function, 1047 custom. See custom functions date and time functions, 577-582, 1082 DATE function, 1047 DATEVALUE function, 579, 1047 DAVERAGE function, 1047

DAY function, 579, 1047 DAYS functions, 1047 DDB and DB functions, 591-592, 1048 DEC2 (decimal to) functions, 1048 DECIMAL function, 1048 definition of, 480 deleting cells referred to by, 212 descriptions of, searching by, 533-534 DEVSO function, 1049 DISC function, 596, 1049 DOLLAR function, 546, 1049 DOLLARDE function, 594, 1050 DOLLARFR function, 594, 1050 DURATION function, 597-598, 1050 DVAR functions, 1051 EDATE function, 579-580, 1051 EOMONTH function, 580, 1051 ERF (error) functions, 1051 ERROR.TYPE function, 554, 1052 EUROCONVERT function, 1052 EVEN function, 543, 1052 EXACT function, 547, 1052 EXP function, 1052 FACT (factorial) functions, 1052-1053 FALSE function, 1053 F.DIST functions, 1053 FIND functions, 548, 555, 1053 FIXED function, 1054 FLOOR functions, 543, 1054 FORECAST function, 614, 1054 FORMULATEXT function, 1054 FREQUENCY function, 621-622, 1055 Function command, 2013 equivalent, 1002 FV function, 586, 1055 GAMMA functions, 1055 GAUSS function, 1056 **GEOMEAN** function, 1056 GROWTH function, 616, 1056 HARMEAN function, 1056 Help for, 527-528 HLOOKUP function, 556-558, 1057 HOUR function, 579, 1057 hyperbolic. See hyperbolic functions HYPERLINK function, 974-975, 1057 HYPGEOM.DIST function, 1057 IF function, 551-553, 1057 IM (imaginary number) functions, 1058–1060 INDEX function, 561-563, 1060 INDIRECT function, 563, 1060 information functions, 554-555 inserting. See Insert Function dialog box INT function, 544, 1060 **INTERCEPT** function, 1061 INTRATE function, 595, 1061 IPMT function, 587, 1061 IRR function, 589-590, 1061 IS functions, 554-555, 1061-1062 LARGE function, 606, 1062 LEFT functions, 549, 1063 LEN function, 546, 1063 LINEST function, 610-613, 1063

listing all functions, 528-529 LOGEST function, 611, 615-616, 1063 LOOKUP function, 556-557, 559, 1064 lookup functions, 525 LOWER function, 547-548, 1064 MATCH function, 560-561, 1064 math. See math functions MAX functions, 603-604, 606, 1065 MDURATION function, 597-598, 1065 MEDIAN function, 603, 1065 MID function, 550, 1065 mid-period compatibility forms of, 603 MIN functions, 604, 606, 1065-1066 MINUTE function, 579, 1066 MINVERSE function, 1066 MIRR function, 590, 1066 MODE.MULT function, 603, 1066 MODE.SNGL function, 603, 1066 MONTH function, 579, 1067 MROUND function, 544, 1067 #NAME? error value, 535 names, inserting in, 536 NEGBINOM.DIST function, 1067 NETWORKDAYS functions, 580-582, 1067-1068 new, 9, 11 NOMINAL function, 1068 NOT function, 552-553, 1069 NOW function, 577-578, 919, 1069 NPER function, 588, 1069 NPV function, 585-586, 1069 #NUM! error value, 480 ODD function, 543, 1070 **ODDPRICE** function, 1070 **ODDYIELD** function, 1070 OFFSET function, 1071 OR function, 552-553, 1071 parentheses requirement, 531 PDURATION function, 1071 PERCENTILE functions, 605, 1071 PERCENTRANK functions, 604-605, 1071 PERMUTATION functions, 1071 PHI function, 1072 PI function, 1072 PMT function, 586-587, 634, 1072 POISSON.DIST function, 1072 POWER function, 1073 PPMT function, 588, 1073 PRICE functions, 595, 1073 PROB function, 1074 probability. See probability functions PROPER function, 547-548, 1074 PV function, 584-585, 941, 1074 **QUARTILE** functions, 605–606, 1074 **QUOTIENT** function, 1074 RADIANS function, 1074 RAND functions, 542, 1074-1075 ranges in arguments, 531 RANK functions, 606, 1075 RATE function, 588-589, 1075 RECEIVED function, 595, 1075 REPLACE functions, 550, 1075-1076

functions, continued **REPT** function, 1076 RIGHT functions, 549, 1076 ROMAN function, 1076 ROUND functions, 542-543, 1076 ROW function, 563, 1077 ROWS function, 563-564, 1077 RRI function, 1077 RSO function, 1077 ScreenTips for, 530 SEARCH functions, 548, 1077 SEC (secant) function, 1077 SECH (hyperbolic secant) function, 1078 SECOND function, 579, 1078 Select Arguments dialog box, 534-535 SERIESSUM function, 1078 SHEET functions, 1078 SIGN function, 1078 SIN (sine) function, 1078 SINH (hyperbolic sine) function, 1078 SKEW functions, 1078 SLN function, 591, 1079 SLOPE function, 615, 1079 SMALL function, 606, 1079 SQRT function, 1079 STANDARDIZE function, 1079 STDEV functions, 604, 607-608, 1079 STEYX function, 615, 1079 SUBSTITUTE function, 550, 1080 substring functions, 548-551 SUBTOTAL function, 728-729, 740, 1080 subtotal functions for PivotTable fields, 782–783 SUM functions. See SUM functions SUMIF function, 522-524, 538, 552, 1080 SYD function, 592, 1081 syntax for, 530-531 TAN (tangent) function, 1081 TANH function, 1081 TBILL functions, 596-597, 1081 text. See text functions TEXT function, 545, 551, 1082 TIME function, 1082 TIMEVALUE function, 579, 1082 TODAY function, 577-578, 1083 TRANSPOSE function, 564, 1083 TREND function, 613-614, 1083 trigonometric. See trigonometric functions TRIM function, 547, 1083 TRIMMEAN function, 1083 TRUE function, 1083 TRUNC function, 545, 1083 TYPE function, 554, 1083 UPPER function, 547-548, 1084 uppercase letters, conversion to, 535 VAR functions, 604, 607–608, 1084 VDB function, 592, 1084 VLOOKUP function, 556-558, 810-811, 1085 A vs. non-A versions of, 604

WEBSERVICE function, 1085 WEEKDAY function, 578, 1085 WEEKDUM function, 1085 WEIBULL.DIST function, 1085 WORKDAY functions, 580–582, 1085–1086 XIRR function, 1086 YEAR function, 1086 YEAR function, 579, 1086 YEAR functions, 579, 1086 YEARFRAC function, 580 YIELD functions, 596, 1087 furigana characters, 1072 future values of investments, 586 FV function, 586, 1055 FVSCHEDULE function, 1055 fx icon, 482, 533

#### G

GAAP (generally accepted accounting principles), 326 galleries Cell Styles, 300-301 chart types, of, 668 Colors gallery, themes, 296-297 Effects, 296-297 Fonts gallery, themes, 296-297 legacy file issues with, 299 live previews with, 26-27, 299 WordArt Styles, 386-387 GAMMA functions, 1055 GAUSS function, 1056 GCD (greatest common divisor) function, 1056 General category, Options dialog box, 28, 94-95 General format, 319-320 generally accepted accounting principles (GAAP), 326 geographic data, Power View, 824-827 **GEOMEAN** function, 1056 **GESTEP** function, 1056 **GETPIVOTDATA** function, 1056 Glow control, Picture Tools, 402 Go To command, 138-139, 496 Go To Special command, 138–143 Goal Seek tool, 649-652, 1004 gradient color fills, 356-357, 411-413 graphic objects adding text to, 380-381 backgrounds for worksheets, adding as, 358 Bring Forward button, 422-423 callouts, 383-384 chart objects, 669-670 connectors, 383 creating, 373 Cut, Copy, And Sort Inserted Objects With Their Parent Cells option, 223 editing in Excel, 10 editing lines and polygons, 377-378 embedding, 396-399 enhancements to capabilities for, 12 Format Shape. See Format Shape task pane

formatting. See graphics formatting freehand drawing, 376-379 grids, drawing, 385 grouping, 420-421 hiding, 429 hyperlink assignment to, 974 Insert tab commands for, 371 inserting objects created in other programs, 396-399 inserting online pictures, 393-394 inserting pictures from local files, 394-395 lines, drawing, 376-379 linked text boxes, 382 links to picture files, 396-398 Lock Aspect Ratio option, 425 macros, assignment to, 429-430 moving objects, 373 new tools for 2013, 371 Object Type list programs for, 396-397 pasting pictures from the Clipboard, 396-397 pictures compared to objects, 396 positioning. See positioning graphic objects Print Object check box, Format Shape, 425 protecting, 428-429 relation to underlying cells, 375 resizing, 373 rotations of, 382 selecting, 375 selecting multiple, 407, 420 selecting with Go To Special, 140 Send Backward button, 422–423 shapes, creating. See Shapes tools SmartArt, 388-392 ungrouping, 421 Web alternative descriptions, adding, 402, 426 WordArt, 386-387, 417-418, 705 graphics formatting artistic effects, 404-405 background removal, 404 brightness, 400-402 color corrections, 403 contrast, 400-402 cropping, 402 3-D controls, 402 3-D controls for, 414-417 Drawing Tools for, 405-406 embedded objects, 419-420 in Excel vs. with external program, 399 Fill control, 401 Format Shape. See Format Shape task pane gradient color fills, 411-413 hidden tabs for, 399 Line control, 401 multiple objects, Selection pane for, 407 picture fills, 413 Picture Styles gallery, 399–400 Picture Tools, 399-400 recoloring, 400-401, 403 reflection effects control, 401

resetting to original, 405 rotation, 402 saturation, 402-403 shadow control, 401 shadow effects, 413-414 sharpening images, 400, 402 sizing, 402 SmartArt Tools for, 407 text formatting in, 407-409 texture fills, 413 tone, 402-403 transparency, 402-403 Web alternative descriptions, adding, 402, 426 greater than (>) filters using, 742-744 **GESTEP** function, 1056 logical operator, 522 greatest common divisor (GCD) function, 1056 gridlines charts, adding to, 682-684 color options, 100 displaying vs. printing, 96 drawing objects aligned with, 375 printing, 453 Show group, View tab, 95 Snap To Grid command for objects, 427 grids, drawing, 385 Group And Outline commands, 1006 Group command, Group menu, 273 grouping graphic objects, 420-421 groups of PivotTable items, 798-800 groups, ribbon. See also tabs, ribbon adding existing groups to custom tabs, 81-83 command labels, hiding, 81 custom, creating, 80-81 icons for new, 80-81 positioning, 80 required for tab creation, 80 groups, user permissions, 169–170 groups, worksheet Across Worksheets command, 258 actions performed simultaneously on sheets in group, 257-258 copied sheets, groups of, 254-255 duplication of edits across groups, 255-258 editing as a group, 253-258 formatting options with, 257 Header & Footer command with, 258 methods for grouping, 253-255 mouse methods with, 257 New Sheet button, 253-254 page layout changes for, 258 Print commands with, 257 ungrouping, 256-257 view options with, 257 GROWTH function, 616, 1056 Growth option, 229 Growth Trend command, 228

#### н

HARMEAN function, 1056 headers and footers Align With Page Margins option, 447 column specifiers, as, 499 date or time, adding to, 446 default margins for, 447 editing, 447-448 file names and paths, adding, 446 first pages, specifying different for, 447 font control, 449 Format Text command, 449 Header & Footer command, 258, 445-446 Header & Footer Tools Design tab, 445-446 Header/Footer tab in Page Setup dialog box, 448-449 #Headers structured reference tag, 759-760 justification of, 446 odd & even pages, specifying different for, 447 page numbering, 446 pictures, adding, 447, 450 predesigned, adding, 446 Scale With Document option, 447 sheet name, adding, 446 side ruler for margins, 451 table formatting of, 289 Titles And Headings Cell Styles, 300 #Headers structured reference tag, 759–760 headings displaying vs. printing, 96 highlighting of, 15 mapping XML elements to, 851 Print Titles feature, 125 printing on every page, 452-453 Show group, View tab, 95 Help ? (question mark) icon, 17, 68 button for, 68 dialog box, 68-70 Excel Options dialog box Help button, 28 F1 for, 23 function reference, 527-528 Help menu, 2003, ribbon equivalents to, 1008 i icons, 28, 67-68 improvements in, 70 Internet-based system, 68-70 Keep On Top option, 69 keyboard shortcuts for, 1026 offline system fallback, 68 ScreenTips, 67 specificity for dialog boxes, 70 hexadecimal numbers BIN2HEX function, 1038 DEC2HEX function, 1048 HEX2 (hexadecimal to) functions, 1056 OCT2HEX function, 1070 hidden folders, 43 hiding cells, 170 columns, 362 filters, by. See filtering

graphic objects, 429 rows, 362 saving hidden workbooks, 185 Unhide button, 182-183 values using a null format, 338 workbooks, 182-183 worksheet groups, 257 worksheets, 170-171, 185 Hierarchy SmartArt, 388 Highlight Cells Rules conditional formatting, 306–310 histograms FREQUENCY function, 621-622, 1055 Histogram tool, 619-621 HLOOKUP function, 556-558, 1057 Home key, 134, 1016 Home Price Estimator tool, 612-613 Home tab \$ button, 321 Clear menu, 296 Conditional Formatting button, 306. See also conditional formatting Editing group, 214 Fill menu. See Fill menu Find & Select menu, 138-139 Format Painter command, 296 Format As Table button, 288. See also table formatting Format commands, 1003 Format menu, 359 formatting commands in, 286-287 Get External Data command, 827 Insert command, 208-209, 1002 homographs, 110 horizontal alignment, 340-344 HOUR function, 579, 1057 HTML files, saving to, 64-65 format for pasting tables into Word, 978, 982 hyperbolic functions ACOSH function, 1034 ACOTH function, 1034 ASINH function, 1036 ATANH function, 1036 COSH function, 1043 COTH function, 1043 CSCH function, 1045 IMCOSH function, 1058 IMSECH function, 1059 IMSINH function, 1059 SECH function, 1078 SINH function, 1078 TANH function, 1081 hyperlinks AutoFormatting of web addresses, 236 Bookmark button for links to Excel files, 971 browsed pages, linking to, 970 browsing to files to link to, 971 capabilities of, 967-968 to charts, 974 clearing from cells, 214 creating in cells, 968-969

creating new documents with, 968, 972-973 deleting, 974 dynamic links, creating, 975 editing, 204, 974 email addresses, automatic, 234, 968, 973 Excel tables in Word documents, 985 formulas for creating, 974-975 full vs. relative URLs, 971 graphic objects, assignment to, 974 Hyperlink command, Insert tab, 203–204, 968–970 HYPERLINK function, 974-975, 1057 Insert Hyperlink dialog box, 969-973 links, compared to, 203 local files, to, 970-971 to locations in the current document, 972 navigation within a worksheet with, 968 network paths, to, 968 pasting, 203-204 to pictures, 967-968, 974 PivotTables, disallowed for, 970 Place In This Document button, 972 recent files, linking to, 971 Remove Hyperlink command, 971 right mouse button drag options, 216-217 ScreenTips, adding, 969-970 selecting cells or objects without triggering, 974 text, adding to, 969-970 URL automatic conversion to, 246, 968-969 web pages, to, 967 HYPGEOM.DIST function, 1057 hyphens

keyboard shortcuts with, 1019 sorting of, 737

i icons, 28, 67-68 I-beam insertion points, 205 Icon Sets conditional formatting, 307, 309, 311 icons for embedded and linked objects, 964, 966 icons, padlock, 166 if condition AVERAGEIF functions, 602-603 COUNTIF functions, 522-524, 538, 1043 IF function, 551-553, 1057 If statements, 938, 942 IFERROR function, 1057 IFNA function, 1058 SUMIF functions, 522-524, 538, 552, 1080 IM (imaginary number) functions, 1058–1060 images. See also graphic objects; pictures adding to SmartArt, 389-390 files saved with HTML format, 64 imaginary numbers, IM functions, 1058–1060 Immediate window, Visual Basic Editor, 954–955 implicit intersections, 496 Import External Data commands, 1006 importing data Access, importing entire tables from, 843-844 database formats supported, 839

delimited files, 844 design considerations for, 127-128 existing connections, listing, 839-840 fixed-width files, 844 Microsoft Query for. See Microsoft Query Office Data Connections, 839-842 refresh options for, 841-842 Select Table dialog box, 843-844 text files, 65-66, 844-848 Text Import Wizard, 844-848 XML formatted data, 848-852 Increase Decimal command, 323 Increase Font Size button, 348 increments, specifying, 229-230 indenting, 340-341 INDEX function, 525, 561-563, 1060 INDIRECT function, 563, 1060 Info category, File tab Mark As Final command, 185-187 security alerts and messages in, 107 INFO function, 1060 information functions COUNTBLANK function, 554 ERROR.TYPE function, 554, 1052 IS functions, 554-555 purpose of, 554 TYPE function, 554, 1083 ink annotations, 271, 1002 InputBox statements, 939 inputting data, 9 Insert Charts dialog box, 6–7 Insert Function dialog box Arguments dialog box with, 534–535 browsing the list of functions, 528-529 custom functions in, 943-945 function selection methods of, 533 Insert Function button for, 144, 482 keyboard shortcut for, 1023 launching, 482 location of, 35 User Defined category, 943-945 Insert Hyperlink dialog box, 31 Insert key shortcuts, 1016 Insert menu, 2003, ribbon equivalents to, 1002 Insert tab Apps For Office button, 101–103 dangers of row and column inserts, 129 graphic objects commands, 371 Hyperlink command, 203-204, 968-969 Object button, 396-397, 964-966 PivotTable command, 771. See also PivotTables Power View button, 822-827 Recommended Charts, 6–7 Recommended PivotTable command. See PivotTables Screenshot menu, 430-435 Signature Line, 117 SmartArt button, 388-392 Sparklines group buttons, 712 Symbol button, 150-151 WordArt, 386-387

Insert tab, Word, 985-986 inserting cells. See inserting cells charts, 668-669, 1021 functions, 533-535 Insert dialog box keyboard shortcut, 1027 Insert Hyperlink dialog box, 969–973 insertion points, 143 names in formulas, 492-493 new worksheets, 154-156 ribbon tab for. See Insert tab rows and columns. See inserting rows and columns inserting cells fill handle method for, 215 Insert Cells command, 208-209 Insert Copied Cells command, 209 Insert Cut Cells command, 209, 213 Insert Paste dialog box, 209-210 Shift Cells Down option, 210 Show Insert Options Buttons option, 222 inserting functions. See Insert Function dialog box inserting rows and columns format of inserted columns, 206 formula adjustments for, 206 Insert menu, Cells group for, 206 Insert Options, 206-207 keyboard shortcuts for, 208 shortcut menus for, 206-207 SUM function failure to include, 476 insertion points, 143 Inspect Document command, 115–116 instances of Excel, 20 insufficient column space indicators (######...), 147, 360, 577 INT function, 544, 1060 **INTERCEPT** function, 1061 interest calculations. See also investment functions ACCRINT functions, 594-595, 1034 EFFECT function, 1051 interest accrued functions, 594-595, 1061 IPMT function, 587, 1061 internal rate of return calculations IRR function, 589-590, 1061 XIRR function, 1086 Internet addresses, automatic conversion to hyperlinks, 246, 968-969 Internet connections, option for disallowing, 113 Internet Explorer, exporting data to Excel, 876 intersections implicit, 496 structured reference intersection operator (space), 501-502 INTRATE function, 595, 1061 investment functions accessing, 583 arguments for, 584 CUMIPMT function, 1047 CUMPRINC function, 1047 EFFECT function, 1051 FV function, 586, 1055 **FVSCHEDULE** function, 1055

IPMT function, 587, 1061 IRR function, 589-590, 1061 ISPMT function, 1062 MIRR function, 590, 1066 NOMINAL function, 1068 NPER function, 588, 1069 NPV function, 585-586, 1069 PDURATION function, 1071 PMT function, 586-587, 634, 1072 PPMT function, 588, 1073 PV function, 584-585, 941, 1074 RATE function, 588-589, 1075 RRI function, 1077 XIRR function, 1086 XNPV function, 1086 IPMT function, 587, 1061 IRR function, 589-590, 1061 IS functions, 554-555, 1061-1062 ISBLANK function, 554-555, 1061 ISERR functions, 554-555, 1061 IsMissing function, 941 ISNA function, 1062 **ISNONTEXT** function, 1062 ISPMT function, 1062 Italic command, 348 iterative calculations enabling, 510-511 Max Time and Iterations settings, Solver, 659 RATE function use of, 588-589

#### J

join operations, Microsoft Query, 854, 859–860 justification. See also alignment header and footer, 446 Horizontal Justify, 343 Justify command, 343 Justify Distributed option, 344 vertical justification, 344

#### Κ

Keep Text Flat control, 3-D, 417 kerning, 409 key performance indicators (KPIs), 13, 1045 keyboard command mode, 31-32, 100 keyboard modes, table of, 132-134 keyboard shortcuts Alt+=, 481 Alt+Tab. 173 appendix listing all, 1013-1032 Backstage view commands, 1029 borders, 1025 calculation, 1023 Ctrl+` command (display/hide formulas), 97 Ctrl+;, 567 Ctrl+/ (array selection), 514 Ctrl+1, 287, 928 Ctrl+Alt+V, 1026

Ctrl+ arrow keys, 132 Ctrl+C, 192 Ctrl+D, 230 Ctrl+End (move to end of active area), 134 Ctrl+F, 237-238 Ctrl+H, 242 Ctrl+Home (move to A1), 19, 134 Ctrl+Page Down, 161 Ctrl+Page Up, 161 Ctrl+R, 230 Ctrl+S, 44 Ctrl+Shift+Comma, 565 Ctrl+Shift+:, 567 Ctrl+Spacebar, 137 Ctrl+T, 723 Ctrl+Tab, 174 Ctrl+V, 192 Ctrl+X, 192 Ctrl+Y, 192 Ctrl+Z, 153, 192, 565 data entry, 144, 1023-1024 editing with, 1022 F1, 23, 1013 F2, 152-153, 1014 F4, 470, 1014 F5, 138-139, 496, 1014 F7, 250, 1014 F8, 132, 1014-1015 F11, 679, 1015 F (function) keys, table of, 1013-1015 filtering commands, 1025 format data commands, 1025-1026 formula commands, 1022-1023 function (F) keys, table of, 1013-1014 Go To Special, list of, 142 Help commands, 1026 inserting charts, 1021 inserting rows and columns, 208 letter keys (A-Z), 1020 macro commands, 1027 macros, assigning to, 917 navigation with, 132-134, 1015-1018, 1027-1028 options menus commands, 1030 outline commands, 1030 print commands, 1029 ribbon control and view shortcuts, 1027 scrolling commands, 1027-1028 selecting with, 1024, 1029-1030 Shift+Ctrl+Tab, 174 Shift+Spacebar, 137 task pane control commands, 1031 Windows navigation, 1031 worksheet management, 1032 worksheet navigation with, 19 keypad shortcuts, table of, 1019 KPIs (key performance indicators), 13, 1045 kth largest/smallest, Descriptive Statistics tool, 618 kurtosis Descriptive Statistics tool, 618 KURT function, 1062 PEARSON function, 1071, 1077

#### L

labels, chart, 682 landscape orientation, 126 landscape printing orientation, 438, 456 language functions ASCII functions, 546-547, 1036 "B" double-byte character set functions, 548 PHONETIC function, 1072 UNICHAR function, 1083 LARGE function, 539, 606, 1062 launching Excel, 24 layouts, chart, 678 LCM (least common multiple) function, 1063 left alignment, 340-341 Left Arrow key shortcuts, 1016 LEFT functions, 549, 1063 legacy file types, 46, 50-51, 66 legends, chart, 681-682 LEN function, 546, 1063 less than (<) filters using, 742-744 logical operator, 522 Linear option, 229 linear regression, 608-615 Linear Trend command, 228 linear trendlines, 693-694 lines chart, formatting, 699-701 drawing, 374, 376-379 Line control (Picture Tools), 401 options in Format Shape task pane, 413 LINEST function, 610-613, 1063 Linked Picture button, 433–434 linking. See also hyperlinks automatic updating option, 519, 966-967, 983 Break Link command, 520 broken links, fixing, 967 capabilities from, 517-518 Change Links dialog box, 967 consolidated data, adding to source worksheets, 282-283 copying formulas between workbooks, 520-521 Create From File tab, 965-966 cutting and pasting formulas, 520-521 dependent workbooks, opening, 519 Edit Links dialog box, 519-520, 966-967 embedding compared to, 961-962 Excel into Word with Paste Link options, 983-984 hyperlinks compared to, 203 icons with, 964, 966 links to other applications, 520 manual updating option, 966-967 manual vs. automatic links, 519 Object command, 964-966 offline unavailability issue, 962 Paste Link option of Paste Special dialog box, 964 pasting, 196, 201 pictures, to source files for, 396-398 range names for links from Word, 984 references in, 520-521 right mouse button drag options, 216-217

linking, continued saving, 518 security alerts on startup, 519-520 source data changes, effects of, 961-962 Startup Prompt dialog box, 520 text box to cell, 382 Update button, 519 Update Values command, 520 updating options, 966-967 Links command, 999 List category, SmartArt, 388 List commands, 1000, 1006-1007 lists creating custom, 231-232 filtering. See filtering well-constructed for PivotTables, 771 literal strings, 478 Live Mesh, 896 live preview enabling, 94 formatting advantages of, 12 galleries with, 26-27 Quick Access tool, for, 33 loans, payment calculations for, 586-588 Locale formatting, 329-330 locations, managing trusted, 107–108 locking cells, 165–166 logarithms IMLN function, 1059 IMLOG functions, 1059 LN function, 1063 LOG functions, 1063 LOGEST function, 611, 615-616, 1063 logical functions AND function, 552-553, 1036 BIT comparison functions, 1039 FALSE function, 1053 IF function, 551-553, 1057 ISLOGICAL function, 1062 NOT function, 552-553, 1069 OR function, 552-553, 1071 SUMIF function, 552 TRUE function, 1083 TRUE or FALSE nature of, 551 XOR function, 1086 logical operators logical functions with, 552-553 table of, 522 logical values as arguments in functions, 532 FALSE function, 1053 FALSE logical value, 532, 551 ISLOGICAL function, 1062 sorting of, 737 TRUE function, 1083 TRUE logical value, 532, 551 LOGNORM functions, 1064 lookup and reference functions ADDRESS function, 560, 1035 AREAS function, 564, 1036 arguments for, 557

capabilities of, 556 CHOOSE function, 560, 1041 COLUMN function, 563, 1041 COLUMNS function, 563, 1041 HLOOKUP function, 556–558, 1057 INDEX function, 525, 561–563, 1060 INDIRECT function, 563, 1060 LOOKUP function, 556–557, 559, 1064 MATCH function, 525, 560–561, 1064 ROW function, 563, 1077 ROWS function, 563, 1077 SHEET functions, 1078 TRANSPOSE function, 564, 1083 VLOOKUP function, 556–558, 810–811, 1085 LOWER function, 547–548, 1064

#### Μ

Macintosh compatibility CSV and tab-delimited formats for, 66 date system, 63, 566 SkyDrive limitations, 907 Windows to Mac importing and exporting, 63 macros adding code to, 927-929 buttons, creating for, 90-91 comments, 940-941 copying code between, 928 creation methods, 913 definition of, 913 descriptions for, 917 documentation, 940-941 editor for. See Visual Basic Editor End Sub statements, 920, 930-931 graphic objects, assigning to, 429-430 keyboard shortcuts for, 1027 making available for any workbook, 932 Microsoft Script Editor command, 1005 modules, VBA, 920 naming, 917, 940 Personal Macro Workbooks, 932 recording. See recording macros relative references for, 918-919 running, 918 Security command, 1005 security issues, 914–916 status bar buttons for, 38 Sub statements, 920, 930-931 subroutines, 930-931 supported file formats for, 916 table references, 725 Trust Center options for, 110 unexpected results from recording, 919 View Macros command, 918 Visual Basic Editor command, 1005 XLSX format does not support, 916 XLTM file format, 50 mail merges, 990-993 Map button, Power View, 824-827 mapping XML elements, 851

margin settings, 443-445, 456, 460-461 Mark As Final command, 185–187 marguees, 191-192 master workbooks, 890-892 MATCH function, 525, 560-561, 1064 Material control, 3-D, 416 math functions AGGREGATE function, 539-540, 1035 AVERAGE functions, 544, 1037 BESSEL functions, 1037-1038 BIN2 (binary conversion) functions, 1038 CEILING function, 543, 1039-1040 COMBIN functions, 542, 1042 COMPLEX function, 1042 DEC2 (decimal to) functions, 1048 **DEGREES** function, 1048 DELTA function, 1049 **DPRODUCT** function, 1050 DSUM function, 1050 EVEN function, 543, 1052 EXP function, 1052 FACT (factorial) functions, 1052-1053 FISHER functions, 1054 FLOOR functions, 543, 1054 GCD (greatest common divisor) function, 1056 hyperbolic. See hyperbolic functions IM (imaginary number) functions, 1058–1060 INT function, 544, 1060 **INTERCEPT** function, 1061 LCM (least common multiple) function, 1063 MROUND function, 544, 1067 ODD function, 543, 1070 PERMUTATION functions, 1071 PI function, 1072 POWER function, 1073 PRODUCT function, 539, 1074 QUOTIENT function, 1074 **RADIANS** function, 1074 RAND functions, 542, 1074-1075 ROUND functions, 542-543, 1076 RSQ function, 1077 SERIESSUM function, 1078 SIGN function, 1078 SQRT function, 1079 SORTPI function, 1079 SUM. See SUM functions SUMIF functions, 522-524, 538, 552, 1080 trigonometric. See trigonometric functions TRUNC function, 545, 1083 mathematics expressions as embedded objects, 965 mathematics operators, Paste Special, 200-201 matrices. See also arrays MDETERM function, 1065 MINVERSE function, 1066 MUNIT function, 1067 MAX functions, 539, 603-604, 606, 1065 Maximize button, 20-21 maximum items allowed, 12-13 maximums Descriptive Statistics tool, 618 DMAX function, 1049

Microsoft Query generation of, 867-870 **MDETERM function**, 1065 MDURATION function, 597-598, 1065 mean, Descriptive Statistics tool, 618 means averages. See averages TRIMMEAN function, 1083 medians Descriptive Statistics tool, 618 MEDIAN function, 539, 603, 1065 Meet Now command, 1004 memory usage by Excel, 12, 15 menus. See also tabs, ribbon 2003 style. See 2003 menu commands, 2013 ribbon equivalents right-clicking for shortcut menus, 32-33 Merge & Center command, 342 merging cells, 362-365 merging changes of multiple workbooks, 890-892 message bar Enable Content button, 108 security alerts and messages in, 106-107, 111 methods, VBA, 922, 926-927 MHTML files, saving to, 64-65 Microsoft accounts, 40, 895 Microsoft Active Accessibility (MSAA) specification, 99 Microsoft Equation Editor, 965 Microsoft Office Online command, 1008 Microsoft Office Web Apps. See Office Web Apps Microsoft Query adding fields, 860 adding tables, 859 aggregate calculations, 867-870 Automatic Query options, 865 calculated fields, filtering on, 870 capabilities beyond Query Wizard, 857 Choose Data Source dialog box, 858 choosing tables and columns, 854 comparing fields, 866-867 Cycle Through Totals button, 867-868 data pane, 858-859 data source selection, 852-853 Edit Column functions, 867-869 exact-match criteria creation, 863-866 existing queries, editing, 852 field (column) editing, 860-861 filtering records, 854-855, 862-867 group aggregates, 869-870 hiding fields, 860 join creation, 859-860 join operations, 854 moving fields, 860 multiple exact-match criteria, 864 naming new queries, 853 opening existing queries, 857-858 parameter-based queries, 870-871 purpose of, 852 Query Wizard, 853-857 relationship operators for, 855 removing fields, 860 removing tables, 859

Microsoft Query, continued renaming fields, 861 returning results to Excel, 871 saving gueries, 871 saving Query Wizard queries, 856-857 Select Database dialog box, 853 sorting in Query Wizard, 856 sorting records, 861-862 SQL code, viewing, 865 tables pane, 858-859 Unique Values Only option, 866 Microsoft Word. See Word MID function, 550, 1065 military time convention, 567, 572 Mini toolbar display options, 94 hiding, 33 Minimize button, 20-21 minimums Descriptive Statistics tool, 618 DMIN function, 1049 Microsoft Query generation of, 867-870 MIN functions, 539, 604, 606, 1065-1066 minus sign (-) functions list invoked by, 144 interpretation at beginning of an entry, 145 subtraction, 467-468. See also subtraction MINUTE function, 579, 1066 MINVERSE function, 1066 MIRR function, 590, 1066 misaligned data, 212 mixed references, 470, 475-476 MMULT. See mode MOD function, 540-541, 1066 mode Descriptive Statistics tool, 618 MODE functions, 539, 1066 MODE.MULT function, 603 MODE.SNGL function, 603 modular design, 129 modules, VBA, 920, 936-937 MONTH function, 579, 1067 More Number Formats command, 25 mortgage payments, functions to calculate, 586-588, 633-636 Most Recently Used Documents command, 998 mouse dragging cells and ranges with, 204-206 Enable Fill Handle And Cell Drag-And-Drop, 221 region navigation with, 132-134 right mouse button drag options, 216-217 selection with, 135 wheels, navigating with, 18 Zoom On Roll With IntelliMouse option, 222 zooming with, 164 Move Or Copy dialog box, 893 Move Or Copy Sheet command, 999 moving dragging cells and ranges with mouse, 204-206 right mouse button drag options, 216-217

Update Formula To Include Cells option, 213 worksheets, 157-158 moving around worksheets. See navigation Moving Average tool, 630-632 moving average trendlines, 693-694 MROUND function, 544, 1067 MSAA (Microsoft Active Accessibility) specification, 99 MS-DOS CSV files, 66 MsgBox statements, 939 multicore processing, 507 MULTINOMIAL function, 1067 multiple rearession, 609 multiple windows for same workbook, 178-181 multiple workbooks, navigating between, 173-174 multiplication \* symbol for, 467-468 DPRODUCT function, 1050 IMPRODUCT function, 1059 PRODUCT function, 539, 1074 ranges in formulas with, 515 SUMPRODUCT functions, 1080 Multiply (keypad) keyboard shortcut, 1019 multi-table data models, 812-814 MUNIT function, 1067

#### Ν

N function, 1067 #N/A error value causes of, 480 IFNA function, 1058 ISNA function, 1062 NA function, 1067 #NAME? error value, 480, 535 names advantages for formulas, 484 Apply Names command, 494–495 as arguments in functions, 533 case, insensitivity to, 487 cell references, changing, 487 constants, for, 490-491 Create From Selection command, 489-490 Define command equivalent, 1002 Define Name button, 485–487 defining for a cell, 484-485 documenting with comments, 485-487 editing, 487 Formula AutoComplete with, 492 formulas, for, 491 functions, inserting in, 536 Go To command, 496 Insert menu command equivalents, 1002 inserting in formulas, 492-493 links from Word, importance for, 984 listing, 493-494 Name box, 484-485 #NAME? error value, 480 Name Manager, 485-487 natural-language formulas feature discontinued, 499

New Name dialog box, 485-487 Paste List command, 493-494 ranges, creating multiple in, 489-490 Refers To text box, 485-487, 490 replacing references with, 494-495 rules for naming, 487 scope of, 488-489 selecting with edit boxes, 490 syntax for, 487 table formulas, automatic use in, 754-756 tables, of, 498-499 text labels for, 485-487, 489-490 using in formulas, 484-485 workbook-wide basis of, 488 worksheets, 156 worksheets, limiting references to specific, 488-489 names of people generating full from first and last, 479 parsing, 549 natural logarithms IMLN function, 1059 LN function, 1063 natural-language formulas feature discontinued, 499 navigation controls, worksheet, 18-20 hyperlinks for, 968 keyboard shortcuts for, 19, 132-134 keyboard shortcuts for, tables of, 1015-1018, 1027-1028 multiple selections, within, 141 regions, 131-133 Windows keyboard shortcuts, 1031 workbooks, between, 173-174 negative values, display of, 324 NEGBINOM.DIST function, 1067 nested formulas, evaluating, 261-262 net present value calculations, 585-586 network paths, hyperlinks to, 968 NETWORKDAYS functions, 580-582, 1067-1068 networks, saving files to network locations, 879 New command accessing on File tab, 39, 997 template choices, 42-43 New Database Query command, 1006 new features of Excel 2013 animation features, 9 chart data labels, rich, 8 Chart Elements button, 7 Chart Styles button, 7 Excel Data Model, 9 Flash Fill, 5-6, 233-236 PivotCharts, standalone, 9 Power View, 9, 371 previously released features, last upgrade, 10-11 Quick Analysis toolbar, 5 Recommended Charts, 6-7, 371 Recommended PivotTables, 8, 371 slicers, 8 templates, 4 Timeline feature, 8, 371 workbook organization, 8 new features of last upgrade, 10-11

new features since 2007, 11-14 New Sheet button, 154-155, 253-254 New Window command, 178-181 nominal annual interest rates, 1068 NOMINAL function, 1068 nonadjacent regions, selecting, 136-137, 141 NORM functions, 1068-1069 Normal cell style, 304, 349, 762-763 Normal command, 1000 normal distributions, generating, 626 NOT function, 552-553, 1069 Notepad, pasting from, 962 notifications Alert The User When A Potentially Time-Consuming **Operation Occurs**, 222 message bar for, 106-107, 111 NOW function, 577-578, 919, 1069 NPER function, 588, 1069 NPV function, 585-586, 1069 #NULL! error value, 480 null formats, 338 #NUM! error value, 480, 512 Num Lock mode, 133 Number group drop-down list options, 23 Number option of, 320-321 number sign (#) digit placeholder in custom number formats, 332 undersized columns with, 147, 360, 577 Number tab, Format Cells dialog box. See numeric formatting numbers formatting of. See numeric formatting ISNUMBER function, 554, 1062 N function, 1067 negative, 324 Number Format drop-down list, 23, 25 ROMAN function, 1076 scientific. See scientific notation as values. See numeric values NUMBERVALUE function, 1069 numeric formatting Accounting formats, 323-326, 335 built-in custom format codes, table of, 334 coloring cells with, 335-336 Currency format option, 321–322 custom number formats, creating, 330-338 dates and times, 571-574. See also dates and times Decrease Decimal command, 323 fraction formatting types, 327-328 General formatting display of numbers, 319-320 Increase Decimal command, 323 keyboard shortcuts for, 1018 leading zeros, 319 Number Format category, Cell Styles, 301 Number option of Number group, 320-321 paste option for, 196, 199 Percentage formats, 326-327 scaling numbers, customizing for, 337-338 Scientific format, 328 special characters with, 318-319

numeric keys, shortcuts with, 1018 numeric text alignment of, 150 DECIMAL function, 1048 entering, 149–150 formulas, using in, 477–478 numeric values ampersand (&) concatenation operator, 478–479 as arguments in functions, 532 E and e in. *See* E and e (exponent) entering, 145 NUMBERVALUE function, 1069

#### 0

Object Browser, Visual Basic Editor, 923-924 Object button, Insert tab, 396-397, 964-966 Object command, Excel 2003, 999 Object command, Word, 985-986 object linking and embedding (OLE), 961. See also embedding; linking objects, VBA, 921-924, 953-954 octal numbers BIN2OCT function, 1038 DEC2OCT function, 1048 HEX2OCT function, 1056 OCT2 (octal to) functions, 1069-1070 ODC files, 839-842 odd numbers, ISODD function, 555, 1062 **ODDPRICE** function, 1070 **ODDYIELD function, 1070** Office Clipboard command, 999 Office, Microsoft Assistant discontinued, 1008 Background menu, 40 Background options, 40, 94 Button discontinued, 39 Data Connections, 839-842 Marketplace services, 253 Microsoft Graph Chart, 988 Mobile, 11 Theme options, 94 web apps. See Office Web Apps Office Store, 101–103 Office Web Apps advantages of, 907 capabilities of, 10-11 data sharing with, 64 installing, 101-103 Open In Excel (desktop) command, 908 opening workbooks in, 907-908 read-only mode, 907-908 saving workbooks, 907-908 shared workbooks, editing, 909 SkyDrive Version History command, 904 unsupported features, handling of, 909-910 Office.com SmartArt graphics, 389 Offset control for text, 408 **OFFSET** function, 1071

OLAP (online analytical processing) CUBE functions, 1045-1046 cubes for BI, 808 improved in Excel 2007, 13 Microsoft Query, selecting in, 852-853 OLE (object linking and embedding), 961. See also embedding; linking On Error GoTo statements, 956–958 On Error Resume Next statements, 957–958 online analytical processing (OLAP). See OLAP (online analytical processing) Online Collaboration commands, 1004 Open And Repair command, 60–61 Open command, File tab Access databases, importing with, 844 capabilities of, 57-59 importing files, 62 location on File tab, 39-40 Open dialog box, 57-59 Open screen, 57 text files, opening with, 844 XML files, 848-849 Open XML, 51 opening Excel, 24 Excel workbooks, while opening Excel, 59 files in network locations, 879 hidden workbooks, 183 SkyDrive files, 898 Web Apps, workbooks with, 907-908 workbooks. See Open command, File tab operating environment data, INFO function, 1060 operators arithmetic, 467-468 logical. See logical operators pasting math operators with, 200-201 precedence of, 467-468 Option Explicit statements, VBA, 949-950 Options command, 40 Options dialog box Add-Ins category, 943-944 Advanced category. See Advanced category, Options dialog box AutoFormat options, 236-237 AutoRecover options, 71–72 capabilities of, 28 Customize Ribbon category. See ribbon customization display font options, 98 Display options, 95-98 Error Checking options, 260 General category options, 28, 94-95 New Group button, 80-81 Quick Access Toolbar, organizing, 87-90 recalculation options, 506-507 Save Files In This Format drop-down list, 52 spelling options, 249-250 startup folder selection, 59 Trust Center category. See Trust Center options menus, keyboard shortcuts for, 1030 OR function, 552-553, 1071

OR option for filters, 743-749 Organization Chart command, 1002 organizational charts, 388 orientation of text, 344-347 orientation options for printing, 438 outlining advantages of, 271 Auto Outline command, 271–273 automatic styles for, 274 Clear Outline command, 273 collapsing levels of, 274-275 design considerations, 125-126 displaying a specific level, 275 expanding levels of, 275 extending to new data, 274 Group And Outline commands, 1006 Group command, Group menu, 273, 276 grouping rows and columns for, 276 Hide Detail command, 274 hide detail (-) icons, 272-275 keyboard shortcuts for, 1030 level bars, 274 level symbols, 275 levels, changing, 276 nonstandard layouts, for, 273-274 outline symbols, hiding, 274 Settings dialog box for, 273-274 Show Detail command, 274 show detail (+) icons, 275 ungrouping rows or columns, 276 Visible Cells Only option, 276 ovals, drawing, 374 Overtype mode, 133

#### Ρ

Packager, 966 padlock icon, 166 Page Break Preview command, 1000 page breaks, 457-459, 1002 Page Down key shortcuts, 1017 Page Layout tab Group command, 420-421 page break control, 457-459 printing gridlines, vs. displaying, 96 printing option access, 437-438. See also printing Themes group buttons, 296. See also themes worksheet groups with, 258 Page Layout view capabilities of, 441-443 margin settings, 443-445 new functionality in, 12 Normal view button, 443 Page Break Preview button, 443 side rulers, margin control with, 451 vs. Print Preview, 460 page numbering, 441, 446 Page Setup dialog box Center On Page check boxes, 445

Header/Footer tab, 448-449 launching, 998 printing option access, 437-438. See also printing Sheet tab options, 451-455 page size, setting for printing, 438-439 Page Up key shortcuts, 1017 Paint, inserting objects from, 397 panes freezing, 160-162 splitting worksheets into, 159-160 panning, wheel mouse for, 18, 100 parameter-based gueries, 870-871 parentheses () Accounting format use of, 324 functions, use in, 480 negative numbers, interpretation as, 145 precedence of, 467-468 parsing data with Flash Fill, 233-236 parsing text files in Text Import Wizard, 844-848 part number formats, custom, 336 passwords case matters, 171 protection of files with, 53-54, 60 protection of ranges, 167-171 workbook encryption, 184 workbook structure protection, 183-184 Paste menu Linked Picture button, 433–434 Paste Special. See Paste Special command Picture button, 434 previewing before pasting, 193 previews, 10 Paste Options button, 154 Paste Special command Clipboard with, 964 displaying the dialog box, 197-198 embedded vs. static pasting, 962-963 keyboard shortcut for, 1026 math operator options, 200-201 Operations area, 200-201 options for, 197-200 Paste Link option, 201, 964 pasting Excel tables into Word, 977-985 Skip Blanks check box, 201 Transpose command, 202–203 Word Hyperlink option, 985 Paste Values command, 199, 299 pasting All option, 198, 199-200 All Using Source Theme option, 199 array values, 202 borders, all except, 196, 199 Clipboard task pane, from, 193-194 column widths, 196, 199 comments, 199 conditional formats option, 199 Ctrl+V keyboard shortcut, 192 cutting and, 197-200 data in cells, 219 embedding compared to, 962-963

pasting, continued Excel tables into Word, 977-985 formatting, 196, 199, 317 formulas, 196, 198 Insert Paste dialog box, 209-210 keyboard shortcuts for, 192, 1026 links, 196–197, 201 links to Excel into Word, 983-984 marquees, 191-192 math operators with, 200-201 multiple items from Clipboard, 192-196 names into formulas, 493 Notepad, from, 962 number formats, 199 overwriting of cells by, 197 Past Link option of Paste Special dialog box, 201, 964 Paste All command, 194 Paste button, 191 Paste menu. See Paste menu Paste Name dialog box, 1023 Paste Options, 196-197 Paste Special feature. See Paste Special command pictures, as, 197 previews, 193 to a range of cells, 194-196 rules for, 197 Show Paste Options Button option, 222 source formatting option, 196 transpose option, 196, 202-203 validation settings, 199 values and number formats option, 199 Pattern Style palette, 354–355 patterned (semi-random) distribution generation, 628-629 payments, functions to calculate, 586-588 PDF (Portable Document Format) files, exporting to, 62, 461-464 PDURATION function, 1071 PEARSON function, 1071, 1077 percent sign (%) for custom formatting, 333 data entries with, 146 Enable Automatic Percent Entry, 221–222 formatting, 319 Percent Style command, 1010 Percentage formats, 326-327 percentiles PERCENTILE functions, 539, 605, 1071 Rank And Percentile tool, 622-624 PERCENTRANK functions, 604-605, 1071 period (.) for decimals. See decimals period (.) keyboard shortcuts, 1019 permissions Permission command, 1008 Permission, Do Not Distribute command, 998 Permission, Restrict Permission As command, 998 Permission, Unrestricted Access command equivalent, 997 user permissions for protected ranges, 167-170 **PERMUTATION functions, 1071** personal information in workbooks, 115-116 Personal Macro Workbooks, 932

personal names, Flash Fill with, 233-236 Perspective control, 3-D, 417 PHI function, 1072 phishing, 110 phone numbers, 329–330 PHONETIC function, 1072 pi PI function, 1072 SORTPI function, 1079 Pick From Drop-Down List command, 248 picture fills adding, 413 charts, backgrounds for, 703-704 Picture SmartArt, 389 Picture Tools Adjust group, 400 Artistic Effects gallery, 402, 404-405 Color command, 402-403 Compress Pictures command, 409-410 Corrections menu, 400 Crop tool, 402 Fill control, 401 Format Picture task pane, 400-402 Glow control, 402 Line control, 401 Picture Corrections control, 402 Picture Styles gallery, 399-400 Properties control, 402 Recolor options, 403 Reflection Effect control, 401 Remove Background button, 404 Reset Picture, 405 Shadow Effect control, 401 Size control, 402 Soft Edges control, 402 Text Box control, 402 pictures. See also graphic objects; images adding to SmartArt, 389-390 Camera button, 434-435 fills, as, 413, 703-704 hyperlinks to, 967-968, 974 inserting from local files, 394–395 inserting from online collections, 393-394 Linked Picture button, 433-434 links to, 396-398 objects compared to, 396 pasting pictures from the Clipboard, 396-397 Picture commands, Insert menu, 1002 Picture Styles gallery, 394 Picture Tools Format tab, 394 Tools. See Picture Tools pinning Excel to the taskbar, 24 PivotCharts creating, 801-802 pivoting, 803 PivotTables connected to, 801-803 standalone, 9 Timeline feature, 8 tool tabs for, 802-803

**PivotTables** ad hoc item groupings, 798-799 adding data from a second table, 810-811 calculated fields, adding, 795-796 calculated items, adding, 795-797 centering field labels, 779-780 Choose Connections command, 818-819 Choose Fields To Add To Report area, 773, 775 Columns box, PivotTable Fields pane, 773-775 Compact layout option, 778 connections to data sources, 818-819 Create a New PivotTable message box, 812-813 Create (Relationships) command, 813-815 Create PivotTable dialog box, 772-773, 817-818 creating, 771-775 custom calculations in, 793-795 data models, 816-819 date filters, 790-791 date or time, grouping items by, 799-800 default arrangement of selected fields, 774 definition of, 767 direct dragging option, 777 drop-down filter options, 785-786 empty cell formatting options, 779 error messages, compatibility, 49 error value formatting options, 779 expanding and collapsing field headings, 780 field headers, hiding, 780 field names, changing, 780 Field Settings dialog box, 782-783 field subtotals, 782 fields, adding to layouts, 773-774 filtering data before adding to tables, 773 filtering fields, 785-792 Filters box, PivotTable Fields pane, 773 flexibility of presentations with, 767-770 formatting slicers, 787-788 formulas for calculated items, listing, 798 **GETPIVOTDATA** function, 1056 grand total options, 781 groups, 798-800 hiding outline controls, 780 hyperlinks disallowed, 970 improvements in Excel 2007, 13 inner-field subtotals, 783 Label Filters command, 789-790 Labels headings, hiding, 780 layout options, 778 limitations of, 807-808 listing calculated fields and items, 798 location specification for, 773 merging field labels, 779-780 More Tables option, PivotTable Fields pane, 812-814 multi-table data models, 812-814 numbers, formatting, 778 Outline layout option, 778 PivotCharts from existing PivotTables, 803 PivotCharts, parallel creation with, 801-802 pivoting fields, 775-777 PivotTable Fields pane, 773-774, 776

PivotTable Fields pane, filtering in, 788-792 PowerPivot, implicit use of, 816 guerving data models, 817-819 ranking items, 794 rearranging fields, 775-777 Recommended PivotTables, 8 Recommended PivotTables options, 771-772 refreshing data for, 767-768, 777 relationships, 813-816 Relationships between tables warning, 813 Report Filter axis filtering, 785-786 Rows box, PivotTable Fields pane, 773-774 running totals, 794 Scenario Manager, reports in, 648-649 slicers, 11, 786-788 sorting fields, 784 SQL queries as data sources, 807-808 styles available for, 779 subtotal customization, 781-783 summary calculation details, displaying, 801 summary functions, selecting, 792-793 tables as sources for, 806-808 Tabular layout option, 778 Timeline feature, 8 Top 10 Filter dialog box, 791 Use An External Data Source option, 817-819 Values box, PivotTable Fields pane, 774 well-constructed lists for, 771 planning worksheets. See designing worksheets plus sign (+) addition formulas with, 467-468 dropped if begins numeric entry, 145 functions list invoked by, 144 PMT function, 586-587, 634, 1072 POISSON.DIST function, 1072 Poisson distributions, generating, 627, 1072 polynomial trendlines, 693-694 portable documents, 461-464 portrait printing orientation, 438, 456 positioning graphic objects Align commands, 427-428 Distribute commands, 428 Lock Aspect Ratio option, 425 Move And Size With Cells option, 424-425 Move But Don't Size With Cells option, 424-425 nudging with arrow keys, 428 Selection pane for, 423 Size commands, Format Shape pane, 425 Snap To Grid command, 427 Snap To Shape command, 427 stacks, arranging, 422 power series, SERIESSUM function, 1078 Power View capabilities of, 9 reports, 822-827 PowerPivot activating, 810 adding data from a second table, 810-811 availability of, configuration dependence, 806 business intelligence goal, 805

PowerPivot, continued calculated column creation, 831-834 calculated field creation, 835-837 capabilities of, 805, 809 data models, 816-819 database requirement, 809 DAX programming, 831-837 Diagram View button, 820-822, 830-831 enabling add-in for, 819-822 external data, loading, 827-831 Get External Data command, 827 history of, 809 Manage button, 820, 827 memory model of, 827 multi-table data models, 812-814 opening, 820, 827 Power View reports, 822-827 querying data models, 817-819 refreshing data models, 837-838 relationships, viewing, 820-822 ribbon tab for, 820 SQL Server connections with, 827-831 Table Import Wizard, 827-830 Timeline feature, 8 underlying tables of, 819 xVelocity storage, 827 PowerPoint embedding with Create New tab, 965 pasting from, 964 powers, raising to IMPOWER function, 1059 POWER function, 1073 PPMT function, 588, 1073 precedence of operators, 467-468 precedents definition of, 265 Precedents and Dependents options, 141-142 tracing, 264, 266-267 precision effects on resulting values, 147 limitations, 146 Set Precision As Displayed command, 147 present value calculations PV function, 584-585, 941, 1074 XNPV function, 1086 previews, Paste menu, 10. See also live preview PRICE functions, 595, 1073 principal components of payments, 588 printing A4 paper size, 440 area to print, specifying, 451-452 auto sizing Letter to A4, 440 Automatic width and height setting, 440-441 Backstage view option access, 437-439 Backstage view Print screen, 455 black-and-white previews, 454 centering printouts, 445 collation, 456 column headings on every page, 452-453 comments, 271, 453-454

copies, number of, 456 designing worksheets for, 125–126 double sided, 456 draft quality, 454 driver dialog box settings, 439, 455 error code options, 454 Fit To options, 440-441, 459 gridlines, 453 headers and footers. See headers and footers headings on every page, 452-453 headings, vs. displaying, 96 Height setting, 440-441 keyboard shortcuts for, 1029 landscape orientation, 126, 456 large range options, 454–455 manual feed options, 455 margin settings, 443-445, 456, 460-461 orientation options, 438, 456 page breaks, 457-459 Page Layout tab option access, 437–438 Page Layout view capabilities, 441-443 page numbering for, 441 page range, specifying, 456 page size, setting, 438-439 portrait orientation, 456 previews, 441-443, 459-461 Print Area commands, 998 Print command, 39 Print Object check box, Format Shape, 425 Print Preview feature, 459-461 Print Titles feature, 125, 452-453 Printer Properties command, 439 printers, switching, 456 quality (dpi) settings, 439 Quick Print button, 457 row headings on every page, 452-453 scaling ratio settings, 440-441, 457 Settings, Print Preview, 461 shared workbook options for, 885 Sheet tab options, 451-455 Width setting, 440-441 worksheet aroups, 257 Zoom To Page command, 461 privacy personal information in workbooks, 115–116 Privacy Options, Trust Center, 113–114 PRN files, 65 PROB function, 1074 probability functions. See also statistics functions BETA functions, 1038 BINOM functions, 1038-1039 CHI distribution functions, 1040-1041 COMBIN functions, 542, 1042 EXPON.DIST (exponential distributions) function, 1052 FACT (factorial) functions, 1052-1053 F.DIST functions, 1053 F.INV functions, 1053-1054 F.TEST function, 1054 GAMMA functions, 1055 GAUSS function, 1056

HYPGEOM.DIST function, 1057 LOGNORM functions, 1064 MULTINOMIAL function, 1067 NEGBINOM.DIST function, 1067 NORM functions, 1068-1069 PERMUTATION functions, 1071 PHI function, 1072 POISSON.DIST function, 1072 PROB function, 1074 RAND functions, 542, 1074–1075 SKEW functions, 1078 STANDARDIZE function, 1079 T.DIST functions, 1081-1082 WEIBULL.DIST function, 1085 Z.TEST function, 1087 Process SmartArt, 388 PRODUCT function, 539, 540, 1074 products, mathematical. See multiplication Proofing group commands, 1003 PROPER function, 547-548, 1074 properties custom, linked to cells, 56 Document Properties panel, 54 Properties command, 998 Properties dialog box, 54-56 viewing workbook, 54-56 properties, VBA, 922-923, 926, 953-954 Protect Sheet command, 1004 Protected View, 112 Protected View, opening files in, 59 protecting workbooks Cell Styles formatting of, 300-301 change history protection, 887-888 encryption, 184 graphic objects, 428-429 marking as final, 185-187 passwords for, 53-54, 60, 183-184 Protection menu command equivalents, 1004 shared workbooks, 885 structure protection, 183-184 protecting worksheets Allow Users To Edit Ranges command, 167–168 hiding cells and worksheets, 170-171 Lock Cell command, 166 locking and unlocking cells, 165-166 password guidelines, 171 password protection of ranges, 167-168 passwords for entire workbooks, 53-54, 60, 183-184 Protect Sheet dialog box, 165-166, 168 Protect Workbook command, 167, 169 user permissions for protected ranges, 167-170 public keys, 117 publishers, managing trusted, 107-108 PV function, 584-585, 941, 1074 P-values, Z.TEST function, 1087 Pyramid SmartArt, 389

#### Q

QUARTILE functions, 605-606, 1074 queries data model queries, 817-819 web. See web gueries Query, Microsoft. See Microsoft Query Query Wizard, Microsoft Query, 853-857 question mark (?) digit placeholder in custom number formats, 332 filtering wildcard, 743-744 icon, 68 wildcard character for find and replace, 242 Quick Access Toolbar adding separators, 88 adding tools to, 86-90 Camera button, adding to, 435 capabilities of, 30 command modifiers, 78-79 Customize Quick Access Toolbar button, 84-85, 87 default tools of, 86 deleting custom toolbars, 93 Excel Options dialog box, organizing with, 87-90 groups, icons for new, 80-81 legacy, making visible, 93 mini ribbon creation in, 89 More Controls button, 89-90 positioning, 84-85 Quick Print button, 457 Redo command, 153, 218 removing tools from, 87, 93 resetting to default, 83-84, 91-93 Save button, 44 saving configuration of, 91–92 Undo command, 153, 217-218 Quick Analysis tool, 5, 33–34 Quick Watch, VBA, 954 quotation marks ("), 478 **QUOTIENT** function, 1074

#### R

**RADIANS function, 1074** random number generation RAND functions, 542, 1074-1075 Random Number Generation tool, 625–629 Sampling tool, 629 range, Descriptive Statistics tool, 618 ranges in arguments, 531 array, 512 change tracking, specifying for, 886 copying. See copying data entry over adjacent cells, 151-152 deleting, 210-212 empty cells, COUNTBLANK function, 554 naming, 484-485. See also names nonadjacent, 136-137 password protection of, 167-168 pasting multiple copies to, 194-196

ranges, continued selection of, 134 sorting. See sorting tables, converting from, 295, 724 user permissions for protected ranges, 167-170 well-constructed for PivotTables, 771 rank PERCENTRANK functions, 604-605, 1071 Rank And Percentile tool, 622-624 RANK functions, 606, 1075 SMALL function, 539, 606, 1079 RATE function, 588-589, 1075 Read Only Recommended option, legacy, 186 read-only option, 59 Ready state, status bar, 37-38 real-time data support, 1077 recalculation Automatic Except For Data Tables option, 506 defaults for, 505 keyboard shortcuts for, 1023 legacy, 506 manual, 506-507 multicore processing, 507 partial formulas, of, 507-508 Recalculate Workbook Before Saving option, 506 RECEIVED function, 595, 1075 **Recommended Charts** combo charts, 672-674 galleries of, 669 navigating, 6-7 Recommended PivotTables, 8, 771–772 recording macros adding code to, 927-929 advantages of, 913 completed actions only rule, 919 descriptions, adding, 917 formula issues in, 919 modules, VBA, 920 naming macros, 917 OK button, 917 Personal Macro Workbooks, 932 properties of objects, 932 Record Macro command, 917 relative references for, 918-919 steps for, 917 Stop Recording button, 917 testing, 918 troubleshooting, 919 unnecessary code generated by, 932-933 recovery AutoRecover, 71-73 of corrupted files, 60-61 Recover Unsaved Workbooks command, 72-73 rectangles, drawing, 374 recursive calculations, 510-511 Redo command, 86, 153, 192, 218 #REF errors, 212, 480 references cell. See cell references circular, 508-511

explicitly referencing the current table row, 758-759 ISREF function, 554, 1062 OFFSET function, 1071 to parts of tables, 759-760 selecting referenced cells, keyboard shortcuts for, 1030 structured. See structured references table formulas, automatic naming in, 754-756 Reflection Effect control, 401 Refresh Data commands, 1007 Region settings, Control Panel, 567-568 regions active areas, relation to, 131 current, selecting with Go To Special, 140 definition of, 131 navigating, 131-133 nonadjacent, navigating within selections, 141 nonadjacent, selecting, 136-137 selection of, 134, 137 regression exponential, 609, 615-616 FORECAST function, 614, 1054 GROWTH function, 616, 1056 linear, 608-615 LINEST function, 608-613, 1063 LOGEST function, 611, 615-616, 1063 multiple, 609 SLOPE function, 615, 1079 standard error of, 615 STEYX function, 615, 1079 TREND function, 613-614, 1083 relational operators, filtering with, 742-744, 747 relationship graphics, 388-389 relationships Create command for, 813-815 definition of, 814-815 diagram view in PowerPivot window, 820-821, 830-831 foreign key columns, 815 PowerPivot, implicit use of, 816 Query Wizard, filtering by, 854-855 related columns, 815 related tables, 815 source tables, 814 warnings about missing, 813 relative references copving, 473-474 definition of, 470 macros using, 918-919 name definition issues, 486-487 named formulas with, 491 Remove Arrows command, 264, 266 Remove Duplicates command, 753-754 Remove Hyperlink command, 971 renaming worksheets, 154-156 Repair button, 60 repeating the last edit action, 218-219 replacing Ctrl+H shortcut for, 242 dialog box expansion, 243 Find And Replace dialog box, 237-240 formatting, 240-241

Replace command, 242-243 REPLACE functions, 550, 1075-1076 Replace Text As You Type option, 245-246 wildcard characters for, 242, 244 REPT function, 1076 Research command, 250-253, 1003 Research Task Pane new services option, 114 Restore button, 20 Resume statements, 957-958 retired features for 2013. 10 Return key shortcuts, 1017 Review tab Comments group, 269-271 Protect Sheet button, 165-166 Research command, 250-253 Spelling command, 249-250 Thesaurus command, 250-251 Translate command, 250-251 Reviewing toolbar commands, 1000 ribbon 2003 menu equivalents for. See 2003 menu commands, 2013 ribbon equivalents Add-Ins tab, 93 arrows in, 24 changes in Excel 2007, 11 components of, 22 contextual tool sets, 29 customization. See ribbon customization Data tab. See Data tab Developer tab, 1001 dialog box launchers, 24-25 drop-down lists for, 23 File tab. See File tab Formulas tab. See Formulas tab galleries, 26-27 hiding, 24 Home tab. See Home tab Insert tab. See Insert tab keyboard shortcuts for, 1027 live preview, 26-27 Page Layout tab. See Page Layout tab Review tab. See Review tab ScreenTips for, 23-24 tab hierarchy of, 22, 29 View tab. See View tab ribbon customization adding existing groups to custom tabs, 81-83 capabilities available for, 10 Choose Commands From list, 76 command labels, hiding, 81 command modifiers, 78-79 Commands Not In The Ribbon category, 77 Customize Ribbon, Options dialog box, 75-78 Customize The Ribbon command, 75 drop-down lists, 79 dynamic commands, display of, 77-78 edit controls, 79 exporting ribbon configurations, 83-84 groups, creating custom, 80-81 hiding and displaying commands, 77

importing ribbons, 83-84 limits to customization, 75 New Group button, 80-81 New Tab button, 79-80 positioning tabs and groups, 80 resetting to default, 83-84 saving, 83-84 split buttons, 79 tabs, creating custom, 79-80 Tool Tabs option, 77–78 right alignment, 340-341 Right Arrow key shortcuts, 1016-1017 RIGHT functions, 549, 1076 right mouse button drag options, 216-217 right-click menus, 32-33 **ROMAN** function, 1076 Rotation control, 3-D, 416 rotation, graphics formatting, 402 rounding apparent errors from, 511 CEILING function, 543, 1039-1040 EVEN function, 543, 1052 FIXED function, 1054 FLOOR functions, 543, 1054 INT function, 544, 1060 MROUND function, 544, 1067 ODD function, 543, 1070 ROUND functions, 542-543, 1076 Round method, Application object, 939 ROW function, 563, 1077 rows AutoFit Row Height command, 359 Banded Rows option for tables, 761 banding, automatic, 290-292 deleting, 210-212 design considerations, 123-124 differences, selecting, 142-143 displaying hidden, 362 duplicate removal, 753-754 header rows of tables, referencing, 759-760 heights, controlling, 359, 361-362 hiding, 170-171, 362 highlighting of headings, 15 inserting, 215 inserting, dangers of, 129 numbering of, 15 Row commands, 2003 Format menu, 1003 Row Height command, 359 Rows command, Insert menu, 1002 selecting entire, 136-137 selecting in tables, 726 snapping to tallest values, 361 sorting by. See sorting ROWS function, 563-564, 1077 RRI function, 1077 RSQ function, 1077 RTD (real-time data) function, 1077 RTF format for pasting tables into Word, 978, 982 rulers, 95 run-time errors, VBA, 955-958

#### S

salvage value argument, 591 Sampling tool, 629 Save As command Compatibility mode, exiting, 49 location in Backstage view, 39 Macintosh file formats, 63, 66 Save As screen, 44-45 templates, saving workbooks as, 42-43 text file formats, 65-66 Save As dialog box file extensions, 46 opening from Save As screen, 45 Type drop-down list, 50, 64 Web Page format options, 64-65 saving files as hidden workbooks, 185 to network locations, 879 options for, 44 Save As. See Save As command Save command, 40, 44-45, 86 Save Workspace command discontinued, 10, 175, 997 SkyDrive, to, 898-899 Web Apps, in, 907-908 scanners, From Scanner Or Camera command, 1002 Scenario Manager Add Scenarios dialog box, 641-643 browsing with Scenario Manager dialog box, 643 changing cells, designating, 641 changing scenarios, 644 comments, 644 defining scenarios, 641-643 hiding scenarios, 642 merging scenarios, 644-646 naming cells advised, 640 opening, 641 PivotTable reports, 648-649 protecting from modifications, 642 reports, 646-649 Scenario Manager dialog box, 643-646 Scenario Summary dialog box, 647-648 Scenario Values dialog box, 642-643 Scenarios command, 1004 sharing, 644-646 Solver results, assigning to named scenarios, 661 start values, naming, 641 tracking changes, 644 what-if analysis capabilities, 639-640 Schedule Meeting command, 1004 scientific notation conversion of long entries to, 146 display of high-precision numbers, 511-512 E and e (exponent), 145 E and e for custom formats, 333 keyboard shortcut for, 1018 Scientific format, 328 screenshots, 430-431 ScreenTips accessibility options, 99-100 commands, for, 78

function descriptions, 530 function ScreenTips option, 100 as Help, 67 of hyperlinks, 203-204 hyperlinks, adding to, 969-970 i icons, 28, 67-68 ribbon, for, 23-24 style options, 95 Scribble tool, 376-379 Scroll Lock mode, 133–134 scrolling frozen panes, of, 162 keyboard shortcuts for, 1027-1028 scroll arrows, 20 scroll boxes, dragging, 19-20 Scroll Lock with, 20 shortcut menus for, 19 Synchronous Scrolling, 177 wheel mouse for, 18, 100 SDI (single document interface), 21 Search For box, Research task pane, 250-253 SEARCH functions, 548, 1077 searching. See finding SEC (secant) function, 1077 SECH (hyperbolic secant) function, 1078 SECOND function, 579, 1078 secondary axes of charts, 674-675 securities analysis functions ACCRINT functions, 594-595, 1034 Analysis Toolpak discontinued, 593 arguments for, 593 COUP (coupon) functions, 597, 1044 date arguments for, 594, 1044 DISC function, 596, 1049 DOLLARDE function, 594, 1050 DOLLARFR function, 594, 1050 DURATION function, 597-598, 1050 EFFECT function, 1051 INTRATE function, 595, 1061 locating, 593 MDURATION function, 597-598, 1065 **ODDPRICE** function, 1070 **ODDYIELD** function, 1070 PRICE functions, 595, 1073 RECEIVED function, 595, 1075 TBILL functions, 596-597, 1081 YIELD functions, 596, 1087 security ActiveX, 108-110 add-ins, 108-109 apps, 108-109 diagnostic programs option, 114 digital signatures, 116-120 exploits, 110 file security, 115-120 homographs, 110 macros, configuring for, 914-916 phishing, 110 Privacy Options, 113-114 spoofed web site detection, 114

Trust Center options. See Trust Center web beacons, 110 Select All Sheets command, 155 Select Arguments dialog box, 534-535 Select Case structures, VBA, 950 selecting all cells, 134 arrays with Go To Special, 140, 142 cells, keyboard shortcuts for, 1024 column differences, 142-143 columns, whole or multiple, 136-137 conditional with Go To Special, 140 constants with Go To Special, 140 current region with Go To Special, 140 data validation with Go To Special, 140 Dependents options, 141-142 F5, 138-139 Find & Select menu for, 138-139 Formulas command for, 138 Go To command, 138-139 Go To Special command, 138-143 graphic objects, 375 keyboard methods for, 137, 1016-1018, 1029-1030 keyboard shortcuts for, 1024 last cell in range with Go To Special, 140 mouse methods for, 135 navigating multiple selections, 141 nonadjacent ranges, 136-137 objects with Go To Special, 140 of other worksheets in a workbook, 138-139 Precedents options, 141–142 ranges for entries in adjacent cells, 151-152 regions, 137 row differences, 142-143 rows, whole or multiple, 136-137 Selection pane for objects, 407 Selection pane stack arrangement, 423 selection rectangle fill handles, 216 selection rectangles, 132 Shift key for, 135 text box shapes or text, 419 Visible Cells Only option, 276 visible cells only with Go To Special, 140 zooming to enable, 135 semicolon (;), 1019 Send As Attachment option, 892 Send Backward button, 422-423 Send For Review command, 894 Send To commands, 998 sensitivity tables. See data tables separators, Quick Access Toolbar, 88 series AutoFill option, 229 Columns option, 229 dates, 224, 227 decreasing, creating, 224 double-clicking fill handles, 226-227 fill series, 223-226 Growth option, 229 Growth Trend command, 228

increments, specifying, 229-230 Linear option, 229 Linear Trend command, 228 right mouse button drag options, 228 Rows option, 229 Series command, Fill menu, 229-230 step values, 229-230 stop values, 229-230 Trend check box, 229-230 SERIESSUM function, 1078 shadow effects, 401, 413-414 Shapes tools adding text to graphic objects, 380-381 callouts, 383-384 centered shape creation, 374-375 color options, 381 connector tools, 383 constrained drawing, 374 Corner points, 379 Curve tool, 376–379 diamond-shaped handles of shapes, 381-382 drawing grids for, 385 drawing mode, 373 Drawing Tools Format tab, 380-381 Edit Points command, 377-378 Effects tools, 381 fill options, 381 Format Shape task pane, 380–381 Freeform tool, 376-379 freehand drawing, 376-379 grids, drawing to, 375 line weight options, 381 lines, drawing, 376-379 moving objects, 373 object creation, 373 panhandles of shapes, 382 phantom text toolbars, 381 point types for freeform objects, 378-379 resizing objects, 373 ribbon tabs for, 373 Scribble tool, 376-379 Shapes gallery, 372 Size & Properties command, 381 Smooth points, 379 Straight points, 379 text formatting, 407-409 vertex handles, 377-378 SharePoint shared workbook issue, 883 sharing workbooks on networks Advanced options, 884-885 Allow Changes By More Than One User At The Same Time, 880-881, 889-890 canceled shared sessions, 889 change history timeout setting, 884 Changes Being Saved Win option, 885 design considerations, 883 email distribution methods, 892-894 errors from disallowed features, 881 legacy versions supporting, 883 multiple workbooks, combining changes of, 890-892

sharing workbooks on networks, continued names of users, editing, 881 Online Collaboration commands, 1004 password protection, 885 print options, 885 prohibited actions, 883 removing users, 889 Resolve Conflicts dialog box, 883-884 saving changes, dialog boxes from, 882-883 Send For Review command, 894 Share command, 39, 44-45 Share Workbook command, 44, 880 Shared Workspace command, 1004 SharePoint storage issues, 883 SkyDrive shares, 904-905 tracking changes. See change tracking triangular comment indicators, 882 update options, 885 sharpening images, 400 Sheet commands, 2003 Format menu, 1003 SHEET functions, 1078 sheets. See worksheets Shift key constrained drawing with, 374 selection with, 135 Shift+Ctrl+Spacebar, 726 Shift+Ctrl+Tab, 174 Shift+Enter, 144 Shift+F8 (Add To Selection mode), 133 Shift+F9 (recalculate), 506 Shift+Spacebar keyboard shortcut, 137, 208, 726 Shift+Tab, 144 shifting data out for moves and copies, 217 shortcut keys. See keyboard shortcuts shortcut menus, 32-33 Show Paste Options Button/Show Insert Options Buttons, 222 Show Signatures command, 1005 Shrink To Fit check box, 347-348 SIGN function, 1078 Sign Out command, 998 Silverlight, 822 SIN (sine) function, 1078 single document interface (SDI), 21 Single File Web Page format, 64-65 single-cell array formulas, 515-516 SINH (hyperbolic sine) function, 1078 size of cells, controlling, 359-365 Sized With Window command, 1001 SKEW functions, 1078 skewness, Descriptive Statistics tool, 618 skins, 94 SkyDrive capabilities of, 895 Create button, 903 downloading files from, 903 emailing items from, 904-905 folders, creating new, 903 installing, 896

Let Me Use SkyDrive To Fetch Any Of My Files On This PC option, 907 links to files, sharing, 904-905 local folder for, 895-896 Manage options, 903-904 notification icon, 896-897, 907 opening documents in Office Web Apps, 904 opening workbooks from, 898, 904 PCs, list of accessible, 906-907 properties pane, 900-902 Recent Docs, opening, 905 remote access to files with, 906-907 Save As screen option for, 44-45 saving workbooks to, 898 settings dialog box, 907 Shared command, 905-906 sharing with, 904-905 social networking capabilities, 905 Sort By drop-down list, 900 specifying folders to synchronize, 897-898 synchronization feature, 895 uploading files to, 902 Version History command, 904 view buttons, web interface, 900-901 viewing items others have shared, 905-906 webpage interface, 898–900 slash (/) command access with, 32 data entries with, 146 division symbol, as, 468 fraction custom formats, 333 fraction vs. date formatting with, 319 keyboard shortcuts with, 1019 slicers PivotTable filtering with, 786–788 Power View reports with, 822-826 purpose of, 11 SLN function, 591, 1079 SLOPE function, 615, 1079 Small Caps command, 408 SMALL function, 539, 606, 1079 SmartArt 2007 release of, 12 adding images to, 389-390 adding text to, 389 bullet lists, 392 categories of, 388-389 Create Graphic group tools for, 391-392 Format Shape task pane controls with, 417-418 Format tab for, 407 inserting a graphic, 388-389 manipulating, 390-391 Styles gallery for, 390-391 Snap To Grid command, 427 Snap To Shape command, 427 social networking, SkyDrive capabilities for, 905 Social Security numbers, 329-330 Solver Answer reports, 662 assigning results to named scenarios, 661

Assume Linear Model option, 662 capabilities of, 652-653 Constraint Precision setting, 658-659 constraint specification, 655-658 Evolutionary option, 658 full version source, 653 Goal Seek compared to, 652 GRG Nonlinear option, 658 integer constraint specification, 657-658 Integer Optimality (%) setting, 659 iteration limits, 663 Limits reports, 662 linear models, 660 Max Time and Iterations settings, 659 objectives, setting, 654-655 opening, 653 reports, dialog box for, 661-662 saving parameters, 661 Sensitivity reports, 662 Show Iteration Results option, 660 Simplex LP option, 658, 660 slack values, 662 Solve command, 656-657 Solver Parameters dialog box, 653-656 starting values, 660 time limits, 663 troubleshooting, 663 variable cell specification, 655 sorting Add Level button, 731-732 ascending vs. descending, 730 capabilities of Excel for, 730 case-sensitive sorts, 738-739 cells containing formulas with cell references, 735-736 columns, by, 733-735 custom list sorts, 737-738 date sorts, 737-738 default sequence for, 737 headers, not including in, 730 logical values, of, 737 Microsoft Query records, 861-862 multiple column sorts, 731-732 numbers before text rule, 737 Open dialog box, in, 58 partial list sorts, 733 PivotTable fields, 784 in Query Wizard, 856 single column sorts, 730-731 SkyDrive Sort By drop-down list, 900 Sort A To Z command, 1009 Sort Descending command, 1009 Sort dialog box for, 730-734 underlying values used, 737 Source Data command, 1007, 1010 space characters as intersection operators, 496 sorting of, 737 as string constants, 478 structured reference intersection operator, 501-502 Spacebar key shortcuts, 1017-1018

sparklines Automatic scale setting, 716 axis customization, 715-716 capabilities of, 711 chart type selection, 712 Clear command, 717 color selection, 714 Column sparklines, 712 common vertical axis option, 716 Data Range field, 712 definition of, 10 Design tab for, 714 emphasizing particular points of, 714-715 expanding sets of, 713 groups of, creating, 713 high points, marking, 715 Line sparklines, 712 Location Range field, 712-713 low points, marking, 715 Marker Color drop-down list, 714-715 Show group options, 714-715 Sparklines group buttons, 712 tables with, 713 text with, 717 time-scaled horizontal axes, 716 weight selection, 714 Win/Loss sparklines, 712 special characters, guidelines for, 145–146 Special formats, 329-330 special item specifiers, 499, 502 specifiers, 498-502, 503. See also structured references Speech command, 1003 spelling checking AutoCorrect dialog box, 244-245 Spelling command, 249-250, 1003 text boxes, in, 380 split button, 79 Split command, 1008 split handles in formula bar, 34-35 splitting windows, Window Split box discontinued, 10. See also windows splitting worksheet view into panes, 159-160 spoofed website detection, 114 SpreadsheetML, 51 spreadsheets. See worksheets spyware, 110 SQL queries as data sources for PivotTables, 807-808 Microsoft Query, generation by. See Microsoft Query SQL code, viewing in Microsoft Query, 865 SQL Server Analysis Services, 13 square roots IMSQRT function, 1060 SQRT function, 1079 SQRTPI function, 1079 squares, drawing, 374 squares of numbers SUMSQ function, 1080 SUMX functions, 1080-1081

standard deviation **CONFIDENCE** functions, 1042 definition of, 607 Descriptive Statistics tool, 618 DSTDEV functions, 1050 GAUSS function, 1056 STANDARDIZE function, 1079 STDEV functions, 604, 607-608, 1079 standard error, Descriptive Statistics tool, 618 Standard toolbar, 2003, ribbon equivalents to, 1008-1009 STANDARDIZE function, 1079 starting Excel, 24, 59 startup folders, 59 statistics functions accessing, 601-602 AGGREGATE function, 604 AVEDEV (average deviation) function, 1036 AVERAGE functions, 539, 544, 602-603, 1037 capabilities of, 601 CONFIDENCE functions, 1042 CORREL function, 1043 COUNT functions, 539, 604, 1043 COUNTIF functions, 522-524, 538, 1043 COVARIANCE functions, 1044-1045 DAVERAGE function, 1047 DCOUNT functions, 1048 Descriptive Statistics tool, 617-618 DEVSQ function, 1049 distribution functions. See distributions DMAX function, 1049 DMIN function, 1049 DSTDEV functions, 1050 DVAR functions, 1051 ERF (error) functions, 1051 FORECAST function, 614, 1054 FREQUENCY function, 621-622, 1055 F.TEST function, 1054 **GEOMEAN** function, 1056 GROWTH function, 616, 1056 HARMEAN function, 1056 Histogram tool, 619-621 KURT function, 1062 LARGE function, 539, 606, 1062 LINEST function, 610-613, 1063 LOGEST function, 611, 615-616, 1063 MAX functions, 539, 603-604, 606, 1065 MEDIAN function, 603, 1065 MIN functions, 539, 604, 606, 1065-1066 MODE functions, 539, 1066 MODE.MULT function, 603 MODE.SNGL function, 603 Moving Average tool, 630–632 PEARSON function, 1071, 1077 PERCENTILE functions, 605, 1071 PERCENTRANK functions, 604-605, 1071 probability. See probability functions P-values, 1087 QUARTILE functions, 605-606, 1074 Random Number Generation tool, 625-629 Rank And Percentile tool, 622-624

RANK functions, 606, 1075 Sampling tool, 629 SKEW functions, 1078 SLOPE function, 615, 1079 SMALL function, 539, 606, 1079 STANDARDIZE function, 1079 STDEV functions, 604, 607-608, 1079 STEYX function, 615, 1079 T.DIST functions, 1081-1082 TREND function, 613-614, 1083 VAR functions, 604, 607-608, 1084 Z.TEST function, 1087 status bar AutoCalculate feature, 38 Cell Mode, 38 components of, 37 customizing, 37-38 macro buttons, 38 Ready, Enter, and Edit states, 37-38 zoom controls, 38 STDEV functions AGGREGATE function, in, 539 sampled population standard deviation, 607-608 STDEVA vs. STDEV, 604 table of variations of, with arguments, 1079 total population standard deviation, 608 step values, 229-230 STEYX function, 615, 1079 stock charts, 688-691 stop values, 229-230 Str function, VBA, 925 strikethrough (Ctrl+5) command, 1018 string constants, 478 string functions. See text functions structured references at (@) symbol, 757-759 [#All], 502 #All structured reference tag, 759-760 automatic adjustment of, 500 automatic creation of, 498 column specifiers, 501-502, 503-505 copving, 503-505 creating formulas with, 500 [#Data], 502 #Data structured reference tag, 759-760 dynamic nature of, 498 explicitly referencing the current table row, 758-759 filling cells automatically, 503-505 Formula AutoComplete with, 503 [#Headers], 502 #Headers structured reference tag, 759-760 Help topic for details, 760 natural-language formulas feature discontinued, 499 outside of tables, 502 to parts of tables, 759-760 qualified vs. unqualified, 502 reference operators, 501–502 row references, 504-505 special item specifiers, 499, 502 specifiers, 498-502

syntax of, 500-501 table total rows, 756-757 tables, relation to, 498 [#Totals], 502 #Totals structured reference tag, 759-760 Use Table Names In Formulas option, 499 Student's T.DIST functions, 1081-1082 styles appearance affected by themes, 762-763 cell. See Cell Styles chart styles, 678-679 cloning, 763 customizing for tables, 763-765 Normal cell style, 762-763 PivotTable Styles gallery, 779 table styles, 760-762 subroutines, VBA, 930-931 SUBSTITUTE function, 550, 1080 substring functions, 548-551 SUBTOTAL function filter row counts with, 740 functions available for, list of, 1080 total rows for tables with, 728-729 Subtotals command, 1005 Subtract (keypad) keyboard shortcut, 1019 subtraction - (minus sign) for, 467-468 IMSUB function, 1060 Subtract operation, Paste Special, 201 sum, Descriptive Statistics tool, 618 SUM functions advantages of using, 480 within AGGREGATE function, 539 IMSUM function, 1060 keyboard shortcut for, 481 list of, 1080-1081 PivotTable default, 792 row insertion issues, 476 selecting cells for, 481-482 Sum button for, 481, 537-538 SUMIF functions, 522-524, 538, 552, 1080 SUMPRODUCT function, 1080 SUMSQ function, 1080 SUMXMY2 function, 1081 SUMX2MY2 function, 1080 SUMX2PY2 function, 1081 syntax of, 537 SUMIF functions, 522-524, 538, 552, 1080 summary page design, 125-127, 129 Summary tab, Properties dialog box, 54-55 sum-of-the-years-digits depreciation, 592 SUMPRODUCT function, 540 Switch Row/Column button for charts, 676-677 Switch Windows menu, 174 SYD function, 592, 1081 SYLK files, 66 symbols AutoCorrecting to, 245 inserting, 150-151, 1002 keyboard shortcuts with, table of, 1019 Synchronous Scrolling, 177

#### Т

T function, 1081 Tab key, data entry with, 144 Tab key shortcuts, 1018 table formatting Apply And Clear Formatting option, 294 Apply (And Maintain Formatting) option, 294 AutoFormat command, 1011 Banded Rows and Columns options, 761 banding, automatic, 290-292 Body font, 762 boundaries for tables, 289 clearing cell formatting, 762 Convert To Range button, 295 custom format creation, 294-295 custom styles for, 763-765 customized Normal cell style issue, 762 Dark styles, 760-761 deleting rows in, 292 Design tab for, 760-761 dragging cells, 292-293 Duplicate option, 294 elements of table styles, 764-765 Filter Button check box, 290 First and Last Column check boxes, 290, 761 Format As Table command, 288-289 Format As Table gallery, 288–290 functions for summary rows, 291 gallery shortcut menu, 293-294 Header Row check box, 291, 761 inserting rows in, 292 Last Column option, 292 Modify Table Quick Style dialog box, 294 Modify Table Style dialog box, 763-765 My Table Has Headers check box, 289 New Table Style command, 294–295 previewing with gallery, 290 priority of formatting options, 762 ranges, limiting to, 289 Table Style Options group, 760–762 Table Tools Design tab, 290-291, 760-761 themes for, 762 Total Row check box, 291, 761 touch up formatting, 290 TABLE function, 635 tables at (@) symbol in references, 757-759 adding data from a second table, 810-811 #All structured reference tag, 759-760 AutoCorrect dialog box, 727 autoexpansion feature, 721 AutoFilter command, 1009 AutoFormat As You Type options, 727 boundaries for tables, 289 brackets ([]) in formulas, 756 charts, as source data for, 667-668, 690 column guidelines for, 723 Compatibility mode issues, 724 creating, commands for, 723

creating with Format As Table, 288

Ctrl+T to create, 723

tables, continued data models with, 816-819 #Data structured reference tag, 759-760 data tables, 633-639, 682 deleting rows in, 292 distinguishing from ranges, 724 dragging cells, 292-293 duplicated row removal, 722 entire table, selecting, 726 expanding, 725-727 explicit references to the current row, 758-759 filtering capabilities, 721 formatting. See table formatting formula replication feature, 721 formulas, self-documenting feature, 754-756 functions available for totals, 728-729 headers, overwriting default, 724 #Headers structured reference tag, 759-760 implicit intersection for references, 756 improvements in Excel 2007, 13 inserting rows in, 292 keyboard shortcuts for selecting, 726 label guidelines for, 723 multi-table data models, 812-814 names of, 498-499, 725 newer features of, 721-722 organization guidelines for, 723 PivotTables, as sources for, 771, 806-808 ranges, converting to, 295, 724 referencing parts of, 759-760 selecting rows or columns in, 726 sorting. See sorting sparklines for, 713 special item specifiers, 499 specifiers, 498-501 structured references for, 721-722. See also structured references styles for, 722 Summarize With PivotTable command, 771 Table command, 723 total rows, adding to tables, 728-729 total rows, referencing, 756-757 #Totals structured reference tag, 759-760 Use Table Names In Formulas option, 499 tabs, ribbon adding existing groups to custom tabs, 81-83 contextual tool sets, 29 custom, creating, 79-80 Data. See Data tab default startup, 80 Developer, 1001 File. See File tab Formulas. See Formulas tab hierarchy of, 22 Home. See Home tab Insert. See Insert tab Page Layout. See Page Layout tab resetting to default, 83-84 Review. See Review tab View. See View tab

tabs, worksheet color options, 100 grouping with, 253 TAN (tangent) function, 1081 TANH (hyperbolic tangent) function, 1081 Task Pane command, 1000, 1001 task panes dialog box launchers, opening from, 25-26 docking, 252 keyboard shortcuts for, 1031 taskbar hidina, 21 multiple Excel items in, 21 pinning Excel to, 24 TBILL functions, 596-597, 1081 T.DIST functions, 1081-1082 telephone numbers, 329-330 templates advantages to using, 365-366 Allow Office To Connect To The Internet option, 113 creating, 42-43, 366 inserting in a workbook, 154-155 interface for, 4 locations of Personal, 42 naming of files created from, 366 new in 2013 version, 4 workbook, selecting, 40-41 XLT file format, 51 XLTM file format, 50 XLTX file format, 50 text adding to graphic objects, 380-381 alignment of. See alignment All Caps command, 408 angle for chart labels, setting, 706-707 ASCII functions, 546-547, 1036 Begins With text filters, 742 boxes of. See text boxes bullet lists, SmartArt, 392 Character Spacing options, 409 charts, formatting in, 705-709 Contains text filters, 742 double strikethrough, 408 double-byte character sets, 548 Equalize Character Height command, 408 functions. See text functions graphics formatting of, 407-409 hyperlinks, adding to, 969-970 ISNONTEXT function, 1062 ISTEXT function, 554, 1062 kerning, 409 Offset control, 408 **REPT** function, 1076 Shrink To Fit check box, 347-348 Small Caps command, 408 sorting of, 737 strikethrough (Ctrl+5) command, 1018 T function, 1081 Text Direction command, 1011 Text format, 329

Text To Columns command, 848 Text To Speech command, 1001, 1003 #VALUE error value, 480 values. See text values WordArt, 386-387 wrapping, 342-343 text boxes adding text to graphic objects, 380-381 Allow Text To Overflow Shape option, 418 callouts, 383-384 charts, adding to, 709 Columns dialog box, 418 Format Shape task pane tools, 417-418 linking to cells, 382 Margin settings, 418 phantom text toolbars, 381 Picture Tools Text Box control, 402 Resize Shape To Fit Text option, 418 selecting text or shapes, 419 spelling checks for, 380 Text Box button, 379 text files exporting to, 65-66 importing data from, 65-66, 844-848 text functions ASCII functions, 546-547, 1036 capabilities of, 545 case functions, 547-548 CHAR function, 546-547, 1040 CLEAN function, 547, 1041 CODE function, 546, 1041 CONCATENATE function, 550-551, 1042 DOLLAR function, 546, 1049 ending in B, 548 EXACT function, 547, 1052 FIND function, 548, 555, 1053 FORMULATEXT function, 1054 LEFT functions, 549, 1063 LEN function, 546, 1063 LOWER function, 547-548, 1064 MID function, 550, 1065 PROPER function, 547-548, 1074 REPLACE functions, 550, 1075-1076 RIGHT functions, 549, 1076 SEARCH functions, 548, 1077 SUBSTITUTE function, 550, 1080 substring functions, 548-551 TEXT function, 545, 551, 1082 TRIM function, 547, 1083 UPPER function, 547-548, 1084 VALUE function, 1084 Text Import Wizard, 844–848 text lists, creating, 231-232 text values ampersand (&) concatenation operator, 478-479 as arguments in functions, 532 entering, 145 formula use of, 478-479 longer than cell width, 148 numeric text entries, 148-150 wrapping, 148

text-alignment prefix characters, 149-150 texture fills, 413 Thai, BAHTTEXT function, 1037 themes application of, 297 Cell Styles feature with, 299-305 Colors button, 296-297 custom, creating, 298 definition of, 296 Effects button, 296-297 effects on chart styles available, 679 Fonts button, 296-297 Office Theme options, 94 pasting All Using Source Theme option, 199 prior formatting, failure to overwrite, 297 Save Current Theme command, 298 style appearance affected by, 762-763 table formatting with, 762 Thesaurus command, 250–251 TIME function, 1082 time-consuming operations, 222 Timeline feature, 8 times. See dates and times TIMEVALUE function, 579, 1082 titles, adding to charts, 680-681 titles, column. See headings TODAY function, 577-578, 1083 tool sets, contextual, 29 toolbars Mini toolbar, 33, 94 Quick Access Toolbar. See Quick Access Toolbar Toolbars commands, Excel 2003, 1000 Tools menu, 2003, ribbon equivalents to, 1003–1005 Top alignment, 344 top n times, filtering, 741 Top/Bottom Rules conditional formatting, 306, 309 #Totals structured reference tag, 759–760 touch-enabled commands, 9 tracers, cell, 264-269 Track Changes commands, 1004 tracking changes. See change tracking trademark symbol, 547 Transition Navigation Keys, 149–150 Translate command, 250-251 transparency control, 402-403 transposing Paste Special command for, 202-203 TRANSPOSE function, 564, 1083 transpose paste option, 196 TREND function, 613-614, 1083 trend lines, FORECAST function, 614, 1054 trendlines, 693-694 trigonometric functions ACOS function, 1034 ACOT function, 1034 ASIN function, 1036 ATAN functions, 1036 COS function, 1043 COT function, 1043 CSC function, 1045 **DEGREES** function, 1048

trigonometric functions, continued hyperbolic. See hyperbolic functions IMCOS function, 1058 IMCOT function, 1058 IMCSC function, 1058 IMSEC function, 1059 IMSIN function, 1059 IMTAN function, 1060 PI function, 1072 **RADIANS** function, 1074 SEC function, 1077 SIN function, 1078 TAN function, 1081 TRIM function, 547, 1083 **TRIMMEAN** function, 1083 troubleshooting, 1089 TRUE function, 1083 TRUE logical value, 532, 551 TRUNC function, 545, 1083 Trust Center 2007 introduction of, 14 ActiveX options, 108-110 add-ins options, 108-109 clearing Trusted lists, 108 Enable Content button, 108 External Content options, 111–112 File Block Settings, 112 Help, 110 locations, managing trusted, 107-108 macro options, 110 macro security configuration, 914-916 message bar options, 111 opening, 105 organizational settings in, 105 Privacy Options, 113-114 Protected View, 112 publishers, managing trusted, 107-108 reputable developers, 105-106 security alerts generated by, 106-107 Trusted App Catalogs, 108–109 Trusted Documents list, 107–108 trustworthiness evaluation, 105-106 TYPE function, 554, 1083 typefaces. See fonts typos, AutoCorrect for catching, 244-245

#### U

UDM (Unified Dimensional Model), 13 underlining accounting formatting for, 326 keyboard shortcut for, 1020 Underline button, 348 Underline command, 1010 underlying values, 146–147 underscore (\_) space symbol for numeric custom format, 333 VBA continued statements, 926

Undo command actions that cannot be undone, 218 Ctrl+Z shortcut for, 192 hyperlinks, undoing automatic, 234 listing remembered actions, 153, 217 outlines, use Clear Outline instead, 273 on Quick Access Toolbar, 86 ungrouping worksheets, 256-257 Unhide command, 170-171, 182-183, 185 Unicode UNICHAR function, 1083 UNICODE function, 1084 Unified Dimensional Model (UDM), 13 unlocking cells, 165-166 Update Formula To Include Cells option, 213 updates, Check For Updates command, 1008 updating of spreadsheets. See recalculation UPPER function, 547-548, 1084 URL automatic conversion to hyperlinks, 246 URLs, automatic conversion to hyperlinks, 968-969 Use System Separators option, 222 Use Table Names In Formulas option, 499 UserForms, 939 users, adding permissions for, 167-170

### V

validation pasting settings, 199 Validation command, 1005 **#VALUE error value, 480** VALUE function, 1084 values, pasting only, 199 variable declining balance depreciation, 592 variables, VBA assigning values to, 938 misspelled, options for preventing, 949-950 monitoring during debugging, 950 Quick Watch command for, 954 Watch Window for monitoring, 953-954 variance Descriptive Statistics tool, 618 DVAR functions, 1051 VAR functions, 539, 604, 607-608, 1084 VBA (Visual Basic for Applications) (underscore character), 926 Analysis Toolpak with, 616 arguments, 926-927 assignment statements, 938 breakpoints, setting, 951-953 classes, 923-924 collections, 924-925 comments, 920, 940-941 conditional breakpoints, 952-954 custom functions created with. See custom functions debugging. See debugging VBA code dialog boxes, displaying, 939 Dim statements, 950 documentation, 940-941

For Each...Next control structure, 925 editor for. See Visual Basic Editor End Sub statements, 920, 930-931 Err object, 957-958 On Error GoTo statements, 956-958 error handling code, 956-958 On Error Resume Next statements, 957-958 Excel functions, accessing, 939 Exit Function statements, 942 Exit Sub statements, 956-958 Function, End Function statements, 935-937, 939 If statements, 938, 942 InputBox statements, 939 IsMissing function, 941 keyword limitations for custom functions, 939 keywords, 920-921 macros, as code for. See macros methods, 922, 926-927 modules, 920, 936-937 MsgBox statements, 939 objects, 921-924 Option Explicit statements, 949-950 procedures, 939 properties, 922-923, 926, 953-954 Range objects, 922 recording macros, advantages from, 933. See also recording macros Resume statements, 957–958 run-time errors, 955–958 security issues with, 914-916 Select Case structures, 950 Str function, 925 Sub statements, 920, 930-931 subroutines, 930-931 syntax, 922, 926 Trust Center options for, 110 UserForms, 939 variables, 938, 949-950 With...End With statements, 929 XLAM file format, 51 XLSM file format, 50 VDB function, 592, 1084 vector graphics. See graphic objects Version History command, 998 vertical alignment Bottom option, 344 Center alignment, 344 Distributed, 344 Format Cells dialog box options, 340 Justify option, 344 Top option, 344 Vertical Justify option, 343 View menu, 2003, ribbon equivalents to, 1000-1001 View tab Arrange All button, 158, 174-175, 178 Custom Views button, 164 Custom Views command, 180-181 Freeze Panes button, 160–162 Hide button, 182-183 New Window command, 178-181

order of closing of multiple windows, effect on settings, 181 Page Break Preview, 457-459 printing gridlines, vs. displaying, 96 Show group, 95 Split button, 159-160 Switch Windows menu, 174 Unhide button, 182–183 View Side By Side button, 176-178 worksheet groups with, 257 Zoom button, 162–163 views, Access, importing, 843-844 visceral feedback, 9 Visible Cells Only option, 276 VisiCalc, 66 Visual Basic Editor Add Watch command, 953 adding custom functions to add-in files, 943-945 Auto Data Tips option, 949 Auto List Members option, 949 Auto Quick Info option, 949 Auto Syntax Check option, 948-949 break mode, 948-949 breakpoints, setting, 951-953 Code window, 920–921 color options, 949 comments in, 920 compile error messages, 948 conditional breakpoints, 952-954 copying code between macros, 928 custom functions, modules for, 936-937. See also custom functions Debug.Assert, 952-953 Dim statements, 950 End Sub statements, 920, 930-931 F8 key command, 951 F9 key command, 951 Immediate window, 954-955 keyboard shortcut for displaying, 1027 keywords, 920-921 Object Browser, 923-924 opening, 920 Option Explicit statements, 949-950 Project Explore window, 920 Quick Watch, 954 Require Variable Declaration option, 950 returning to workbooks, 920 step commands, 950-951 Sub statements, 920, 930-931 subroutines, adding, 930-931 syntax error alerts, 948 Toggle Breakpoint command, 951–952 variables, misspelled, 949-950 Watch Window, 953-954 Visual Basic for Applications. See VBA (Visual Basic for Applications) Visual Basic toolbar, 1001 VLOOKUP function, 556-558, 810-811, 1085 volatile functions, 578

#### W

Watch Window, 262-264, 953-954 web address automatic conversion to hyperlinks, 246 Web Apps. See Office Web Apps web beacons, 110 Web Discussions command, 1004 Web Page format, 64–65 Web Page Preview command, 998 web queries commands for, 1006 copying web tables, 876 Excel capabilities for, 872 Internet Explorer, exporting from, 876 running existing queries, 872-873 From Web command, 874–876 Web toolbar, 1001 WEBSERVICE function, 1085 websites, suspicious, 114 WEEKDAY function, 578, 1085 WEEKNUM function, 1085 weeks, ISOWEEKNUM function, 1062 WEIBULL.DIST function, 1085 what-if analysis data tables, 633-639 Goal Seek tool, 649-652 PivotTables for. See PivotTables PowerPivot for. See PowerPivot Scenario Manager, 639-649 Solver, 652-663 wheel mouse, navigating with panning, 18, 100 Zoom On Roll With IntelliMouse option, 222 zoomina, 164 wildcards, filtering with, 743-744 Window menu, 2003, ribbon equivalents to, 1008 Window Split box discontinued, 10 windows Arrange All button, 174–175, 178 closing, effect of order of, 181 data entry effects in multiple, 179 hiding and unhiding, 182-183 horizontal configuration of, 174-175 instances of Excel, as, 20 multiple for same workbook, 21, 178-181 multiple, of a worksheet, 16 New Window command, 178-181 sizing controls, 20-21 Switch Windows menu, 174 taskbar, hiding, 21 view effects in multiple, 179 View Side By Side button, 176–178 Windows 8, launching in, 24 Windows Live Mesh, 896 Windows navigation keyboard shortcuts, 1031 Windows Packager, 966 Win/Loss sparklines, 712

#### Word

Automatic updating option for links, 983 Bitmap pasting option, 982 charts in, 987-989 embedding text from, 962-963 Excel charts, embedding in, 988-989 formatting options for pastes, 978-979 HTML format, pasting tables as, 978, 982 HTML rendering issue, 979 hyperlinks to Excel, 985 mail merges with Excel data, 990-993 Microsoft Graph Chart, 988 native charting capability, 987 Object command for creating new worksheets, 985-986 Paste Link options, 983-984 Paste Special for format control, 979-985 pasting Excel tables into, 977-978 Picture (Enhanced Metafile) pasting option, 982 Picture pasting option for charts, 989 pictures, pasting tables as, 978 range names for links, 984 resizing embedded objects, 986 RTF format, pasting tables as, 982 tables created directly in, 977 text only, pasting tables as, 978 unformatted text pasting option, 982 Unicode text pasting option, 982 updating linked Excel tables, 983-984 Worksheet Object format, pasting, 980-981 WordArt charts, using in, 705 creating, 386-387 Drawing Tools with. See Drawing Tools Format tab Format Shape task pane controls with, 417-418 workbooks Arrange All button, 174-175, 178 Blank Workbook command, 40

components of. See worksheets creating new, 40-41 creating new worksheets in, 16 Display options, 95–98 dragging worksheets between, 157-158 encrypting, 184 hiding, 182-183 horizontal configuration of, 174-175 inserting new worksheets, 154-156 instances of Excel, as, 20 links in. See linking masters, for sharing, 890-892 multiple, managing, 173-178 multiple windows for same workbook, 178-181 navigating between, 173-174 navigational controls, 18 new organization of, 8 opening, 57-60 opening hidden, 183

organizational tools, as, 17

Protect Workbook command, 167, 169 Quick Access Toolbar customizations, attaching, 91-92 recent, opening, 57 recovering corrupted, 60-61 saving. See saving files Select All Sheets command, 155 subsets of worksheets, new workbooks from, 893 summary information, adding to files, 54-56 tab split handles, 19 templates for. See templates View Side By Side button, 176-178 windows on, 16 WORKDAY functions, 580-582, 1085-1086 worksheets active areas of, 20 autofitting all rows or columns, 361 background graphics for, 358 cells of. See cells columns of. See columns components of, 15-16 copying, 157-158 creating new, 16 deleting, 154-156 designing. See designing worksheets dragging, 157-158 freezing panes, 160–162 groups. See groups, worksheet hiding, 170-171, 185 inserting new, 154-156 keyboard shortcuts for managing, 1032 keyboard shortcuts for navigation, 19 managing, 154-156, 1032 moving, 157-158 naming, 156 navigational controls, 18-20 New Sheet button, 154-155, 253-254 ranges of, selecting, 155 renaming, 156 rows of. See rows scrolling techniques, 18-20 Select All Sheets command, 155 sets of. See workbooks Sheet commands, 2003 Format menu, 1003 SHEET functions, 1078 sheet tab shortcut menu, 154-155, 157 splitting into panes, 159-160 tabs, 100, 156, 253 ungrouping, 256-257 Unhide button, 185 windows on, 16 Worksheet command, Insert menu, 1002 workspaces deprecated in 2013, 20 worksheets of. See worksheets Wrap Text button, 148 wrapping text, 342-344

#### X

XIRR function, 1086 XLAM file format, 50 XLK file extension, 53 XLS file format, 50, 909, 916 XLSB file format, 50, 916 XLSM files, 50, 916 XLStart folder, 59 XLSX file format, 14, 46, 49-51, 916 XLT file format, 51 XLTM file format, 50 XLTX file format, 50 XML file format Excel 97-2003 Add-In format, 51 external data integration benefit, 14 FILTERXML function, 1054 importing data from, 848-852 increased capacity and speed from, 12 mapping XML elements, 851 multiple file imports, 852 schema files, 850 XML commands, 2003 Data menu, 1007 XML Source task pane, 850-852 XNPV function, 1086 XOR function, 1086 XPS files, 62, 461-464 xVelocity, 827

#### Y

YEAR functions, 579, 1086 YEARFRAC function, 580 YIELD functions, 596, 1087

#### Z

zero values Accounting format display of, 324 #DIV/0! error value, 480 hiding display of, 98 suppressing display of, 335 ZIP codes, 329-330 Zoom On Roll With IntelliMouse option, 222 zooming accessibility options for, 100-101 effect for multiple windows, 179-180 Fit Selection option, 162 selection enabled by, 135 status bar controls for, 38 wheel mouse, with, 18, 164 worksheet controls for, 162-163 Zoom command location, 1001 Zoom On Roll With IntelliMouse option, 222 Zoom To Selection option, 162-163 Z.TEST function, 1087

## About the authors

**Mark Dodge** has been working with and writing about Microsoft software since 1989, and is co-author of over a dozen Microsoft Press books on Microsoft Excel. As a former senior technical writer at Microsoft, he created print, online, and multimedia documentation for all Microsoft Office programs. Mark is a lifelong jazz and rock musician, as well as an award-winning fine art photographer.

**Craig Stinson**, an industry journalist since 1981, was editor of *Softalk for the IBM Personal Computer*, one of the earliest machine-specific computer magazines. He is the author of more than 20 Microsoft Press books about Windows and Excel.

# What do you think of this book?

We want to hear from you! To participate in a brief online survey, please visit:

microsoft.com/learning/booksurvey

Tell us how well this book meets your needs—what works effectively, and what we can do better. Your feedback will help us continually improve our books and learning resources for you.

Thank you in advance for your input!

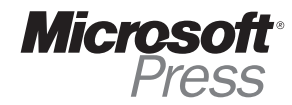